# PRONOTE

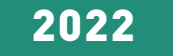

# **CAHIER DES NOUVEAUTÉS**

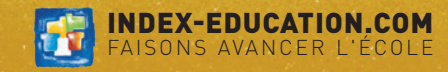

# SOMMAIRE

#### Gestion des élèves ......5

| Choix d'un prénom d'usage pour les élèves                    | 6  |
|--------------------------------------------------------------|----|
| Meilleure gestion des nuits passées à l'internat             | 7  |
| Visualisation des absences sur l'emploi du temps de l'élève  | 8  |
| Signalisation des élèves non présents dans un cours          | 9  |
| Affichage des projets d'accompagnement d'ordre médical       | 10 |
| Consentement des parents pour l'affichage des allergies      | 11 |
| Récupération depuis une ancienne base des documents déposés  |    |
| par les parents                                              | 12 |
| Délégation de la gestion des élèves détachés aux enseignants | 13 |

#### Gestion des personnels et enseignants ......15

| Ajout de nouvelles colonnes dans la liste des professeurs        | .16 |
|------------------------------------------------------------------|-----|
| Consultation de toutes les feuilles d'appel pour les professeurs | .17 |
| Autorisation d'un professeur à modifier sa matière               | .18 |
| Plus de fonctions pour les tuteurs                               | .19 |
| Ajout du droit de Réservation des salles dans tous les groupes   |     |
| d'autorisations                                                  | .20 |
| Ajout des autorisations d'imports dans les groupes MODIF         | .21 |
| Outil de recherche sur les autorisations des personnels          |     |
| en Mode administratif                                            | .22 |
|                                                                  |     |

| Notes et compétences                                              | 23 |
|-------------------------------------------------------------------|----|
| Mise en évidence des difficultés et atouts de l'élève             | 24 |
| Nouveau critère de décrochage                                     | 25 |
| Désactivation complète de la gestion des notes                    | 26 |
| Décalage de la publication des notes sur l'Espace Parents         | 27 |
| Possibilité de saisir une note au-dessus du barème de référence . | 28 |
| Bilan périodique pour le lycée avec les compétences du LSL        | 29 |
| Affichage du positionnement sur le relevé de notes                | 30 |
| Nombre d'évaluations à prendre en compte lors de la validation    |    |
| des compétences                                                   | 31 |
| Transformation de 2 services en un service de co-enseignement     | 32 |
| Personnalisation de l'affichage d'un service sur le bulletin      | 33 |

#### Relevés, bulletins et bilans ......35

| Nouveau calcul des niveaux de maîtrise du bilan de fin de cycle   | 36 |
|-------------------------------------------------------------------|----|
| Publication du bilan de fin de cycle sur l'Espace Parents         | 37 |
| Affichage des moyennes extrêmes dans le bulletin de               |    |
| compétences                                                       | 38 |
| Option pour afficher le détail des évaluations par trimestre dans |    |
| le bilan de fin de cycle                                          | 39 |
| Affichage des engagements                                         | 40 |
| Alerte si la publication des bulletins précède celle du conseil   | 41 |
| Nouveaux exports CSV possibles depuis l'Espace Professeurs        | 42 |

# SOMMAIRE

| Orientations43                                        |
|-------------------------------------------------------|
| Extraction des responsables depuis le récapitulatif   |
| Saisie des orientations depuis l'Espace Professeurs45 |

| 48 |
|----|
| 49 |
| 50 |
| 51 |
| 52 |
| 53 |
| 54 |
| 55 |
| 57 |
|    |
| 58 |
| 59 |
| 60 |
| 61 |
| 62 |
|    |

| Pédagogie                                                          | 63 |
|--------------------------------------------------------------------|----|
| Organisation des ressources par thème                              | 64 |
| Options pour une meilleure répartition des questions d'un QCM      | 66 |
| Guidage en cas de mauvaise réponse dans un QCM                     | 67 |
| Forums pédagogiques sous la modération de l'enseignant             | 68 |
| Meilleure gestion du cahier de textes pour les élèves détachés     | 70 |
| Accès aux liens visio depuis le cahier de textes                   | 71 |
| Copier / coller différencié du contenu du cours ou travail à faire | 72 |
| Saisie d'un libellé lors de la diffusion d'un site web             | 73 |

#### 

| Récupération automatique des données des entreprises via      |    |
|---------------------------------------------------------------|----|
| le numéro de SIRET                                            | 76 |
| Conventions de stage sur les Espaces Parents et Élèves        | 77 |
| Liste des entreprises disponible sur l'Espace Professeurs     | 78 |
| Saisie d'un suivi de stage par le professeur depuis le mobile | 79 |
| Désignation du créateur d'un suivi de stage                   | 80 |
| Ajout du champ « Dénomination commerciale / Enseigne »        | 81 |
| Balises distinctes pour les professeurs référents 1 et 2      | 82 |
| Filtre des offres de stage en fonction du MEF de l'élève      | 83 |
| Publipostage aux responsables des stagiaires                  | 84 |

# SOMMAIRE

| Communication                                                 | 85  |
|---------------------------------------------------------------|-----|
| Publication d'une page « publique »                           | 86  |
| Accusé de réception pour certains documents                   | 89  |
| Accusé de réception lors du signalement d'un incident         | 90  |
| Choix des classes / groupes pour communiquer via              |     |
| les discussions                                               | 91  |
| Discussions désactivables avec les autres professeurs         |     |
| et personnels                                                 | 92  |
| Édition de modèles de sondage                                 | 93  |
| Import / export de modèles de sondage                         | 95  |
| Ajout d'une option « Autre » pour saisir une réponse libre    | 96  |
| Choix de destinataires individuels dans des sondages anonymes | 97  |
| Envoi de sondage depuis une sortie pédagogique planifiée      | 98  |
| Transformation d'un cours exceptionnel en évènement           | 99  |
| Rappel par SMS des évènements de l'agenda                     | 100 |
| SMS envoyé aux responsables pour les défauts de carnet        | 101 |
| Notification des dispenses aux enseignants                    | 102 |
| Communication avec les gestionnaires de salle                 | 103 |
| Notification des changements d'emploi du temps depuis         |     |
| la fiche cours                                                | 104 |
| Transformation des pièces jointes en PDF                      | 105 |
| Dépôt de documents dans un Cloud pour les responsables        | 106 |
| Gestion des accès aux documents joints par les responsables   | 107 |

| Ergonomie                                                      | .109 |
|----------------------------------------------------------------|------|
| Nouveau groupe de travail Espaces web                          | 110  |
| Saisie plus intuitive des desideratas                          | 111  |
| Refonte du planning des rencontres                             | 112  |
| Refonte de la feuille d'appel sur l'application mobile         | 113  |
| Refonte de la fiche élève                                      | 114  |
| Consultation de tous les emplois du temps depuis l'application |      |
| mobile                                                         | 115  |
| Nouveau widget « Prochains cours »                             | 116  |
| Visualisation du mot de passe saisi lors de la connexion       | 117  |
| Refonte de l'onglet « Compte »                                 | 118  |

# GESTION DES ÉLÈVES

| Choix d'un prénom d'usage pour les élèves                                   | 6        |
|-----------------------------------------------------------------------------|----------|
| Meilleure gestion des nuits passées à l'internat                            | <b>7</b> |
| Visualisation des absences sur l'emploi du temps de l'élève                 | 8        |
| Signalisation des élèves non présents dans un cours                         | 9        |
| Affichage des projets d'accompagnement d'ordre médical                      | 10       |
| Consentement des parents pour l'affichage des allergies                     | 11       |
| Récupération depuis une ancienne base des documents déposés par les parents | 12       |
| Délégation de la gestion des élèves détachés aux enseignants                | 13       |

#### ⊘ Choix d'un prénom d'usage pour les élèves

La fiche identité de l'élève a été enrichie avec le prénom d'usage qui est ainsi couramment utilisé à la place du prénom de naissance partout dans le logiciel.

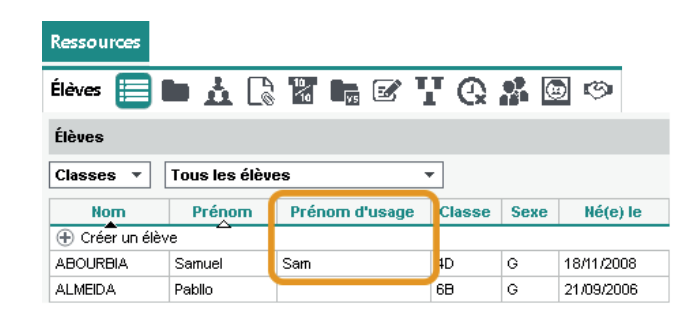

Si le prénom d'usage remplace par exemple le prénom de naissance dans la fiche de renseignements, le trombinoscope, la liste des élèves d'un cours, ...

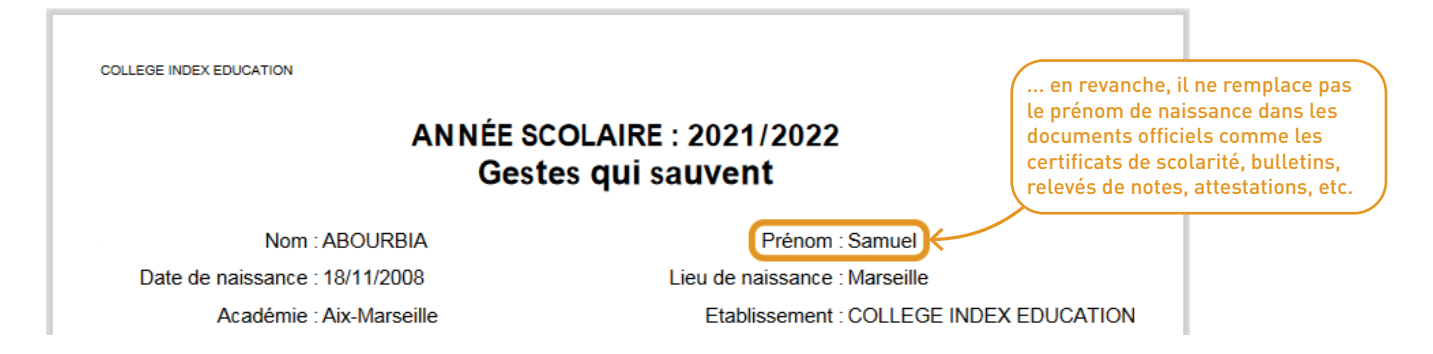

# ✓ Meilleure gestion des nuits passées à l'internat

L'ajout d'une colonne *Internat* permet de distinguer les repas des nuits pour les internes à temps partiel.

| 2                         |            |                    |             | Sc         | olarité de ALVES | 5 Jordan                          | ×     |   |    |       |             |                  |                       |                               |                                   |                                   |                                   |
|---------------------------|------------|--------------------|-------------|------------|------------------|-----------------------------------|-------|---|----|-------|-------------|------------------|-----------------------|-------------------------------|-----------------------------------|-----------------------------------|-----------------------------------|
| Date d'entrée 02/09/2021  | Dat        | e de sortie<br>/ ∰ | Motif de s  | ortie      | in a             | <b>v</b>                          |       |   |    |       |             |                  |                       |                               |                                   |                                   |                                   |
| Aucune                    |            | -                  | ··· Aucun   | nent a ori | nne              | <b>•</b>                          |       | l |    |       |             |                  |                       |                               |                                   |                                   |                                   |
| Année en cours            | nformation | s complémentair    | es Année pr | écédente   | Attestations Pl  | rojets d'accompagnement Accompagn | nants |   |    |       |             |                  |                       |                               |                                   |                                   |                                   |
| Régime<br>INTERNE DANS L' | ETABLIS    | SEMENT             | <b>~</b>    |            | N° de chambre    | 3                                 |       |   |    |       | On peut dés | On peut désorm   | On peut désormais sig | On peut désormais signaler    | On peut désormais signaler les    | On peut désormais signaler les    | On peut désormais signaler les    |
| Jour                      | Mid        | i Soir             | Int.        | ^          | Dortoir          |                                   |       | l |    | l (r  | nuitées de  | nuitées de prése | nuitées de présence à | nuitées de présence à l'inter | nuitées de présence à l'internat. | nuitées de présence à l'internat. | nuitées de présence à l'internat. |
| mardi                     | Ň          | × •                | ×<br>×      |            | Nº de self       |                                   |       |   |    |       |             |                  |                       |                               |                                   |                                   |                                   |
| jeudi                     |            | 1                  | 1           |            | N° de casier     |                                   | -     |   |    |       |             |                  |                       |                               |                                   |                                   |                                   |
| vendredi<br>«             |            | -                  |             | <u>×</u>   |                  |                                   |       |   |    |       |             |                  |                       |                               |                                   |                                   |                                   |
| Alimentation              |            |                    |             |            | Autorisation de  | e sortie<br>es habituels 🔹        |       |   |    |       |             | (                | Lorsqu                | Lorsqu'elles                  | Lorsqu'elles sont o               | Lorsqu'elles sont décoch          | Lorsqu'elles sont décochée        |
|                           |            |                    |             |            | Usager des       | s transports en commun            |       |   |    |       |             |                  | il n'es               | il n'est pas p                | il n'est pas possibl              | il n'est pas possible de sa       | il n'est pas possible de saisi    |
|                           |            |                    |             |            |                  |                                   |       |   |    |       |             |                  | ulleat                | une absence                   | une absence.                      | une absence.                      | une absence.                      |
| Repas                     | Ψſ         | Ψſ                 |             | Ψſ         | Ψſ               | Ψ1                                |       | 1 | Ψ1 | ¥1 ¥1 | ¥1 ¥1       | Y4 Y4 Y4         | Y4 Y4 Y4              | 44 <b>44 44</b>               | 4 4 4 4 <b>4</b>                  | ¥1 ¥1 ¥1                          | Y1 Y1 Y1 Y1                       |
| Internat                  |            |                    |             |            |                  | Non inscrit(e)                    |       | Í |    |       | N           | Non ir           | Non inscrit(d         | Non inscrit(e) 🔶              | Non inscrit(e)                    | Non inscrit(e)                    | Non inscrit(e)                    |

# ✓ Visualisation des absences sur l'emploi du temps de l'élève

Lorsqu'un élève est absent, les cours concernés s'affichent avec un voile.

| Ressources                              |             |            |                   |            |                       |                                               |                         |                                             |            |         |                              |                     |                         |                        |                      |
|-----------------------------------------|-------------|------------|-------------------|------------|-----------------------|-----------------------------------------------|-------------------------|---------------------------------------------|------------|---------|------------------------------|---------------------|-------------------------|------------------------|----------------------|
| Élèves 📄 🖿                              | • 📩 🕼 '     | 10<br>- 10 | <b>i</b> <i>C</i> | Ð          | Q 🕯                   | i 📴 🌝                                         |                         |                                             |            |         |                              |                     |                         |                        |                      |
| Élèves Alicia FREMONT - Emploi du temps |             |            |                   |            |                       |                                               |                         |                                             |            |         |                              |                     |                         |                        |                      |
| Classes 🔻 É                             | lèves de 3C |            |                   | •          | 35 <mark>36</mark> 37 | 7 <mark>38 39 40</mark> 41 <mark>42</mark> 43 | 8 <mark>44 45 46</mark> | 47 <mark>48</mark> 49 <mark>50</mark> 51 52 | 21234      | 5678    | 8 <mark>9 10</mark> 11 12 13 | 14 <mark>1</mark> : | 5 <mark>16</mark> 17181 | 9 <mark>20</mark> 21 2 | 2 <mark>23</mark> 24 |
| Nom                                     | Prénom      | S          | Classe            | Q          | a septer              | nbre octobre                                  | novemb                  | re décembre                                 | janvier    | février | mars                         | a١                  | ril                     | mai                    | juin                 |
| 🕀 Créer un élève                        |             |            |                   | Þ          | 08600                 | lundi 28/0                                    | 12                      | mardi0                                      | 1/03       | me      | rcredi 02/03                 |                     | jeud                    | i 03/03                |                      |
| BOUET                                   | Maxime      | G          | 3C                | -          | 001100                |                                               |                         | MATHÉM/                                     | ATIQUES    |         |                              |                     | Prof.                   | absent                 |                      |
| DELHAYE                                 | Tony        | G          | 3C                |            |                       |                                               | _                       |                                             | ЭОГК.<br>9 |         |                              |                     | DUVCIO                  |                        |                      |
| DESCAMPS                                | Manon       | F          | 3C                | D,         | 09h00                 | HISTOIRE-GÉO                                  | GRAPHIE                 | ANGLAI                                      | S L V1     |         | RANCAIS                      |                     | GA                      | UDIN F.                | 11C                  |
| DUBOS                                   | Amandine    | F          | 3C                | $^{\circ}$ |                       | JOLY A                                        |                         | BROW                                        | AN J.      |         | GALLET B.                    |                     | _                       | 106                    |                      |
| FREMONT                                 | Alicia      | F          | 3C                |            | 10600                 | <b>-1</b> 09                                  |                         | <b>[</b> ] 10:                              | 3          | 8       | 105                          |                     | -                       |                        |                      |
| GRONDIN                                 | Aurelien    | G          | 3C                |            | 101100                |                                               |                         | EPI (big                                    | data)      | A       | IGLAIS LV1                   |                     |                         |                        |                      |
| HUMBERT                                 | Charlotte   | F          | 3C                |            |                       | FRANCA                                        | is                      | ALVAR<br>10                                 | αz 5.<br>1 | P       | 103                          |                     | MATHÉ                   | ΜΑΤΙΟυ                 | ES                   |
| KANAGAWA                                | Kaito       | G          | 3C                |            | 11h00                 | GALLET                                        | В.                      | SCIENCES DE                                 | LAYIEE     |         | MUSIQUE                      |                     | PROFE                   | SSEUR M                | Л.                   |
| LAPEYRE                                 | Aline       | F          | 3C                |            |                       | 105                                           |                         | LEFEVI                                      | RE A.      | 1       | ERNET M.                     |                     |                         | 207                    |                      |
| LAVAUD                                  | Anaïs       | F          | 3C                |            | 12600                 | 2                                             |                         | 20                                          | 1          | Salle   | e de musique                 |                     | •                       |                        |                      |
| MATHIS                                  | Faustine    | F          | 3C                |            | 121100                |                                               |                         |                                             |            |         |                              | 7                   |                         |                        |                      |
| OGER                                    | Ameline     | F          | 3C                |            |                       |                                               |                         |                                             |            |         |                              |                     |                         |                        |                      |
| PARIS                                   | Melanie 🍳 🍳 | F          | 3C                |            |                       |                                               |                         |                                             |            |         |                              |                     |                         |                        |                      |
| PAUL                                    | Alison      | F          | 3C                |            | 13h30                 |                                               |                         |                                             |            |         |                              |                     |                         |                        |                      |
| PAULIN                                  | Maxime      | G          | 3C                |            |                       | ARTS PLAST                                    | IQUES                   |                                             | 'IN<br>S M |         |                              |                     | EDUCATIO<br>R(          | N PHYSIO<br>MIX N      | QUE                  |
| SCHMIDT                                 | Justine     | F          | 3C                |            |                       | 205                                           |                         | P 10'                                       | 1          |         |                              | $\square$           | Piscine                 | municip                | ale                  |
| SCHWARTZ                                | Marine      | F          | 3C                |            | 14h30                 | TECHNOLO                                      | GIE                     |                                             |            |         |                              | 1                   |                         |                        |                      |

# Signalisation des élèves non présents dans un cours ∂

Les élèves non présents apparaissent dans la liste des élèves du cours avec une icône spécifique (exclu, absent, en stage ou détaché de la classe).

| Ressources                                                               |                                                                     |
|--------------------------------------------------------------------------|---------------------------------------------------------------------|
| Classes 🚞 🖿 🎇 🧏 🎎 🖄 🏠 🔒 🚼 🔛                                              | Le détail s'affiche dans                                            |
| ¥ 2 0                                                                    | 3C - Élèves inscrits le 27/05                                       |
| 16 17 18 19 20 <mark>21</mark> 22 23 24 25 26 27 28 29 30 31 32 33 34 35 | Nom 🔅 Q                                                             |
| i mai juin juillet août sjeudi 26/05 vendredi 27/05                      | DELHAYE Tony                                                        |
| SALAT<br>LATIN<br>DUDAS M                                                | DUBOS Amandine                                                      |
| PHYSIQUE-CHIMIE<br>GAUDIN F. 101                                         | FREMONT Alicia<br>HUMBERT Charlotte                                 |
| Q1 (18/36) FRANCAIS<br>GALLET B.<br>105 S                                |                                                                     |
| MATHÉMATIQUES                                                            | LAVAUD Anaïs LAPEYRE Aline<br>en stage                              |
| DALIAOUI K.<br>109<br>04 (18/36)                                         | OGER Ameline                                                        |
| PROFESSEUR M.<br>207<br>HISTOIRE-GÉOGRAPHIE<br>H (36/36)                 | PARIS Melanie Détaché dans :<br>PAUL Alison - FRANÇAIS              |
| 109<br>H (36/36)                                                         | PAULIN Maxime     - Mme DUPAS Marion       SCHMIDT Justine     - 3B |

## ⊘ Affichage des projets d'accompagnement d'ordre médical

Il est possible de distinguer les projets qui sont du domaine médical de ceux qui sont du domaine pédagogique grâce à une nouvelle signalétique.

| Types de projets d'accompagnement |                        |             |         |           |  |  |  |  |  |
|-----------------------------------|------------------------|-------------|---------|-----------|--|--|--|--|--|
| Code                              | Libellé                | Abréviation | Médical | ulletin Q |  |  |  |  |  |
| 🕀 Crée                            | er un nouveau type     |             |         | Ê         |  |  |  |  |  |
|                                   | CMQ                    | CMQ         |         | 🗸 🗗       |  |  |  |  |  |
|                                   | CMQE                   | CMQE        |         | 🖌 🔿       |  |  |  |  |  |
|                                   | Contrat de réussite    | CTR         |         | 1         |  |  |  |  |  |
|                                   | Cordées de la réussite | CORDEES     |         | 1         |  |  |  |  |  |
|                                   | Devoirs faits          | DEV_FAITS   |         | 1         |  |  |  |  |  |
|                                   | PAI                    | PAI         | ✓       | 1         |  |  |  |  |  |
|                                   | PAP                    | PAP         |         | 1         |  |  |  |  |  |
|                                   | PAS                    |             |         | 1         |  |  |  |  |  |
|                                   | PPRE                   | PPRE        |         | 1         |  |  |  |  |  |
|                                   | PPS                    | PPS         |         | 1         |  |  |  |  |  |
|                                   | RASED                  | RASED       |         | 1         |  |  |  |  |  |
|                                   | SEGPA                  | SEGPA       |         | 1         |  |  |  |  |  |
|                                   | ULIS                   | ULIS        |         | 1         |  |  |  |  |  |
|                                   | UPE2A                  | UPE2A       |         | 🖌 🗸       |  |  |  |  |  |
| 0 14                              | ¢                      |             |         | >         |  |  |  |  |  |

Dans le menu Paramètres > PROJETS D'ACCOMPAGNEMENT > Types de projets, une nouvelle colonne vous permet d'ajouter un statut médical. Depuis la feuille d'appel, les projets d'accompagnement ont un affichage spécifique en fonction du statut donné. Avec un point vert, il s'agit d'un projet lié au médical. Avec le signe +, il existe plusieurs projets dont au moins un d'ordre médical.

| Absen   | ces                        |                                  |                 |
|---------|----------------------------|----------------------------------|-----------------|
| Feuille | e d'appel 📒 🔳              |                                  |                 |
| Appe    | l du 08/06/2022            | 🗰 pour le cours de 10h00 à 11h00 |                 |
| 08h00   | mercredi 08/06<br>FRANÇAIS |                                  | $\checkmark$    |
|         | 4C<br>105<br>H (36/36)     | 27 élève(s)                      | ◍╈◷▩ड़ॾਫ਼ず∽◈    |
| 09h00   | FRANCAIS                   | BERNARD Fanny                    | ~               |
|         | 3C<br>105                  | BLANC LOUIS<br>BOULANGER Celia   | PPRE            |
| 10h00   | H (36/36) 🔀                | BOUQUET Thomas                   |                 |
|         | FRANCAIS                   | CARRE Geoffrey                   | Sel - M (direct |
|         | 105 💌                      | CHOLLET Pierre                   | HAL- MECICAL    |
| 11h00   | FDI (métemornh             | CLAUDEL Camille                  |                 |
|         | 4C                         | DELORME Anaïs                    |                 |
|         | 105                        | DEMAY Corentin                   | PPS             |
| 12h00   | 52 (16/36)                 | DEVILLE Coline                   |                 |
|         |                            | DUBOIS Amaury                    |                 |

## ⊘ Consentement des parents pour l'affichage des allergies

Depuis leur Espace, les responsables ont la possibilité de ne pas autoriser la diffusion des informations liées aux allergies de leur enfant.

|                                     | PARENT Fan                                                             | ny (3A)                                                                       | nformation<br>personnelle                                                | ns Cahier<br>es de textes         | Notes Compétences                               | Résultats                  | Vie<br>scolaire                                          | Orientations                                                                        | Stage                                             |  |  |  |  |
|-------------------------------------|------------------------------------------------------------------------|-------------------------------------------------------------------------------|--------------------------------------------------------------------------|-----------------------------------|-------------------------------------------------|----------------------------|----------------------------------------------------------|-------------------------------------------------------------------------------------|---------------------------------------------------|--|--|--|--|
|                                     | Compte Compte                                                          | enfant C                                                                      | ocuments à téléci                                                        | harger                            |                                                 |                            |                                                          |                                                                                     |                                                   |  |  |  |  |
|                                     | Les données pers                                                       | Les données personnelles de mon enfant                                        |                                                                          |                                   |                                                 |                            |                                                          |                                                                                     |                                                   |  |  |  |  |
| La diffusion des                    | Allergies réperto<br>Ces informations<br>Les allergies alim<br>Ajouter | <b>riées</b><br>impérieu<br>nentaires                                         | ses à la santé de<br>sont en plus diffu                                  | l'enfant sont a<br>sées au persor | utomatiquement diffu<br>Inel en charge de la de | sées au corj<br>mi-pensior | os médica<br>N                                           | I de l'établisse                                                                    | ement                                             |  |  |  |  |
| allergies est<br>cochée par défaut. | Arachide 🗙 🛛 F                                                         | ruits à coq<br>ur diffusi                                                     | ues 🗙<br>on au reste du p                                                | ersonnel (adn                     | ninistratif et enseigna                         | nts)                       |                                                          |                                                                                     |                                                   |  |  |  |  |
| allergies est<br>cochée par défaut. | Arachide X F                                                           | ruits à coq<br>ur diffusie<br>Élèves                                          | ues 🗙<br>on au reste du p                                                | ersonnel (adn                     | ninistratif et enseigna                         | nts)                       | Lorsque                                                  | e la diffusion<br>rgies renseig                                                     | est autori<br>nées son                            |  |  |  |  |
| allergies est<br>cochée par défaut. | Arachide X F                                                           | Fruits à coq<br>ur diffusion<br>Élèves<br>Classes                             | ues 🗙<br>on au reste du p<br>• Élèves de 3A                              | ersonnel (adn                     | ninistratif et enseignar                        | nts)                       | Lorsque<br>les aller<br>visibles                         | e la diffusion<br>rgies renseig<br>depuis le Cli                                    | est autori<br>nées sont<br>ent.                   |  |  |  |  |
| allergies est<br>cochée par défaut. | Arachide X F                                                           | Fruits à coq<br>ur diffusi<br>Élèves<br>Classes<br>Nom                        | ues X<br>on au reste du p<br>(Élèves de 3A<br>Prénom                     | ersonnel (adm<br>S Classe         | ninistratif et enseigna<br>Allergies            | nts)                       | Lorsque<br>les aller<br>visibles                         | e la diffusion<br>rgies renseig<br>depuis le Cli                                    | est autori<br>nées soni<br>ent.                   |  |  |  |  |
| allergies est<br>cochée par défaut. | Arachide X F                                                           | Fruits à coq<br>ur diffusie<br>Élèves<br>Classes<br>Nom<br>(+) Créer un       | ues X<br>on au reste du p<br>Élèves de 3A<br>Prénom<br>élève             | ersonnel (adm<br>S Classe         | ninistratif et enseigna<br>Allergies            | nts)                       | Lorsque<br>les aller<br>visibles<br>Si des a             | e la diffusion<br>rgies renseig<br>depuis le Cli<br>llergies sont                   | est autori<br>nées sont<br>ent.<br>saisies        |  |  |  |  |
| allergies est<br>cochée par défaut. | Arachide X F                                                           | ruits à coq<br>ur diffusi<br>Élèves<br>Classes<br>Nom<br>⊕ Créer ur<br>MAURIN | ves X<br>on au reste du portes de 3A<br><u>Prénom</u><br>élève<br>Elodie | ersonnel (adm<br>S Classe         | Allergies                                       | nts)                       | Lorsque<br>les aller<br>visibles<br>Si des a<br>mais leu | e la diffusion<br>rgies renseig<br>depuis le Cli<br>llergies sont<br>ur diffusion n | est autori<br>nées soni<br>ent.<br>saisies<br>ion |  |  |  |  |

#### ⊘ Récupération depuis une ancienne base des documents déposés par les parents

Les documents fournis par les parents l'année précédente peuvent être récupérés depuis un fichier de préparation de rentrée, en même temps que les autres données.

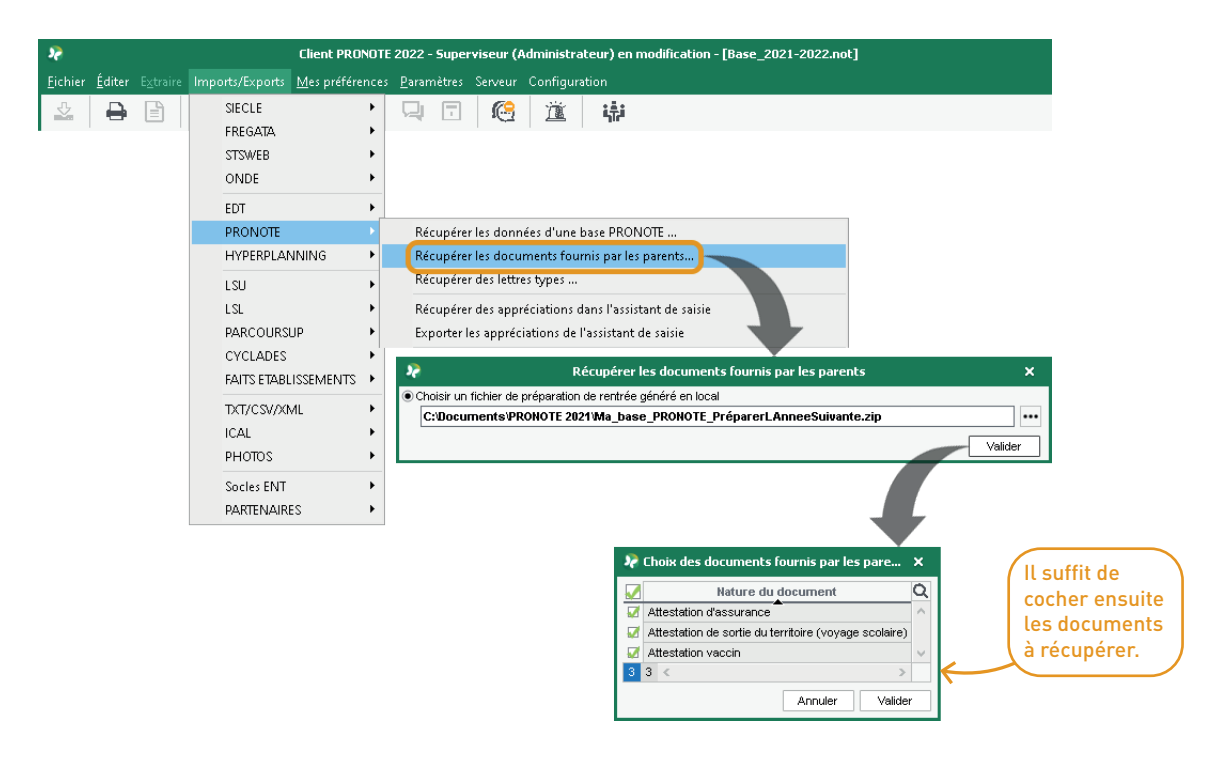

## O Délégation de la gestion des élèves détachés aux enseignants

Un nouveau droit permet aux professeurs de détacher n'importe quel élève dans leur cours sur l'emploi du temps à la semaine.

| Ressources                                                                                    |                            | 08600                    |          | lundi 06/06          |                     |                |               |
|-----------------------------------------------------------------------------------------------|----------------------------|--------------------------|----------|----------------------|---------------------|----------------|---------------|
| Professeurs 📰 🛤 🕅 🖬 🚱 😲 🖽 🛤 🖃 🔯                                                               |                            |                          | Internet | 6B<br>e informatiqu  |                     | / 10           | +? X [        |
| Connexion des enseignants Activer le Mode Enseignant Z Publier l'Esp                          | ace Professeurs            | 09600                    | MO       | THÉMATIQUES          | ,<br>1h00 - Iundi 0 | 6/06 à 08h00 - | н             |
| DeeGt 4. Détail des extenientions                                                             |                            |                          |          | 48                   | 29 élèves           | (27 présents)  |               |
| Proni 1 - Detail des autorisations                                                            |                            |                          |          | 1                    | latières            |                | 1             |
| Accès autorisé                                                                                |                            |                          |          |                      | MATHS - MATHÉMA     | TIQUES         |               |
| 🛿 🚱 🗹 Avec le client PRONOTE (Mode enseignant) 💿 🛛 🎯 🗹 Dans PRONOTE.net (Espac                | e Professeurs)             |                          |          | F                    | rofesseurs          |                | 1             |
|                                                                                               |                            |                          |          | s                    | IMON Amandine       |                |               |
| Jn professeur principal a toujours accès aux bulletins, relevés de notes et fiches brevet des | élèves de sa classe. Il pe | depuis la fiche c        | ours, I  | IS F                 | ersonnels           |                | 0             |
| <rechercher autorisation="" une=""></rechercher>                                              |                            | ont la possibilité d'    | ajoute   | er 📔 🤇               | Proupes             |                | 0             |
|                                                                                               |                            | dans lour cours de       | c ólòv   |                      | lasses              |                | 1             |
| Détail des autorisations                                                                      | Dispo.                     |                          | 5 elev   | 6                    | B                   |                |               |
|                                                                                               | duna (p                    | présents normaler        | nent     | F                    | arties              |                | 0             |
|                                                                                               | ^^                         | dans une autre cla       | sse.     | ) E                  | lèves détachés      | Ð              | 0             |
| Veinteur les filies de l'établissement                                                        |                            |                          |          |                      | Salles              |                | 1             |
| Voir tous les eleves de retablissement                                                        |                            |                          |          | s                    | alle informatique   |                |               |
| Voir ridentite eleve                                                                          |                            |                          |          | h                    | latériels           |                | 0             |
| Reinitialiser les mots de passe des eleves A.                                                 |                            |                          |          | <ul> <li></li> </ul> | : 🕜 📮               |                | <b>r</b> 3-r€ |
| Gérer les projets d'accompagnement personnalisés                                              |                            |                          |          |                      |                     |                |               |
| Saisir les attestations (ASSN, ASSR, PSC1,)                                                   | 00                         |                          | -        |                      |                     | ·              |               |
| Voir les fiches des responsables                                                              | 2000                       |                          | 22       |                      | Élèves disponibles  |                | ×             |
| Saisir les parcours éducatifs                                                                 | <b>1</b>                   |                          | Regro    | uper per : Classes   |                     | T              |               |
| Fiche de stage                                                                                | <b>1</b>                   |                          | ritegro  | apor par . Classe    | Dise                |                | 0             |
| Dossiers de la vie scolaire                                                                   | £7 📵                       |                          | -        | NOM                  | Diag.               | Classe         | <u> </u>      |
| Créer des dossiers                                                                            | <b>\$</b> 🗐                |                          |          | 1 6A                 |                     |                | ^             |
| Publier sur l'Espace parents                                                                  | 🕗 🗐                        |                          |          | BERTHELOT LOU        | IS <b>T</b>         | 6A             |               |
| Modifier les dossiers créés par la vie scolaire ou d'autres enseignants                       | 🕗 🗐                        |                          |          | BILLET Pierre        | T                   | 6A             |               |
| Gérer les dossiers (créer des motifs / des catégories / des actions)                          | 🕗 回                        | (Une fois l'autorisation | <b>.</b> | BISSON Clara         |                     | 6A             |               |
| Saisir les mémos de vie scolaire ou de valorisation de l'élève                                | 🕗 回                        | accordée aux enseignants |          | BOURBON Emma         | • •                 | 6A             | _             |
| Consulter la fiche médicale validée par le responsable légal A                                | 0                          |                          |          | CLEMENT Louis-       | Paul 🍸              | 6A             | ~             |
| Affecter aux groupes / parties                                                                | 📀 📾 😳                      |                          | 1 4      | 13 <                 |                     |                | >             |
| Groupes ou parties à effectif variable uniquement                                             | 📀 📾 🚥                      |                          |          |                      |                     | Annuler V      | alider        |
| Jétacher les élèves dans mes cours *                                                          | 2 con 🧲                    |                          |          |                      |                     |                |               |
| Services et Notations                                                                         |                            |                          |          |                      |                     |                |               |
| 4                                                                                             | 2                          |                          |          |                      |                     |                |               |

# **GESTION DES PERSONNELS ET ENSEIGNANTS**

| Ajout de nouvelles colonnes dans la liste des professeurs                      | 16 |
|--------------------------------------------------------------------------------|----|
| Consultation de toutes les feuilles d'appel pour les professeurs               | 17 |
| Autorisation d'un professeur à modifier sa matière                             | 18 |
| Plus de fonctions pour les tuteurs                                             | 19 |
| Ajout du droit « Réservation des salles » dans tous les groupe d'autorisations | 20 |
| Ajout des autorisations d'imports dans les groupes MODIF                       | 21 |
| Outil de recherche sur les autorisations des personnels en Mode administratif  | 22 |

# ⊘ Ajout de nouvelles colonnes dans la liste des professeurs

Les colonnes « Né(e) le » et « Né(e) à », ajoutées aux informations disponibles, sont ainsi désormais exportables.

| Ressources |                                   |            |                 |          |         |              |  |  |  |  |  |
|------------|-----------------------------------|------------|-----------------|----------|---------|--------------|--|--|--|--|--|
| Profe      | Professeurs 🧮 🔚 🐮 🗹 👌 😋 😗 🖽 🖽 🖃 🖾 |            |                 |          |         |              |  |  |  |  |  |
| Profe      | sseurs                            |            |                 |          |         |              |  |  |  |  |  |
| Civ.       | Nom                               | Prénom     | Discipline      | Né(e) le | Né(e) à | Principal de |  |  |  |  |  |
| 🕀 Cr       | éer un professeur                 | , <b>_</b> |                 |          |         |              |  |  |  |  |  |
| Mme        | ALVAREZ                           | Sabrina    | LV2 - ESPAGNOL  |          |         |              |  |  |  |  |  |
| Mme        | AZZURRO                           | Giovanni   | LV2 - ITALIEN   |          |         |              |  |  |  |  |  |
| Mme        | BACHELET                          | Marine     | LV1 - ANGLAIS   |          |         |              |  |  |  |  |  |
| Mme        | BROWN                             | Julie      | LV1 - ANGLAIS   |          |         |              |  |  |  |  |  |
| Μ.         | CECCACI                           | Thomas     | FRANÇAIS        |          |         |              |  |  |  |  |  |
| Μ.         | DALIAOUI                          | Karim      | MATHÉMATIQUES   |          |         | 5D           |  |  |  |  |  |
| Μ.         | DEJEAN                            | Yannick    | TECHNOLOGIE     |          |         | 1A           |  |  |  |  |  |
| Mme        | DIALO                             | Hapsatou   | ARTS PLASTIQUES |          |         | 5C           |  |  |  |  |  |
| Mme        | DOUCET                            | Laure      | LV1 - ANGLAIS   |          |         | SC           |  |  |  |  |  |
| Mme        | DUPAS                             | Marion     | LATIN, FRANÇAIS |          |         | 38           |  |  |  |  |  |
| Mme        | FAVIER                            | Élodie     | E.P.S           |          |         | 4B, 5A       |  |  |  |  |  |
| Μ.         | GALLET                            | Benjamin   | FRANÇAIS        |          |         |              |  |  |  |  |  |
| Mme        | GAUDIN                            | Florence   | PHYSIQ / CHIMIE |          |         | 3C           |  |  |  |  |  |
| Mile       | GENET                             | Mathilde   | FRANÇAIS        |          |         | 5D           |  |  |  |  |  |
| Mme        | GRANGE                            | Sophie     | TECHNOLOGIE     |          |         | 4D           |  |  |  |  |  |
| Mme        | JOLY                              | Andrea     | HISTOIRE / GÉO  |          |         | ‡C           |  |  |  |  |  |
| Μ.         | LACAZE                            | Hugo       | HISTOIRE / GÉO  |          |         | 6B           |  |  |  |  |  |
| Mme        | LEFEVRE                           | Aurélie    | S.V.T           |          |         | 5A           |  |  |  |  |  |

#### ⊘ Consultation de toutes les feuilles d'appel pour les professeurs

Si les professeurs peuvent déjà accéder en édition aux feuilles d'appel des jours précédents (10 jours maximum), un nouveau droit leur permet désormais de consulter toutes leurs feuilles d'appel depuis le début d'année.

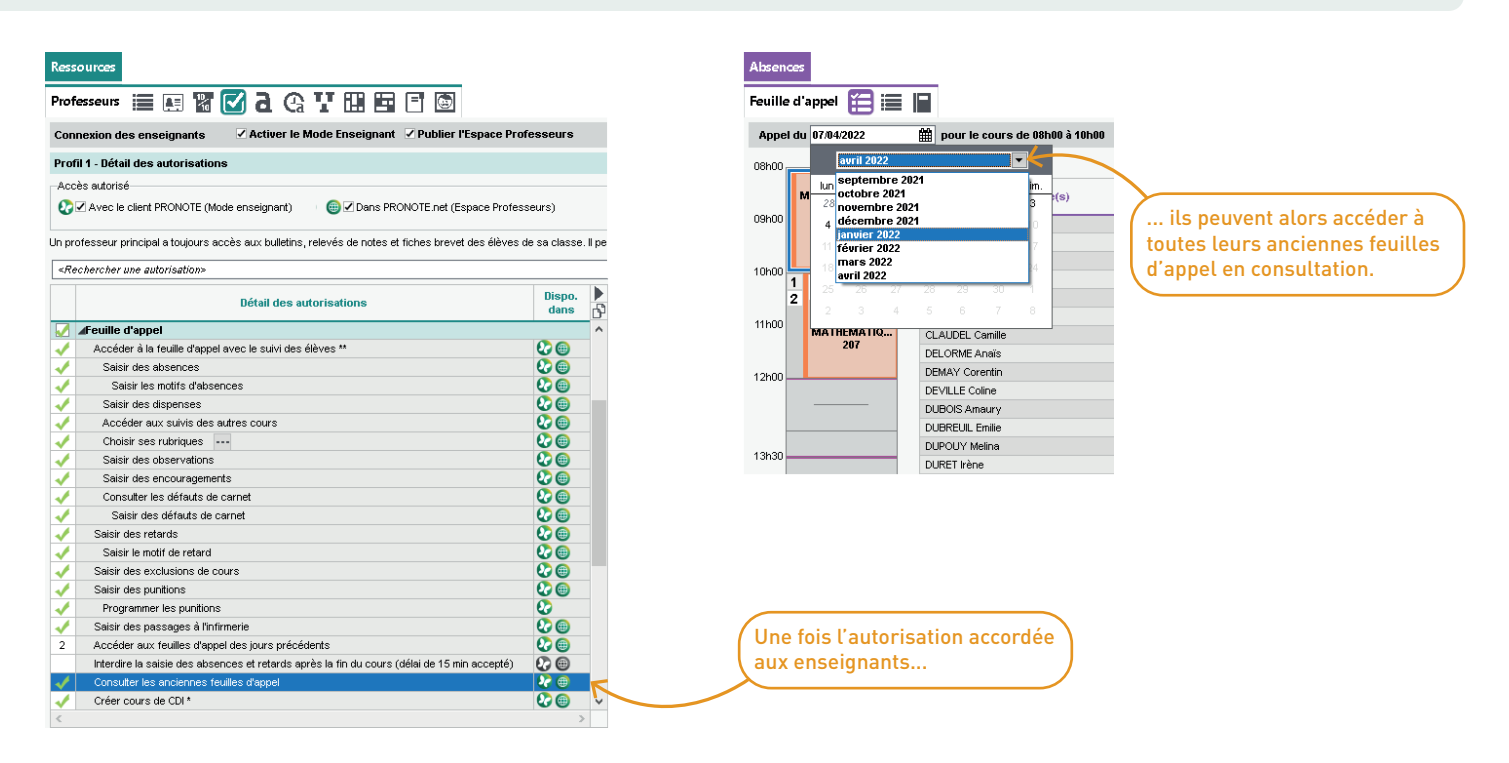

#### O Autorisation d'un professeur à modifier sa matière

Un nouveau droit permet aux professeurs de modifier la matière de leurs cours.

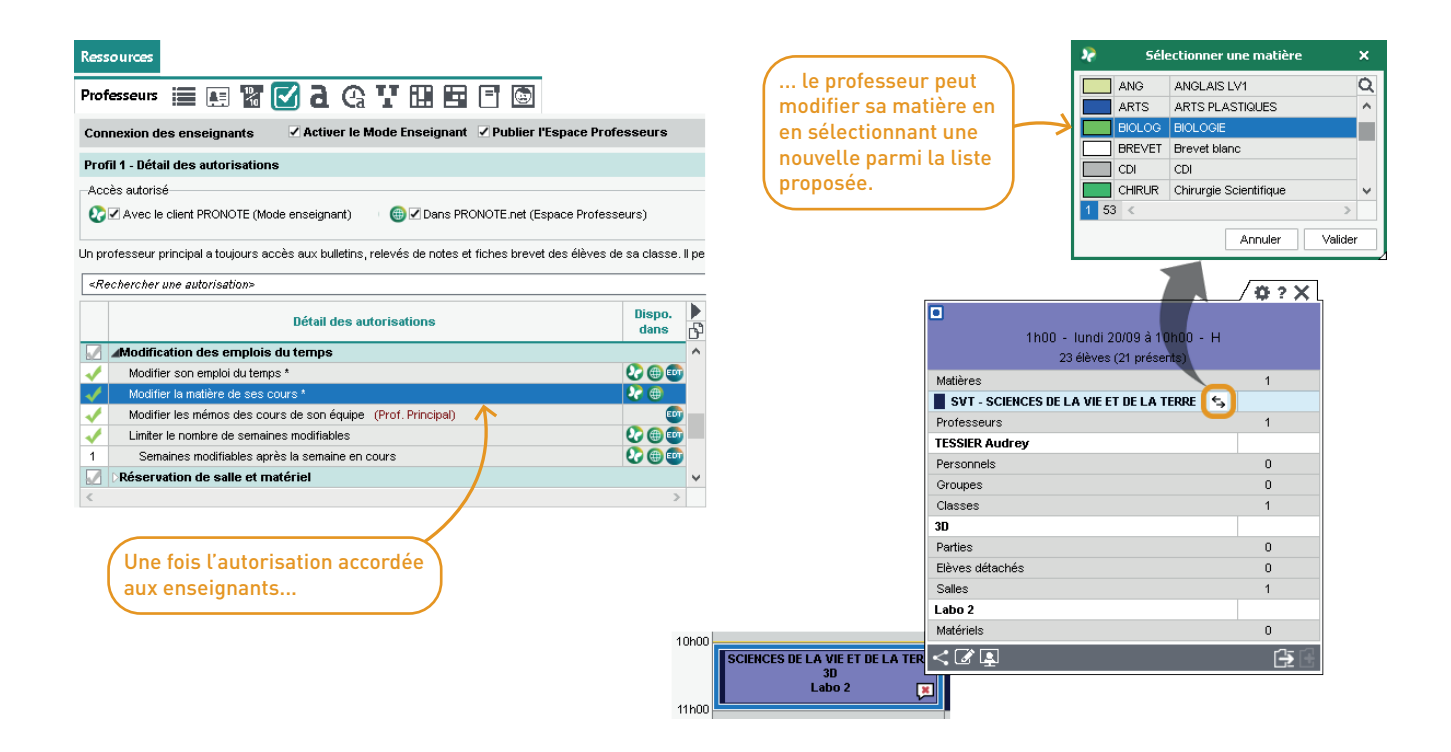

## O Plus de fonctions pour les tuteurs

Un tuteur peut saisir les appréciations générales du relevé de notes, de même que les appréciations générales en liste des bulletins (onglet *Bulletins > Saisie des appréciations > Saisie des appréciations générales*).

| Notes           |   |                   |                                                          |                                                                       |
|-----------------|---|-------------------|----------------------------------------------------------|-----------------------------------------------------------------------|
| Relevé de notes | ľ | TF 🕞 🖶            |                                                          |                                                                       |
|                 |   | Trimestre 1 🔹     | 3C - Appréciations générales                             | 12e 🧨 🥵                                                               |
| Nom             | Q | Élève             | Mov. Appréciation dénérale                               | b)                                                                    |
| 3A<br>3B<br>3C  | ^ | BOUET Maxime      | 13,64 A l'écoute, a progressé tout au long du trimestre. | <u> </u>                                                              |
| 3D<br>4A<br>4B  |   | DELHAYE Iony      | 14,28 Bons resultats.                                    | Les tuteurs ont aussi<br>désormais accès au<br>livret scolaire depuis |
| 4C<br>4D        | _ | DESCAMPS Manon    | 12,31 Dans la moyenne.                                   | l'onglet Résultats ><br>Suivi > Suivi de mes                          |
| 5B<br>5C<br>5D  |   | DUBOS Amandine    | 12,41 Elève sérieuse et appliquée.                       | cleves > Livret stotane.                                              |
| 6A<br>6B        |   | FREMONT Alicia    | 10,22 Résultats insuffisants.                            |                                                                       |
| 6D              |   | HUMBERT Charlotte | 11,61 Dans la moyenne.                                   |                                                                       |

#### ⊘ Ajout du droit de Réservation des salles dans tous les groupes d'autorisations

Grâce à l'ajout de la catégorie *Salles*, les groupes *Infirmier(e) / Médecins / Encadrement social / Psychologues E.N.* ont désormais la possibilité de procéder à la réservation de salles.

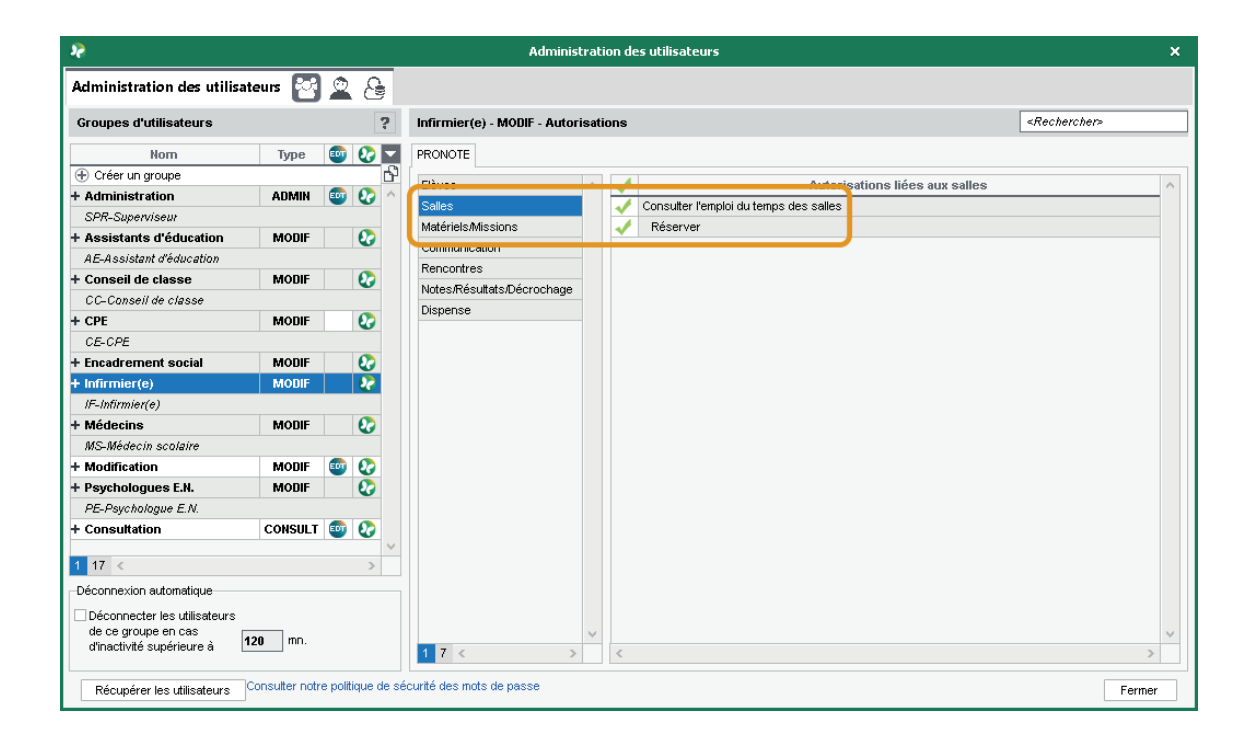

# 

Vous pouvez autoriser les utilisateurs du type MODIF à importer des données.

| 2                            |                 |                 | Administr                      | ation des utilisateurs |                                 | ×                         |
|------------------------------|-----------------|-----------------|--------------------------------|------------------------|---------------------------------|---------------------------|
| Administration des utilisa   | nteurs 習        | 28              |                                |                        |                                 |                           |
| Groupes d'utilisateurs       |                 | ?               | Modification - MODIF - Autoris | sations                |                                 | <rechercher></rechercher> |
| Norn                         | Туре            | 💿 📀 🔽           | PRONOTE EDT                    |                        |                                 |                           |
| ① Créer un groupe            |                 | 6               | Duránan                        |                        | Autorisations liées aux imports | ~                         |
| + Administration             | ADMIN           | 💷 🕗 🗠           | Classes/Groupes                | PRONOTE et EDT         |                                 |                           |
| SPR-Superviseur              |                 |                 | Flèves                         | Depuis STSIAFB         |                                 |                           |
| + Assistants d'éducation     | MODIF           | 0               | Salles                         | Depuis SIECLE          |                                 |                           |
| AE-Assistant d'éducation     |                 |                 | Matériels Missions             | Texte I DAP SQL        |                                 |                           |
| + Conseil de classe          | MODIF           | •               | Import                         |                        |                                 |                           |
| CC-Conseil de classe         |                 |                 | Export                         |                        |                                 |                           |
| + CPE                        | MODIF           | 2               | Export                         | V Dopuis ED1, III      |                                 |                           |
| CE-CPE                       |                 |                 | Personnels                     |                        |                                 |                           |
| + Encadrement social         | MODIF           | 0               | Cabier de textes               |                        |                                 |                           |
| + Infirmier(e)               | MODIF           | 0               | Natao Rácultata Dácesahara     |                        |                                 |                           |
| IF-Infirmier(e)              |                 |                 | OCM                            |                        |                                 |                           |
| + Médecins                   | MODIF           | 0               | Compétences                    |                        |                                 |                           |
| MS-Médecin scolaire          |                 |                 | Dullating                      |                        |                                 |                           |
| + Modification               | MODIF           | eiii 🧞          | Made concell de closes         |                        |                                 |                           |
| + Psychologues E.N.          | MODIF           | 0               | Akeopeop élèveo                |                        |                                 |                           |
| PE-Psychologue E.N.          |                 |                 | Austrices deves                |                        |                                 |                           |
| + Consultation               | CONSULT         | 💷 📀 📃           | Storeo                         |                        |                                 |                           |
|                              |                 | ~               | Maguala pumáriquas             |                        |                                 |                           |
| 1 17 <                       |                 | >               | manuels numeriques             |                        |                                 |                           |
| Déconnexion automatique      |                 |                 |                                |                        |                                 |                           |
| Déconnecter les utilisateurs |                 |                 |                                |                        |                                 |                           |
| de ce groupe en cas          | 120 mp          |                 |                                | ×                      |                                 | ~                         |
| d'inactivité supérieure à    | 120             |                 | 1 19 < >                       | <                      |                                 | >                         |
| Récupérer les utilisateurs   | Consulter notre | politique de sé | écurité des mots de passe      |                        |                                 | Fermer                    |

#### ⊘ Outil de recherche sur les autorisations des personnels en Mode administratif

Un nouveau champ vous permet d'effectuer une recherche parmi les droits existants dans l'ensemble des catégories.

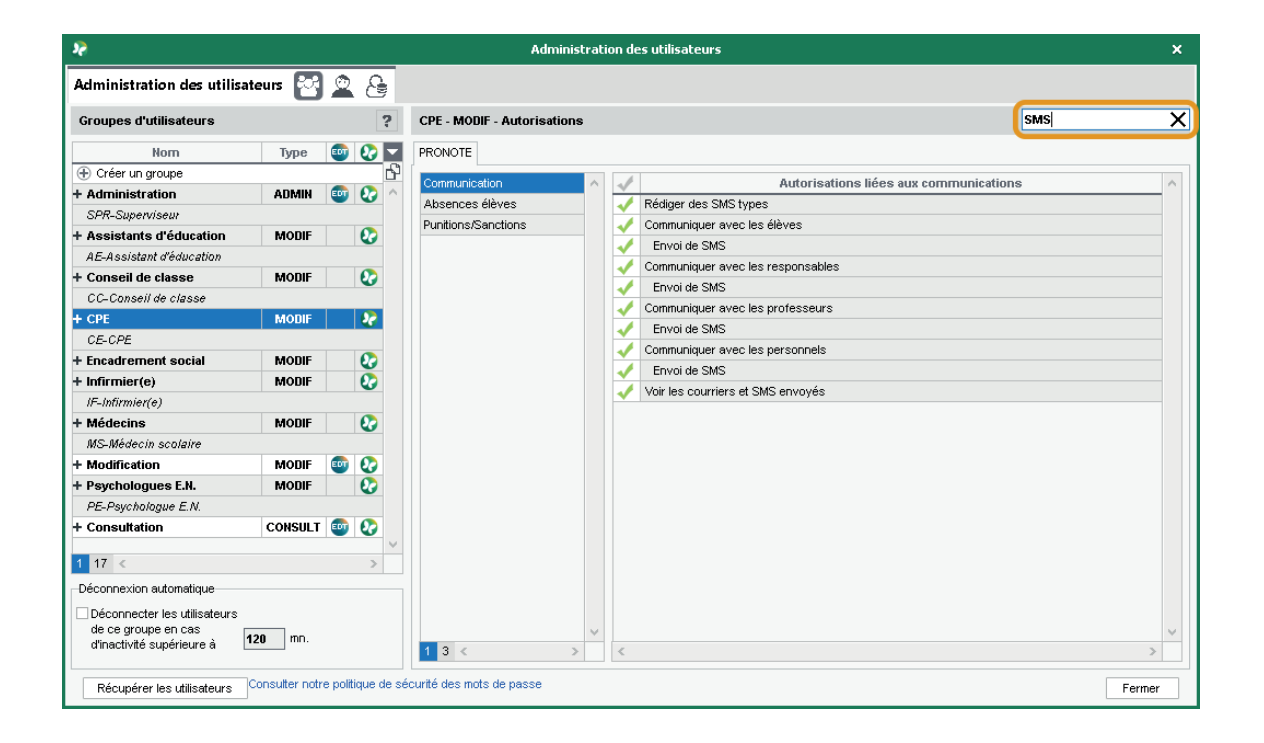

# NOTES ET COMPÉTENCES

| Mise en évidence des difficultés et atouts de l'élève                          | 24 |
|--------------------------------------------------------------------------------|----|
| Nouveau critère de décrochage                                                  | 25 |
| Désactivation complète de la gestion des notes                                 | 26 |
| Décalage de la publication des notes sur l'Espace Parents                      | 27 |
| Possibilité de saisir une note au-dessus du barème de référence                | 28 |
| Bilan périodique pour le lycée avec les compétences du LSL                     | 29 |
| Affichage du positionnement sur le relevé de notes                             | 30 |
| Nombre d'évaluations à prendre en compte lors de la validation des compétences | 31 |
| Transformation de 2 services en un service de co-enseignement                  | 32 |
| Personnalisation de l'affichage d'un service sur le bulletin                   | 33 |
|                                                                                |    |

# ⊘ Mise en évidence des difficultés et atouts de l'élève

Sur un affichage dédié, l'enseignant repère pour chaque élève les compétences non maîtrisées et celles qui, au contraire, peuvent être des atouts.

| Suivi des compétences | 5      |                                                                                                    |          |
|-----------------------|--------|----------------------------------------------------------------------------------------------------|----------|
| Classes               |        | DELAUNAY Alexandre - Difficultés et points d'appui - Trimestre 3 💌 Cycle 4 💌                                                                                 | 0        |
| Nom                   | Q      | ✓ Compétences non maîtrisées : 3                                                                                                    |          |
| 3A                    | ^      | Items                                                                                                    | Q        |
| 38                    |        | ▲ D1.1 - Langue francaise à l'oral et à l'écrit (1)                                                                                                    |          |
| 3C                    |        | ▲ Lire et comprendre l'écrit (1)                                                                                                    | 2        |
| 3D                    |        | Compte rendu de ce qu'il retient de la lecture d'une œuvre et la mise en évidence de l'essentiel d'un texte long                                             | Ъ        |
| 4A                    |        | FRANÇAIS (1)                                                                                                    | ^        |
| 48                    |        | ∡ Lire (1)                                                                                                    |          |
| 4C                    | ~      | Contrôler sa compréhension, devenir un lecteur autonome.                                                                                                    |          |
| 1 16/16 < >           |        | A SCIENCES DE LA VIE ET DE LA TERRE (1)                                                                                                    |          |
| Élèves                |        | ▲ Adopter un comportement éthique et responsable (1)                                                                                                    |          |
|                       | $\sim$ | Identifier les impacts (bénéfices et nuisances) des activités humaines sur l'environnement à différentes échelles.                                           | $\sim$   |
|                       | ~      | 3 <                                                                                                    |          |
| DERTHE Alexanure      | -      | ▲ Compétences maîtrisées : 5                                                                                                    |          |
| DILLAUD Amelia        |        | •                                                                                                    | ~        |
| DILLET JUIRT          | -      | rems                                                                                                    |          |
| BEANCHET Antoine      |        | A DT Langue trançaise a l'orai et a recrit (2)                                                                                                    | 2        |
| CA 7ENAVE Valentin    |        | A Sexprimera i usa (1)<br>Ordenicas environs una insuessian un suis una suisian de maxière reisannée, se respectant les formes d'un avel addité et assistiné |          |
| CHARE lues            |        | dui puisse exprimer une impression, un avis, une opinion de maniere raisonnee, en respectant les nomes d'un oral courte et socialise.                        | <u>^</u> |
| CHORIN Flice          |        | A Lune (i)<br>One la taxte produit acit rédicé dens une langue sufficient métricés pour que con intelligibilité de soit nes comprensios                      |          |
| DELALINAY Alexandre   |        | eade le texte produit sour reage dans une langue sum samment maturisee pour que son interrigiume ne son pas compromise.                                      |          |
| DIOT Melanie          |        | A Expérimenter produire créer (1)                                                                                                    |          |
| ESTEVE Martin         |        | Saparantier des questions artistiques en prenant annui sur une pratique artistique et réflexive                                                              |          |
| FERNANDEZ Juliette    |        | HISTORE-GÉOGRAPHE (1)                                                                                                    |          |
| GRANGE Sabrina        |        | A Se repérer dans le temps : construire des repères historiques (1)                                                                                          |          |
| HUGUET Clara          |        | Ordonner des faits les uns par rapport aux autres.                                                                                                    |          |
| IMBERT Vincent        | ~      | > SCIENCES DE LA VIE ET DE LA TERRE (1)                                                                                                    | ~        |
| 1 27/417 < >          |        | 5 <                                                                                                    |          |

Compétences

# O Nouveau critère de décrochage

La colonne *Compétences non maîtrisées* a été ajoutée afin de mettre en avant, pour chaque matière, les compétences dans lesquelles l'élève se trouve en difficulté.

| Résultats    |                   |                              |                 |                          |                             |              |                               |         |        |            |          |
|--------------|-------------------|------------------------------|-----------------|--------------------------|-----------------------------|--------------|-------------------------------|---------|--------|------------|----------|
| Décrochage   | e (0) 🔀           |                              |                 |                          |                             |              |                               |         |        |            |          |
| PARISOT Ma   | artin - Suivi men | suel                         |                 |                          |                             |              |                               |         |        |            | •        |
| •Suivi mens  | suel              |                              |                 |                          |                             |              |                               |         |        |            |          |
| N            | lois              | Synthèse du<br>décrochage    | Moy. Elève      | Résult<br>Evolution Moy. | at<br>Moy, Elève / Moy, MEF | Taux d'échec | Compétences<br>non maîtrisées | Absence | Retard | Discipline | <b>b</b> |
| Septembre 20 | 021 🛋             |                              | -               |                          | -                           | 18,20%       | 4                             | -       | -      | 1          |          |
| Octobre 2021 | 1                 |                              | -               |                          |                             | 0,00%        | 0                             | -       | -      | -          |          |
| Novembre 20  | )21               |                              | -               |                          | -                           | 0,00%        | 0                             | -       | -      | -          |          |
| Décembre 20  | 2                 | PARIS                        | OT Martin - C   | ompétences non           | maîtrisées (01/09/21 -      | 30/09/21)    |                               | ×       | -      | -          |          |
| Janvier 2022 |                   | Itomo                        |                 |                          | <b>B</b>                    | Évaluationa  |                               | 0       | -      | -          |          |
| Février 2022 | A Orcle 3         | ICEIII3                      |                 |                          |                             | Lydiddtolla  |                               |         | -      | -          |          |
| Mars 2022    | ARTS PLA          | STIQUES (2)                  |                 |                          |                             |              |                               |         | -      | -          |          |
| Avril 2022   | _ S'expri         | mer, analyser sa pratic      | iue. celle de : | ses pairs : établ        |                             |              |                               | - P -   | -      | -          |          |
| Mai 2022     | Just              | ifier des choix pour rendr   | e compte du cl  | neminement qui con       | c .                         |              |                               | A -     | -      | -          |          |
| Juin 2022    | 🔺 Se repé         | érer dans les domaine        | s liés aux art  | s plastiques, êt         |                             |              |                               |         | -      | -          | -        |
| Juliet 2022  | Déc               | rire des œuvres d'art, en    | proposer une (  | compréhension pers       | s                           |              |                               |         | -      | -          |          |
| AUUL 2022    | 🖌 FRANÇAIS        | S (1)                        |                 |                          |                             |              |                               |         | -      | -          |          |
| 1 12 <       | Compression       | endre le fonctionneme        | ent de la lang  | Je (1)                   |                             |              |                               |         |        | >          | •        |
|              | Iden              | tifier les constituants d'ur | e phrase simpl  | e, se repérer dans       |                             |              |                               |         |        |            |          |
|              | 🖌 ÉDUCATIO        | N MORALE ET CIVIQUE          | (1)             |                          |                             |              |                               |         |        |            |          |
|              | 🔺 L'enga          | gement : agir individue      | llement et co   | llectivement (1)         |                             |              |                               |         |        |            |          |
|              | Sav               | oir participer et prendre s  | a place dans u  | n groupe                 |                             |              |                               | $\sim$  |        |            |          |
|              | 4 <               |                              |                 |                          |                             |              |                               | >       |        |            |          |
|              |                   |                              |                 |                          |                             |              | E                             | ermer   |        |            |          |

# O Désactivation complète de la gestion des notes

Afin de masquer et d'alléger les affichages inutilisés, décochez la fonctionnalité *Gestion des notes* si elle n'est pas utilisée par votre établissement.

| NOT                                                                                                    |                                                                                                    |                  | Paramètres         |           |            |                          | ×          |
|----------------------------------------------------------------------------------------------------|----------------------------------------------------------------------------------------------------|------------------|--------------------|-----------|------------|--------------------------|------------|
| Établissement Généraux                                                                                                    | Options Générales                                                                                                    | Communication    | Absences et appels | Sanctions | Évaluation | Projets d'accompagnement | Infirmerie |
| Fonctionnalités optionne                                                                                                    | lles Sauvegarde et a                                                                                                    | rchivage Sécurit | té                 |           |            |                          |            |
| Gestion des notes<br>Saisie des ECTS dans les<br>Calcul au ratio de la m<br>Calcul par dépasseme                                                                                                    | <b>bulletins</b><br>oyenne<br>nt d'un seuil                                                                                                    |                  |                    |           |            |                          |            |
| <ul> <li>Gestion des stages</li> <li>Publier par défaut les suiv<br/>Afficher la durée des stages</li> <li>Décompter les absences de :</li> <li>Gestion des missions (travau</li> <li>Gestion des parcours d'exce</li> <li>Gestion des groupes à effect</li> <li>Gestion des votes</li> <li>Gestion de l'infirmerie (Fiche :</li> </ul> | is de stage aux parents et<br>en : <b>jour •</b><br>stage en : <b>Heures de co</b><br>ix de maintenance et tâche<br>llence (REP+)<br>if variable<br>santé, visites médicales) | élèves<br>urs T  |                    |           |            |                          |            |
|                                                                                                    |                                                                                                    |                  |                    |           |            |                          | Fermer     |

#### ⊘ Décalage de la publication des notes sur l'Espace Parents

La date de publication d'une note est désormais positionnée à J+7 jours ouvrés lors de la saisie du devoir. L'enseignant peut modifier cette date manuellement. Il est aussi possible de différencier la date de publication de la note pour les responsables et les élèves : ce choix est alors appliqué à toutes les notes.

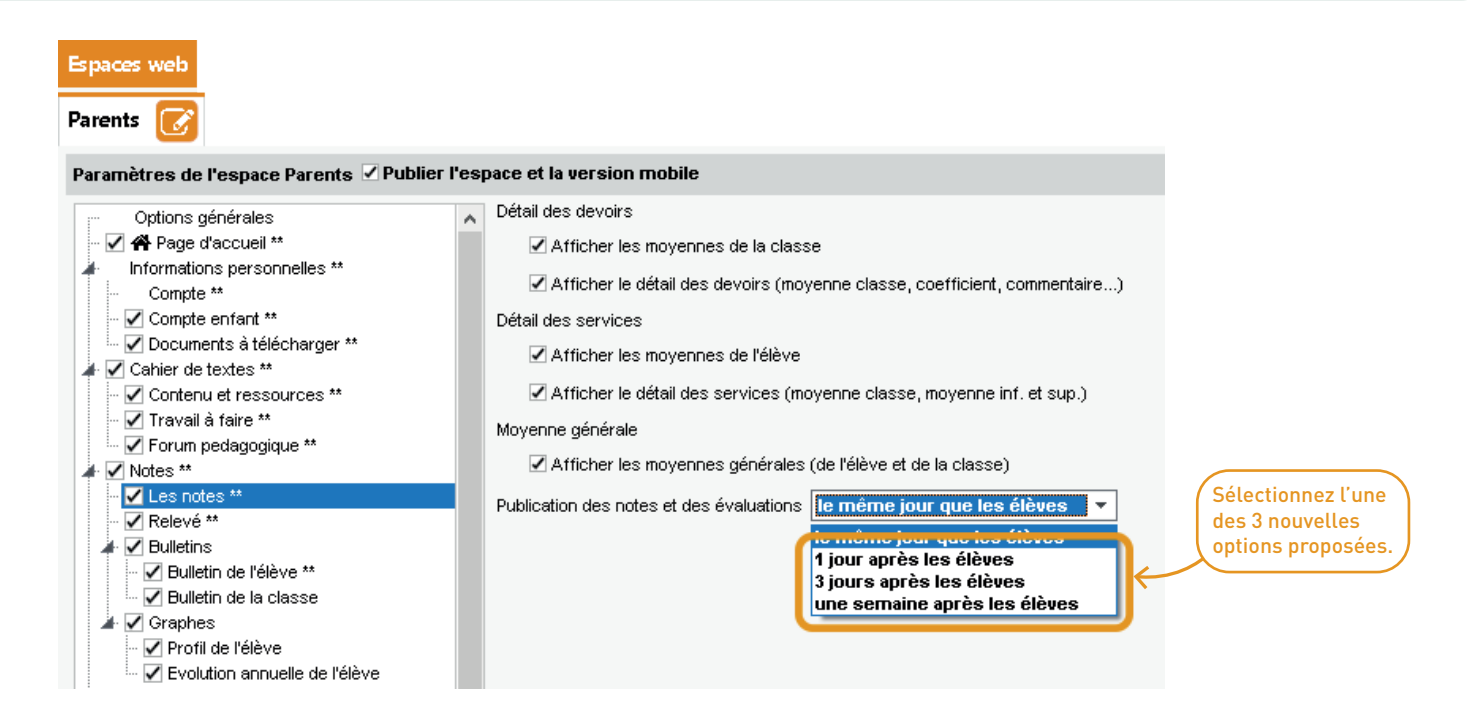

#### ⊘ Possibilité de saisir une note au-dessus du barème de référence

Les enseignants sont informés du dépassement, mais ils peuvent désormais saisir des notes supérieures au barème.

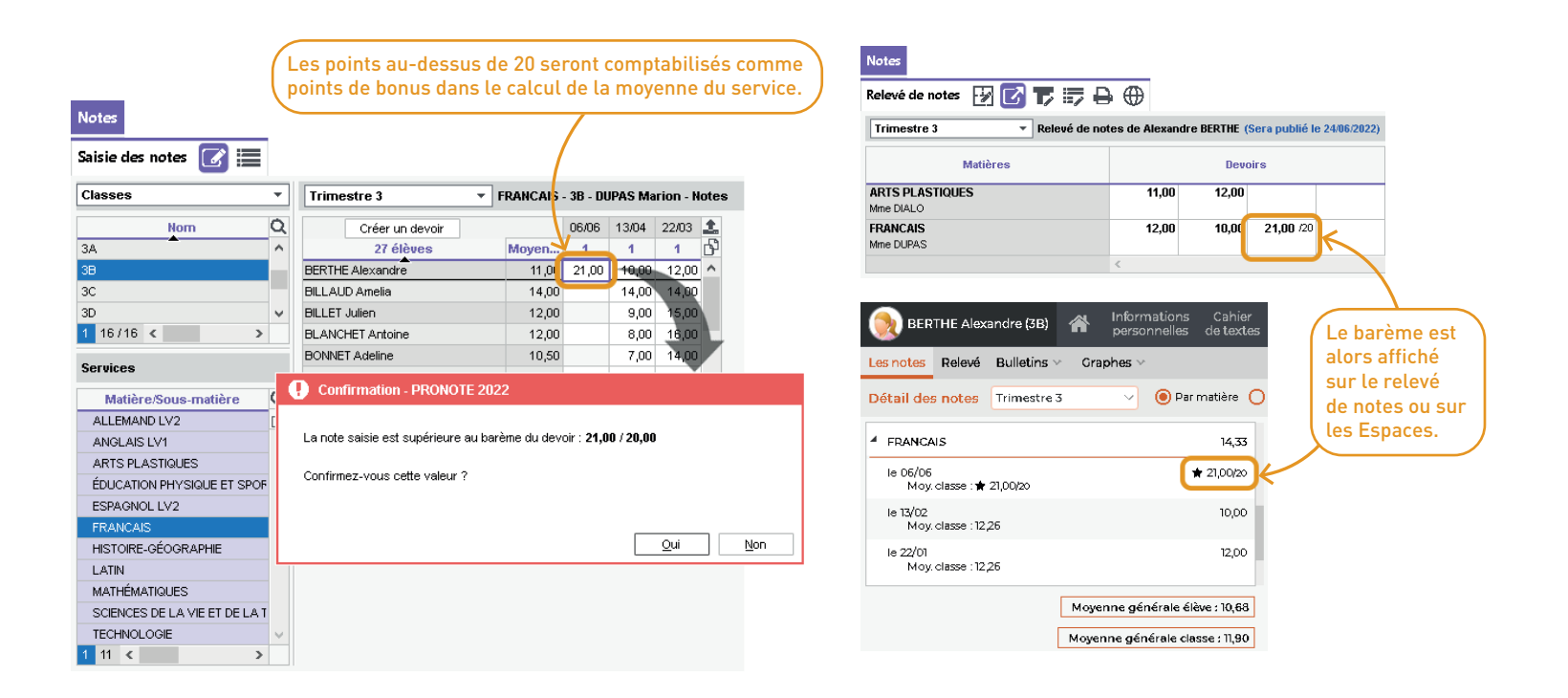

#### ⊘ Bilan périodique pour le lycée avec les compétences du LSL

Dans le cadre du contrôle continu, les enseignants peuvent saisir des évaluations de compétences par discipline et il est possible d'éditer un bilan périodique.

Cette option propose toutes les compétences de la discipline à laquelle est associé le service de notation dans le livret scolaire.

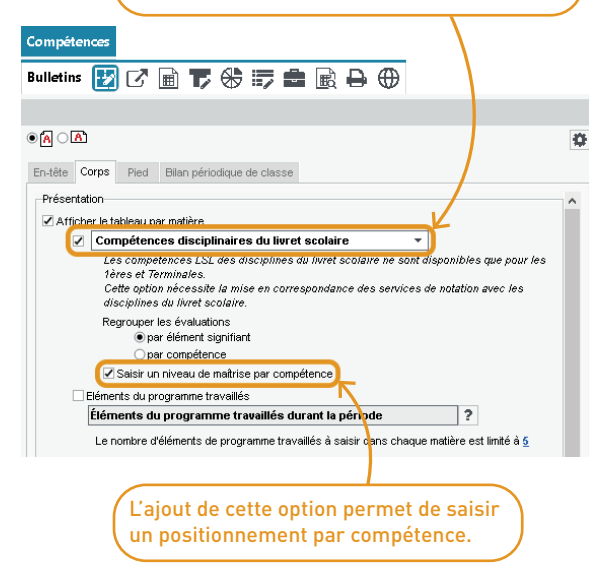

#### Compétences Bulletins 🕅 🖸 🗐 🏹 🛟 🗊 🏚 🗟 🕀 🕀

| Semestre 1           | Javier AMGHAR - Bilan périodique                                    |                        |      |       |
|----------------------|---------------------------------------------------------------------|------------------------|------|-------|
| Matières             | Compétences des référentiels disciplinaires                         | Détail des évaluations | Niv. | Note  |
| RANCAIS              |                                                                     |                        |      | 14,00 |
| INE MAAROUFI         | Maîtriser l'échange oral : écouter, réagir, s'exprimer dans diver   |                        | •    |       |
|                      | Maîtriser l'échange écrit : lire, analyser, écrire ; adapter son ex |                        |      |       |
|                      | Devenir un lecteur compétent et critique ; adapter sa lecture à     |                        | •    | 1     |
|                      | Confronter des connaissances et des expériences pour se cc          |                        | 1    |       |
| IST. GEO.EN.MOR.CIV. |                                                                     | 🦻 Niveau de maîtrise 🗙 |      | 16,00 |
| ME MAAROUH           | Maîtriser et utiliser des repères chronologiques et spatiaux : m    | Aucupe évaluation      |      |       |
|                      | S'approprier les démarches historiques et géographiques : exp       | Très honne maîrise     |      |       |
|                      | Construire et exprimer une argumentation cohérente et étayée        | Metrice cationale      |      |       |
|                      | Mettre à distance ses opinions personnelles pour construire si      | Mairice fragile        |      |       |
|                      | Mobiliser ses connaissances pour penser et s'engager dans k         | Maîtrice incutificante |      |       |
| ATHEMATIQUES         |                                                                     | a Absent               |      | 18,00 |
| 1. MOULARD           | S'approprier : rechercher, extraire et organiser l'information      | Non évalué             |      |       |
|                      | Analyser / Raisonner : émettre des conjectures. Proposer, chc       | d Dispensé v           |      |       |
|                      | Réaliser : mettre en oeuvre une méthode de résolution, des alç      | 18 < >                 |      |       |
|                      | Valider : critiquer un résultat, argumenter. Contrôler la vraisem   | Appuler Velider        |      |       |
|                      | Communiquer : rendre compte d'une démarche, d'un résultat, è        |                        |      |       |
| HYSIQUE-CHIMIE       |                                                                     |                        |      | 14,00 |
| 1. MOULARD           | S'approprier : rechercher, extraire et organiser l'information      |                        |      |       |
|                      | Analyser / Raisonner : formuler des hypothèses. Proposer, ch        |                        |      |       |
|                      | Réaliser : mettre en oeuvre une méthode de résolution, un prot      |                        |      |       |
|                      | Valider : commenter un résultat, argumenter. Contrôler la vraise    |                        |      |       |
|                      | Communiquer : rendre compte d'une démarche, d'un résultat, à        |                        |      |       |

#### ⊘ Affichage du positionnement sur le relevé de notes

Comme sur la maquette des bulletins, le niveau de maîtrise peut désormais aussi être affiché sur le relevé de notes, en plus de la moyenne.

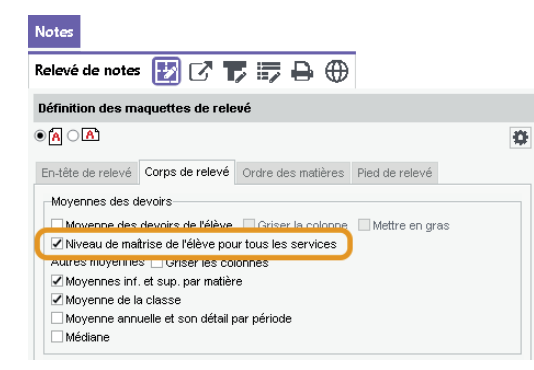

| Notes           |   |   |   |   |   |
|-----------------|---|---|---|---|---|
| Relevé de notes | 1 | Z | 7 | 5 | ₽ |

| BR-473                                           | Dee  |        | Moyenne |       |                             | Dennine |       |  |  |  |
|--------------------------------------------------|------|--------|---------|-------|-----------------------------|---------|-------|--|--|--|
| matieres                                         | Pos. | Classe | M-      | M+    |                             | 5020115 |       |  |  |  |
| ANGLAIS LV1                                      | 3    | 10,86  | 5,80    | 14,00 |                             |         |       |  |  |  |
| Mme BACHELE                                      |      |        |         |       |                             |         |       |  |  |  |
| Mme BROWN                                        |      | 10,86  | 5,80    | 14,00 | 14,00                       | 12,00   | 12,5  |  |  |  |
| ARTS PLASTIQUES<br>Mme DIALO                     | 4    | 10,59  | 6,50    | 15,67 | 11,00                       | 11,00   | 13,0  |  |  |  |
| ÉDUCATION PHYSIQUE ET SPORTIVE<br>Mme ROUX       | 2    | 12,85  | 8,50    | 18,50 | 9,00                        | 11,00   |       |  |  |  |
| Francais<br>M. Gallet                            | 3    | 12,15  | 8,70    | 14,88 | 15,00                       | 13,00   | 14,00 |  |  |  |
| HISTOIRE-GÉOGRAPHIE<br>Mme MOREAU                | 3    | 11,30  | 7,33    | 16,50 | 14,00                       | 13,00   | 15,00 |  |  |  |
| ITALIEN LV2<br>Mme AZZURRO                       | 3    | 10,34  | 5,75    | 15,25 | 15,00                       | 17,00   | 14,00 |  |  |  |
| MATHÉMATIQUES<br>M. PROFESSEUR                   | 3    | 11,25  | 7,00    | 17,25 |                             |         |       |  |  |  |
| Écri                                             |      | 11,25  | 7,00    | 17,25 | N.Rdu                       | 13,50   | 12,5  |  |  |  |
| Ors                                              |      |        |         |       |                             |         |       |  |  |  |
| MUSIQUE<br>Mme VERNET                            | 4    | 13,85  | 10,00   | 17,00 | <b>18,00</b><br>Coeff. 0,00 | 17,00   |       |  |  |  |
| Physique-chimie<br>M. Simon                      | 2    | 11,18  | 9,00    | 14,67 | 12,00                       | 11,00   | 12,00 |  |  |  |
| SCIENCES DE LA VIE ET DE LA TERRE<br>Mme TESSIER | 2    | 10,47  | 7,63    | 15,67 | 11,00                       | 11,00   | 10,0  |  |  |  |
| TECHNOLOGIE<br>M. DEJEAN                         | 2    | 11,96  | 8,38    | 16,25 | 8,00                        | 11,50   | 10,0  |  |  |  |

### ⊘ Nombre d'évaluations à prendre en compte lors de la validation des compétences

L'utilisateur peut choisir le nombre d'évaluations à prendre en compte lors du calcul automatique du niveau de maîtrise des compétences.

| <b>E</b>                                           | Espace Professeurs - M. REBOUL Guillaume 🔡 🖒 PRONÔTE |              |                                                                                                    |  |  |  |  |  |  |  |  |
|----------------------------------------------------|------------------------------------------------------|--------------|----------------------------------------------------------------------------------------------------|--|--|--|--|--|--|--|--|
| ∃ Compétences                                      |                                                      |              | A 🖄 🚱   😒 🚱                                                                                                    |  |  |  |  |  |  |  |  |
| Bulletin                                           |                                                      | (            |                                                                                                    |  |  |  |  |  |  |  |  |
| Synthèse et saisie des appr<br>4A $\checkmark$ Tri | éciations<br>mestre 1                                | 1. REBOUL G. | Calcul du positionnement sur un service Ce calcul prend en compte le coefficient de chaque évaluation et la valeur en                                                                                                    |  |  |  |  |  |  |  |  |
| dim. 21 nov.                                       | 📱 Synthèse des évaluations                           | €)×s. ∥N     | points des niveaux de maîtrise obtenus par l'élève pour chaque compétence<br>évaluée.<br>Les points attribués à chaque niveau de maîtrise dans votre établissement<br>sont les sulvants :<br>50 Pts : Très bonne maîtrise |  |  |  |  |  |  |  |  |
| AUBIN Nadia                                        |                                                      | 1            | 40 Pts : Maîtrise satisfaisante<br>33 Pts : Presque maîtrisé                                                                                                    |  |  |  |  |  |  |  |  |
| BONNARD Mathieu                                    |                                                      |              | 25 Pts : Maîtrise fragile                                                                                                    |  |  |  |  |  |  |  |  |
| CHEVRIER Adeline                                   |                                                      | ו 🍡          | 18 Pts : Début de maitrise<br>10 Dts : Maîtrise insufficante                                                                                                    |  |  |  |  |  |  |  |  |
| DELANNOY Anthony                                   |                                                      | 1:           | Indiguez le mode de calcul que vous souhaitez utiliser?                                                                                                    |  |  |  |  |  |  |  |  |
| DIAKITE Adama                                      |                                                      | 1:           | 🔘 Mode 1 - Positionnement calculé à partir des niveaux de maîtrise                                                                                                    |  |  |  |  |  |  |  |  |
| ETIENNE Sebastien                                  |                                                      | 21           | affichés                                                                                                    |  |  |  |  |  |  |  |  |
| FRAISSE Boris                                      |                                                      | 1.           | Mode 2 - Positionnement calcule à partir des 4 demières évaluations                                                                                                    |  |  |  |  |  |  |  |  |
| GALLOIS Charlotte                                  |                                                      | 1.           |                                                                                                    |  |  |  |  |  |  |  |  |
| GARNIER Vincent                                    |                                                      | 1:           | Mode 3 - Positionnement calcule à partir des meilleures évaluations                                                                                                    |  |  |  |  |  |  |  |  |
| GRENIER Damis                                      |                                                      | ור           | Mode 4 - Positionnement calculé avec une pondération progressive                                                                                                    |  |  |  |  |  |  |  |  |
| HOFFMANN Kevin                                     |                                                      | 1            | automatique des niveaux de maîtrise (coeff 1 au plus ancien, puis 2,3]                                                                                                    |  |  |  |  |  |  |  |  |
| JANVIER Cecile                                     |                                                      | 1            | 🗌 Remplacer le positionnement des élèves déjà évalués                                                                                                    |  |  |  |  |  |  |  |  |
| LANGLAIS Joshua                                    |                                                      | 1            | Comment fonctionne l'attribution automatique d'un positionnement ? 🥐                                                                                                    |  |  |  |  |  |  |  |  |
| LEBORGNE Manon                                     |                                                      |              |                                                                                                    |  |  |  |  |  |  |  |  |
| LEBRUN Amaury                                      |                                                      | 1.           | Oui Non                                                                                                    |  |  |  |  |  |  |  |  |
| MARTIN Zakaria                                     |                                                      | 1            |                                                                                                    |  |  |  |  |  |  |  |  |
| PAPIN Alexandre                                    |                                                      | 12,          |                                                                                                    |  |  |  |  |  |  |  |  |

#### ⊘ Transformation de 2 services en un service de co-enseignement

Il est possible de fusionner deux services en un service de co-enseignement. Pour cela, les services doivent avoir la même matière, la même classe / groupe, le même mode d'évaluation et la même période.

| Classes | 🔳 🖿 🖹      |   | 12<br>34 | 🕯 🖻 🖻 A 🏹             |                                |                  |                                                            |             |             |             |                  |                         |          |                              |
|---------|------------|---|----------|-----------------------|--------------------------------|------------------|------------------------------------------------------------|-------------|-------------|-------------|------------------|-------------------------|----------|------------------------------|
|         |            | T | rimes    | etre 3 👻 34           | - Services de notation         |                  |                                                            |             |             |             | 🖌 Affiche        | er les services inactif | fs       |                              |
| Nom     | Effectif Q | • |          | Matière/Sous-matière  | Classe > Groupe                | Professeur       | IV                                                         | lode        | Notes       | Éval.       | Coeff.<br>Stand. | Périodes actives        | <b>▶</b> |                              |
| 3A      | 27 💌       | e | ) Créei  | r un service          |                                |                  |                                                            |             |             |             |                  |                         | Ъ        |                              |
| 3B      | 27         | • | AC       | C langues             | 3A > 3ACC LAGR.1               | BACHELET Marine  | Sans                                                       | s notes     |             | 0/1         |                  | Toutes                  | ^        |                              |
| 3C      | 21         | • | AC       | C maths               | 3A > 3ACC MAGR.1               | DALIAOUI Karim   | Sans                                                       | s notes     |             | 0/1         |                  | Toutes                  |          | Selectionnez les deux servic |
| 3D      | 23 ^       | • | AC       | C sciences            | 3A > 3ACC SCGR.1               | SIMON Thomas     | Sans                                                       | s notes     |             | 0/1         |                  | Toutes                  |          | puis faites un clic droit.   |
| 4A      | 25         | • | AC       | C sciences            | 3A > 3ACC SCGR.2               | TESSIER Audrey   | Sans notes                                                 |             |             | 0/1         |                  | Toutes                  |          | <u>X</u>                     |
| 4B      | 28         |   | AN       | IGLAIS LV1            | 3A                             | BACHELET Marine  | Ave                                                        | c notes     | 1/1         |             | 1,00             | Toutes                  |          |                              |
| 4C      | 29         | • | AN       | IGLAIS LV1            | 3A                             | BROWN Julie      | Ave                                                        | c notes     | 4/6         | 2/4         | 1,00             | Toutes                  |          |                              |
| 4D      | 23         | • | AF       | Créer le service d'H  | stoire des Arts pour les class | es sélectionnées | nnées Averantes 2/1 20 4.00 Tuttes                         |             |             |             |                  |                         |          |                              |
| 5A      | 28         | • | ÉD       | Créer le service de F | luence pour les classes sélec  | tionnées         | A Confirmation - PRONOTE 2022                              |             |             |             |                  |                         |          |                              |
| 58      | 27         | • | D EP     | Créer les services du | unrimaire nour les classes sé  | ectionnées       | Sε                                                         |             |             |             |                  |                         |          |                              |
| 5C      | 26         | • | D EP     |                       | i primare pour les classes se  | lectionnees      | Confirmez-vous la fusion de ces services en service de co- |             |             |             |                  |                         | de co-   |                              |
| 5D      | 26         | • | ES       | r Créer un sous-servi | :e                             |                  | AX                                                         | enseig      | gnement     | ?           |                  |                         |          |                              |
| 6A      | 26         | • | FR       | Rattacher le service  | en groupe                      |                  | A                                                          |             |             |             |                  |                         |          |                              |
| 6B      | 29         | • | HIS      | Transférer sur un ar  | oupe                           |                  | A١                                                         | Si oui, s   | sélectionne | er l'enseig | nant respo       | nsable du service :     |          |                              |
| 6C      | 26         | 2 | 23 🔇     | Fusionner en servic   | e de co-enseignement           |                  | BROWN Julie                                                |             |             |             |                  |                         |          |                              |
|         |            |   |          | Arrondir la moyenn    | e élève                        | •                |                                                            | <u>О</u> В/ | ACHELET I   | Marine      |                  |                         |          |                              |
|         |            |   |          | Arrondir la moyenn    | e classe                       | •                |                                                            |             |             |             |                  | Qui                     | Non      | ]                            |

| Les deux services avec deux enseignants   | Matière/Sous-matière | Classe > Groupe | Professeur       | Mode       | Notes | Éval. | Coeff.<br>Stand. | Périodes actives | <i>»</i> |
|-------------------------------------------|----------------------|-----------------|------------------|------------|-------|-------|------------------|------------------|----------|
| différente ent été transformés en un coul | 🕀 Créer un service   |                 |                  |            |       |       |                  |                  | Б        |
| unierents ont ete transformes en un seut  | 😑 🔺 ANGLAIS LV1 🛛 💁  | 3A              | 2 co-enseignants | Avec notes | 5/7   | 2/4   | 1,00             | Toutes           | ^        |
| service en co-enseignement.               | ANGLAIS LV1          | 3A              | BACHELET Marine  |            | 1/1   |       |                  | Toutes           | 1        |
|                                           | ANGLAIS LV1          | 3A              | BROWN Julie      |            | 4/6   |       |                  | Toutes           |          |

Ressources

#### ⊘ Personnalisation de l'affichage d'un service sur le bulletin

Le paramétrage de l'affichage des services sur les bulletins peut se faire directement depuis la liste des services. On bascule alors dans l'onglet *Bulletins > Maquettes > Personnalisation des matières par classe*.

| Classes | ;            |        |               |                      |            | Tri                                                                                | imestre 3        | <b>▼</b> 4C | - Services de notation           | Afficher les se                | rvices i | nactifs |
|---------|--------------|--------|---------------|----------------------|------------|------------------------------------------------------------------------------------|------------------|-------------|----------------------------------|--------------------------------|----------|---------|
| Nom     | Effectif     | Niveau | Notation      | Pos. LSU             | Q          |                                                                                    | Matière/Soue-    | matière     |                                  | Drofesseur                     | Mod      |         |
| 🕀 Crée  | r une classe |        |               |                      | ×          | •                                                                                  | Matter 0/5003-   | madere      | Ciusae / Groupe                  | Troicaacui                     | WIGG     |         |
| A       | 27           | 3EME   | Trimestrielle | Avec notes           |            | Ð                                                                                  | Créer un service |             |                                  |                                |          | [       |
| 8       | 27           | 3EME   | Trimestrielle | Avec notes           |            | ٠                                                                                  | ALLEMAND LV2     |             | 4C > 4ALLGR.1                    | ZIMMERMANN Sarah               | Avec no  | tes     |
| с       | 22           | 3EME   | Trimestrielle | Avec notes           | D)         | ۲                                                                                  | ANGLAIS LV1      | C/Leating   | ko                               |                                | no no    | tes     |
| D       | 23           | 3EME   | Trimestrielle | Avec notes           | $\uparrow$ |                                                                                    | ARTS PLASTIQ     | Selection   | ner tous les services            |                                | e no     | tes     |
| A       | 25           | 4EME   | Trimestrielle | Avec notes           |            |                                                                                    | ▷ ÉDUCATION PH'  | Modifier    | les services sélectionnés        |                                | 🕨 b no   | tes     |
| Э       | 28           | 4EME   | Trimestrielle | Avec notes           |            | ۲                                                                                  | EPI (étude des   | Personna    | iliser le service dans le bullet | 'n                             |          |         |
| с       | 29           | 4EME   | Trimestrielle | Avec notes           |            |                                                                                    | EPI (étude des é | Supprime    | er les services sélectionnés     |                                |          |         |
| D       | 23           | 4EME   | Trimestrielle | Avec notes           |            |                                                                                    | EPI (métamorph   | A set of a  |                                  | ·                              | _        |         |
| A       | 28           | SEME   | Trimestrielle | Sur une échelle de 1 |            | EPI (métamorphi     Activer les services par défaut pour les classes sélectionnées |                  |             | s classes selectionnees          |                                |          |         |
| Ð       | 27           | SEME   | Trimestrielle | Sur une échelle de 1 |            | ٠                                                                                  | ESPAGNOL LV2     | Affecter    | es coefficients d'une classe j   | pour les classes sélectionnées | o no     | tes     |
| ic      | 26           | SEME   | Trimestrielle | Sur une échelle de 1 |            | ٠                                                                                  | FRANCAIS         | Créer le s  | ervice d'Histoire des Arts po    | ur les classes sélectionnées   | e no     | tes     |
| D       | 26           | SEME   | Trimestrielle | Sur une échelle de 1 |            | ٠                                                                                  | HISTOIRE-GÉOC    | Créer le s  | envice de Eluence nour les cl    | asses sélectionnées            | e no     | tes     |
| A       | 26           | 6EME   | Trimestrielle | Avec notes           |            |                                                                                    | ITALIEN LV2      | Cutantes    | envice de l'idence pour les el   | l                              | e no     | tes     |
| 8       | 29           | 6EME   | Trimestrielle | Avec notes           |            |                                                                                    | MATHÉMATIQUE     | Creeries    | services du primaire pour le:    | classes selectionnees          | o no     | tes     |
| iC      | 26           | 6EME   | Trimestrielle | Avec notes           |            |                                                                                    | MUSIQUE          | Créer un    | sous-service                     |                                | e no     | tes     |
| D       | 26           | 6EME   | Trimestrielle | Sur une échelle de 1 |            |                                                                                    | PHYSIQUE-CHIN    | Rattache    | r le service en groupe           |                                | o no     | tes     |
|         |              |        |               |                      |            |                                                                                    | SCIENCES DE L.   | Transfére   |                                  |                                | o no     | tes     |
|         |              |        |               |                      |            |                                                                                    | TECHNOLOGIE      | Indifficie  | r sur un groupe                  |                                | : no     | tes     |
|         |              |        |               |                      |            |                                                                                    | VIE DE CLASSE    | Arrondir    | la moyenne élève                 |                                | > no     | tes     |
|         |              |        |               |                      |            | 4                                                                                  |                  | Arrondir    | la movenne classe                |                                | •        |         |

# RELEVÉS, BULLETINS ET BILANS

| Nouveau calcul des niveaux de maîtrise dans le bilan de fin de cycle              | 36 |
|-----------------------------------------------------------------------------------|----|
| Publication du bilan de fin cycle sur l'Espace Parents                            | 37 |
| Affichage des moyennes extrêmes dans le bulletin de compétences                   | 38 |
| Option pour afficher le détail des évaluations par trimestre dans le bilan de fin |    |
| de cycle                                                                          | 39 |
| Affichage des engagements                                                         | 40 |
| Alerte si la publication des bulletins précède celle du conseil de classe         | 41 |
| Nouveaux exports CSV possibles depuis l'Espace Professeurs                        |    |
|                                                                                   |    |

#### ⊘ Nouveau calcul des niveaux de maîtrise du bilan de fin de cycle

Le calcul des niveaux de maîtrise se base sur un calcul intermédiaire du niveau de maîtrise sur chaque matière, pondéré par le coefficient de la matière.

| 🥐 Param                                                                                                    | ètres X                                                                                                    |  |  |  |  |  |  |
|----------------------------------------------------------------------------------------------------|----------------------------------------------------------------------------------------------------|--|--|--|--|--|--|
| Établissement   Généraux   Options Générales   Communication   Absences e                                                                                                    | tappels Sanctions Évaluation Projets d'accompagnement Infirmerie                                                                                                    |  |  |  |  |  |  |
| Bilans périodiques Domaines Niveaux de maîtrise <b>Options</b>                                                                                                    |                                                                                                    |  |  |  |  |  |  |
| Options                                                                                                    |                                                                                                    |  |  |  |  |  |  |
| Validation des items                                                                                                    | Moyennes des matières comptant pour le contrôle continu du baccalauréat                                                                                                    |  |  |  |  |  |  |
| □ Ne pas autoriser la modification des niveaux de maîtrise des compétences et domaines saisis<br>les années précédentes                                                                                                    | Permettre aux enseignants de Première et Terminale d'Indiquer qu'une moyenne<br>périodique n'est pas représentative                                                                                                    |  |  |  |  |  |  |
| Modalité d'évaluation des éléments signifiants en LVE en fin de cycle<br>O sur l'échelle officielle du CECRL                                                                                                    | Affichage des moyennes non représentatives dans les relevés et bulletins de notes<br>Afficher l'annotation "NR" devant la moyenne non représentative<br>Afficher uniquement l'annotation "NR"                                                                                                    |  |  |  |  |  |  |
| Calcul du taux de réussite<br>Ce taux est calculé à partir des niveaux de maîtrise acquis (Très bonne maîtrise, Maîtrise<br>satisfaisante).<br>☐ Comptabiliser également le niveau "Presque maîtrisé" comme un niveau acquis<br>☐ Comptabiliser les annotations (Abs, Ne, Dsp, Nr) comme niveaux non acquis | Ne pas afficher la moyenne générale<br>Ne pas autoriser l'impression de la moyenne générale<br>Ne pas afficher la moyenne annuelle des services dans les résultats par classe<br>Ne pas afficher la moyenne générale des matières dans le suivi pluriannuel                                                                                                    |  |  |  |  |  |  |
| Calcul des niveaux de matrise des domaines                                                                                                    | Suivi pluriannuel et orientations Calculer la moyenne annuelle de l'année en cours, uniquement à partir des moyennes des périodes clôturées Barème général de notation Le barème de notation des services peut désormais être paramétré par <u>niveau</u> Annotations autorisées I Autoriser les annotations (Abs*, N.Rdu*) qui comptabilisent le devoir comme un 0 |  |  |  |  |  |  |
| Calculer le niveau de maîtrise :<br>) à partir de l'ensemble des évaluations qui sont rattachées au domaine<br>) e n fonction des niveaux de maîtrise de chaque élément du domaine                                                                                                    |                                                                                                    |  |  |  |  |  |  |
| Bilans périodiques<br>Nombre maximum d'éléments de programmes travaillés à saisir <b>5 • •</b>                                                                                                    |                                                                                                    |  |  |  |  |  |  |
|                                                                                                    | Fermer                                                                                                    |  |  |  |  |  |  |
# O Publication du bilan de fin de cycle sur l'Espace Parents

Le bilan de fin de cycle est désormais consultable depuis l'Espace Parents à partir de la fin de la dernière période.

| Espaces web                                                                                                    |                                                                                                    |
|----------------------------------------------------------------------------------------------------|----------------------------------------------------------------------------------------------------|
| Parents 🕜                                                                                                    |                                                                                                    |
| Paramètres de l'espace Parents 🗹 Publier l'e                                                                                                    | espace et la version mobile                                                                              |
| <ul> <li>Notes **</li> <li>Les notes **</li> <li>Relevé **</li> <li>Bulletin de l'élève **</li> <li>Bulletin de l'élève **</li> <li>Craphes</li> <li>Profil de l'élève</li> <li>Compétences **</li> <li>O' Evolution annuelle de l'élève</li> <li>Compétences **</li> <li>D' Evolutions **</li> <li>D' Bilan périodique de l'élève **</li> <li>Bilan périodique de la classe</li> <li>Bilan périodique de la classe</li> <li>Bilan périodique de la classe</li> <li>Bilan périodique de la classe</li> <li>Bilan périodique de la classe</li> <li>Bilan périodique de la classe</li> <li>Bilan périodique de la classe</li> <li>Bilan périodique de la classe</li> <li>Bilan périodique de la classe</li> <li>Bilan périodique de la classe</li> <li>Résultats</li> <li>Livret competences numeriques</li> <li>Résultats</li> <li>Livret scolaire</li> </ul> | Le bilan de fin de cycle sera publié à la date de la fin de la dernière période (Trimestre 3/Semestre 2) |
| ✓ Frenderinger                                                                                                    | v                                                                                                    |

# O Affichage des moyennes extrêmes dans le bulletin de compétences

Une nouvelle option dans la maquette du bulletin de compétences permet d'afficher la moyenne la plus basse et la plus haute de la classe.

| Co | mpéten                                                                                                   | ces                                                                                                    |                                                                                 |                                                                                        |                                                   |                                  |                         |        |                |           |                    |            |
|----|----------------------------------------------------------------------------------------------------|----------------------------------------------------------------------------------------------------|---------------------------------------------------------------------------------|----------------------------------------------------------------------------------------|---------------------------------------------------|----------------------------------|-------------------------|--------|----------------|-----------|--------------------|------------|
| Bu | lletins                                                                                                  | Ŀ                                                                                                    | $\mathbb{Z}$                                                                    | Ē                                                                                      | Þ                                                 | ۲                                | 5                       | ÷      | B              | ₽         | $\oplus$           |            |
|    |                                                                                                    |                                                                                                    |                                                                                 |                                                                                        |                                                   |                                  |                         |        |                |           |                    |            |
| •  | <mark>a o a</mark> t                                                                                     |                                                                                                    |                                                                                 |                                                                                        |                                                   |                                  |                         |        |                |           |                    |            |
| Er | n-tête Co                                                                                                | orps                                                                                                    | Pied                                                                            | Bilar                                                                                  | n péric                                           | dique                            | de cla:                 | sse    |                |           |                    |            |
|    | Affich                                                                                                   | <b>er le ta</b><br>Affichi<br>Permel                                                                                                   | ableau f<br>er tous<br>ttre la s                                                | transv<br>: les élé<br>saisie c                                                        | ersal<br>ément:<br>du nive                        | s<br>eau de                      | maîtris                 | e:     |                |           |                    |            |
|    |                                                                                                    |                                                                                                    |                                                                                 |                                                                                        |                                                   |                                  |                         |        |                | Tala      |                    | Tableau    |
|    |                                                                                                    |                                                                                                    |                                                                                 |                                                                                        |                                                   |                                  |                         |        |                | nano<br>m | atière             | transversa |
|    | Enseigna                                                                                                 | int(s) d                                                                                                    | de la m                                                                         | atière                                                                                 |                                                   |                                  |                         |        |                | m<br>m    | atière<br>V        | transversa |
|    | Enseigna<br>Pourcent                                                                                     | nt(s) d<br>age de                                                                                                    | de la ma<br>e réuss                                                             | atière<br>site (;                                                                      | Ð                                                 |                                  |                         |        |                | m         | atière             | transversa |
|    | Enseigna<br>Pourcent<br>Positionn                                                                        | int(s) d<br>age de<br>ement                                                                                                    | de la ma<br>e réuss                                                             | atière<br>site (;                                                                      | D                                                 |                                  |                         |        |                | m         | atière             | transversa |
|    | Enseigna<br>Pourcent<br>Positionn<br>Positionn                                                           | int(s) o<br>age de<br>ement<br>ement                                                                                                   | de la ma<br>e réuss<br>des pé                                                   | atière<br>site (;<br>ériodes                                                           | D<br>: préci                                      | édente                           | 8                       |        |                | m         | atière             | transversa |
|    | Enseigna<br>Pourcent<br>Positionn<br>Positionn<br>Note de l'                                             | int(s) d<br>age de<br>ement<br>ement<br>'enseig                                                                                        | de la ma<br>e réuss<br>des pé<br>gnant                                          | atière<br>site (;<br>ériodes                                                           | D<br>préci                                        | édente                           | 8                       |        |                | m         | atière             |            |
|    | Enseigna<br>Pourcent<br>Positionn<br>Positionn<br>Note de l'<br>Affecte                                  | nt(s) o<br>age de<br>ement<br>ement<br>'enseig<br>er com                                                                               | de la ma<br>e réuss<br>des pá<br>gnant<br>me not                                | atière<br>site (j<br>ériodes<br>e la mo                                                | D<br>: préci                                      | édente<br>e pour                 | s<br>les sei            | vices  | notés          | m         | atière             |            |
|    | Enseigna<br>Pourcent<br>Positionn<br>Positionn<br>Note de l'<br>Affecte<br>Affiche                       | nt(s) o<br>age de<br>ement<br>ement<br>'enseig<br>er comi<br>r la mo                                                                   | de la ma<br>e réuss<br>des pá<br>gnant<br>me notio<br>oyenne                    | atière<br>site (s<br>ériodes<br>e la mo<br>e la mo                                     | D<br>: préce<br>oyenne<br>classe                  | édente<br>e pour<br>e pour       | s<br>les sei            | rvices | notés<br>notés | m         | ieau par<br>atière | transversa |
|    | Enseigna<br>Pourcent<br>Positionn<br>Note de l'<br>Affecte<br>Affiche                                    | nt(s) c<br>age da<br>ement<br>ement<br>'enseig<br>er comi<br>er la mo<br>r la mo                                                       | de la ma<br>e réuss<br>des pá<br>gnant<br>me noti<br>ovenne<br>ovenne           | atière<br>site (s<br>ériodes<br>e la mo<br>e la mo<br>e de la s                        | D<br>: préce<br>vyenne<br>classe<br>ale           | édente<br>e pour<br>e pour       | s<br>les sei<br>les ser | rvices | notés<br>notés |           |                    | transversa |
| (  | Enseigna<br>Pourcent<br>Positionn<br>Positionn<br>Note de l'<br>Affecte<br>Affiche<br>Affiche            | nt(s) o<br>age de<br>ement<br>'enseig<br>er com<br>r la mo<br>r la mo<br>r la mo                                                       | de la ma<br>e réuss<br>des pé<br>gnant<br>me not<br>ovenne<br>ovenne<br>novenne | atière<br>site (<br>ériodes<br>e la mo<br>de la r<br>de la r<br>de saux                | D<br>préce<br>vyenne<br>classe<br>ale<br>o, et in | édente<br>e pour<br>e pour<br>f. | s<br>les sei            | vices  | notés<br>notés |           |                    |            |
| (  | Enseigna<br>Pourcent<br>Positionn<br>Positionn<br>Note de l'<br>Affiche<br>Affiche<br>Affiche<br>Affiche | nt(s) o<br>age de<br>ement<br>ement<br>'enseig<br>er com<br>r la mo<br>r la mo<br>r la mo<br>r les m<br>tions                          | de la ma<br>e réuss<br>des pé<br>gnant<br>me noté<br>byenne<br>byenne<br>hoyenn | atière<br>site (;<br>ériodes<br>e la mo<br>e la mo<br>e de la mo<br>de la mo<br>es sup | préco<br>oyenna<br>classe<br>ale<br>o, et in      | édente<br>e pour<br>e pour<br>f. | s<br>les sei            | rvices | notés<br>notés |           |                    |            |
| (  | Enseigna<br>Pourcent<br>Positionn<br>Note de l'<br>Affiche<br>Affiche<br>Affiche<br>Apprecia<br>Progress | int(s) o<br>age da<br>ement<br>ement<br>'enseig<br>er com<br>r la mo<br>r la mo<br>r la mo<br>r la mo<br>r la mo<br>r la mo<br>r la mo | de la ma<br>e réuss<br>des pá<br>gnant<br>me not<br>ovenne<br>ovenne<br>novenn  | atière<br>site (;<br>ériodes<br>e la mo<br>: de la r<br>: de la r<br>: de sup          | )<br>préci<br>iyenne<br>classe<br>ale<br>o, et in | édente<br>e pour<br>e pour<br>f. | s<br>les ser            | vices  | notés<br>notés |           |                    |            |

| fulletins 🛃 🖸 🛄 🏹                                   | æ        | 57     | •       | g 🖶      | ⊕       |                                |   |
|-----------------------------------------------------|----------|--------|---------|----------|---------|--------------------------------|---|
| Trimestre 3 • N                                     | lelina l | DUPOUY | - Bilan | périodio | que (Se | ra publié le 24/06/2022) 🛛 💥 🚨 |   |
| Par matière Transversal                             |          |        |         |          |         |                                |   |
| Matières                                            | Pos.     | Moy.   | Moy.C   | M-       | M+      | Appréciations                  |   |
| FRANCAIS<br>M. GALLET                               | 3        | 13,33  | 12,0    | 9,50     | 14,70   | Dans la moyenne.               | ſ |
| HISTOIRE-GÉOGRAPHIE<br>Mme MOREAU                   | 3        | 13,00  | 11,08   | 7,00     | 17,00   | Beaucoup de progrès            |   |
| ITALIEN LV2<br>Mme AZZURRO                          | 0        | 15,33  | 10,2:   | 6,83     | 15,33   | Bons résultats.                |   |
| MATHÉMATIQUES<br>M. PROFESSEUR                      | 3        | 14,17  | 11,2    | 7,33     | 17,50   | Bons résultats.                |   |
| MUSIQUE<br>Mme VERNET                               | 0        | 16,00  | 12,90   | 9,00     | 16,50   | Bons résultats.                |   |
| PHYSIQUE-CHIMIE<br>M. SIMON                         | ٥        | 12,13  | 11,96   | 7,50     | 14,38   | Dans la moyenne.               |   |
| SCIENCES DE LA VIE ET DE LA<br>TERRE<br>Mme TESSIER | 2        | 11,50  | 10,96   | 8,75     | 14,83   | Beaucoup de bonne volonté      |   |
| TECHNOLOGIE<br>M. DEJEAN                            | 2        | 9,75   | 11,9:   | 8,50     | 16,50   | Résultats insuffisants.        | , |
| Moyenne générale                                    |          | 13,03  | 11,64   |          |         |                                |   |

# ⊙ Option pour afficher le détail des évaluations par trimestre dans le bilan de fin de cycle

Une nouvelle option permet de choisir l'affichage des évaluations par trimestre ou sur l'année complète.

| Compétences       |        | Décochez cette option pour affich                  | er     |    |            |                |        |     |          |
|-------------------|--------|----------------------------------------------------|--------|----|------------|----------------|--------|-----|----------|
| Bilans de cycle 🧕 | 91     | les barrettes sur l'année complèt                  | e.     |    |            |                |        |     |          |
| Classes           |        | Geoffrey CARRE - Bilan Fin de cycle Cycle          |        | Af | ficher une | e jauge par po | ériode | * 🛛 | <i>*</i> |
| Nom<br>3A         | a<br>^ | Domaines 🖣 Évaluations                             | Nb Pts | ď  | ∑ Ni       | veau de maît   | rise   | 0   | 6        |
| 38                |        | D1.1 - Langue française à l'oral et                | 35     |    |            |                | 1      |     |          |
| 3C                |        | D1.2 - Langues étrangères et régi                  | 36     |    |            |                | 1      |     |          |
| 3D                | ¥      | D1.3 - Langages mathématiques, s                   | 31     |    |            |                | 1      |     |          |
| 1 167 < 💦 🔪       |        | D1.4 - Langage des arts et du cor                  | 35     |    |            |                | 1      |     |          |
| Élànas            |        | D2 - Les méthodes et outils pour a                 | 35     |    |            |                | 1      |     |          |
| cieves            |        | D3 - La formation de la personne (                 | 34     |    |            |                | 1      |     |          |
| Nom               | Q      | D4 - Les systèmes naturels et les                  | 34     |    |            |                | 1      |     |          |
| BERNARD Fanny     |        | D5 - Les représentations du mond                   | 37     |    |            |                | 1      |     | $\sim$   |
| BLANC Louis       |        | <                                                  |        |    |            |                |        | >   |          |
| BOULANGER Celia   | 5      | •Synthèse des acquis scolaires de l'élève          |        |    |            |                |        |     |          |
| BOUQUET Thomas    | ^      |                                                    |        |    |            |                |        |     | _        |
| CARRE Geoffrey    |        | Geottrey matrise partiellement le socie du cycle 4 |        |    |            |                |        |     |          |
| CHOLLET Pierre    |        |                                                    |        |    |            |                |        |     |          |
| CLAUDEL Camille   |        |                                                    |        |    |            |                |        |     |          |
| DELORME Anaïs     |        |                                                    |        |    |            |                |        |     |          |
| DEMAY Corentin    |        |                                                    |        |    |            |                |        |     |          |
| DEVILLE Coline    |        | •Enseignement de complément                        |        |    |            |                |        |     |          |
| DUBOIS Amaury     | ~      |                                                    |        |    |            |                |        |     |          |
| 1 27 / ≪ >        |        | · · · · · · · · · · · · · · · · · · ·              |        |    |            |                |        |     |          |

### ⊘ Affichage des engagements

Dans le pied du bulletin, du relevé de notes ou du bilan périodique, une nouvelle option permet d'afficher les engagements de l'élève dans le document.

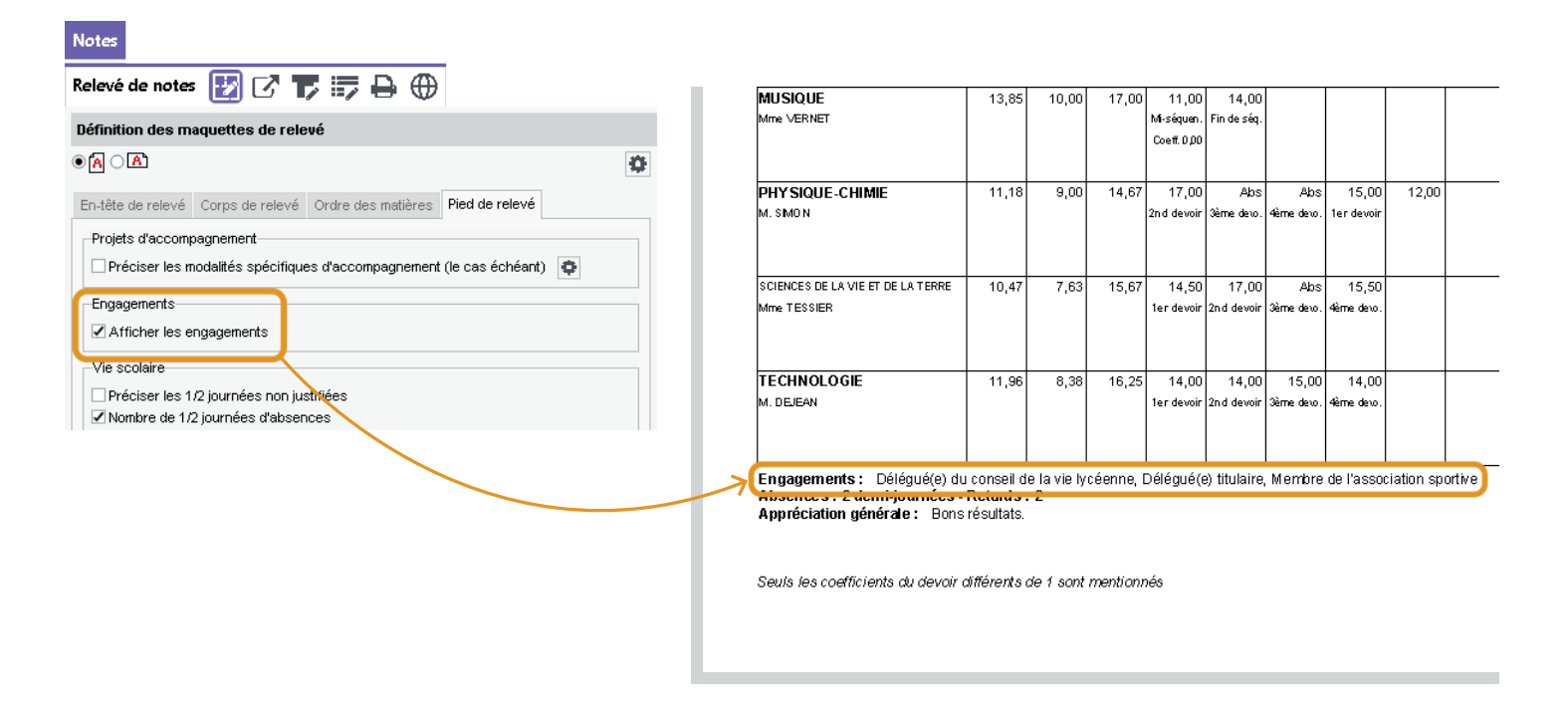

### ⊘ Alerte si la publication des bulletins précède celle du conseil

Si la date de publication des bulletins est antérieure à la date du conseil de classe prévu, elle s'affiche en rouge.

#### Espaces web

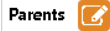

#### Paramètres de l'espace Parents 🗹 Publier l'espace et la version mobile

| options generates                                                                                                    | ^ |
|----------------------------------------------------------------------------------------------------|---|
| 🗹 🕐 Page d'accueil **                                                                                                    |   |
| Informations personnelles **                                                                                                    |   |
| - Compte **                                                                                                    |   |
| 🗹 Compte enfant **                                                                                                    |   |
| 🖉 Documents à télécharger **                                                                                                    |   |
| 🔺 🗹 Cahier de textes **                                                                                                    |   |
| - 🗹 Contenu et ressources **                                                                                                    |   |
| 🔤 🗹 Travail à faire **                                                                                                    |   |
| 🔺 🗹 Notes **                                                                                                    |   |
| 🗹 Les notes **                                                                                                    |   |
| 🗹 Relevé **                                                                                                    |   |
| 🔺 🗹 Bulletins                                                                                                    |   |
| 🗹 Bulletin de l'élève **                                                                                                    |   |
| 🗹 Bulletin de la classe                                                                                                    |   |
|                                                                                                    |   |
| 🔺 🗹 Graphes                                                                                                    |   |
| ▲ ✓ Graphes ✓ Profil de l'élève                                                                                                    |   |
| <ul> <li>✓ Graphes</li> <li>✓ Profil de l'élève</li> <li>✓ Evolution annuelle de l'élève</li> </ul>                                                                                                    |   |
| Graphes     Graphes     Graphes     Green de l'élève     Gevolution annuelle de l'élève     Gompétences **                                                                                                    |   |
| Graphes     Graphes     Graphes     Profil de l'élève     Ø Evolution annuelle de l'élève     Ø Compétences **     Ø Caupétences **                                                                                                    |   |
|                                                                                                    |   |
| Graphes     Graphes     Graphes     Groupfilde l'élève     Groupfétences **     Groupfétences **     Groupfétences **     Groupfétences **     Groupfétences **     Groupfilde groupfilde groupfi |   |
| Graphes     Graphes     Graphes     Groupfide l'élève     Groupétences **     Z Evolution annuelle de l'élève     Z Compétences **     Z Evaluations     Graphes     Graphes     Grap |   |
| Graphes     Graphes     Graphes     Graphes     Groupfielde l'élève     Groupétences **     Graviluations     Graviluations     Gravi | ~ |

#### Quelles dates de publication par période et par classe ?

Pour chaque période, précisez les dates à partir desquelles la publication des bulletins et des conseils de classe sera effe La date définie pour le Trimestre 3/Semestre 2 sert aussi à la publication du livret scolaire

Synchroniser les dates définies avec celles de la publication du bilan périodique de compétences

| Documents     Cahier de tex                                                                                         | s à télécharger **<br>tes **  |     | Classe | AR         | Trimestre 1 | Trimestre 2      | Trimestre 3       | Hors période       | Contrôle en<br>cours de | <b>♪</b> |  |
|----------------------------------------------------------------------------------------------------|-------------------------------|-----|--------|------------|-------------|------------------|-------------------|--------------------|-------------------------|----------|--|
| ✓ Contenu er<br>✓ Travail à fa                                                                                      | iressources                   |     | 3A     | ✓          | 22/11/21    | 03/03/22         | 24/06/22          |                    |                         | $\sim$   |  |
| ▲ ✓ Notes **                                                                                                    |                               |     | 3B     |            | 22/11/21    | 03/03/22         | 24/06/22          |                    |                         |          |  |
| - 🗸 Les notes                                                                                                    | **                            |     | 3C     | - <b>-</b> | 22/11/21    | 04/03/22         | 24/06/22          |                    |                         |          |  |
| - 🖌 Relevé **                                                                                                    |                               |     | 3D     | ×          | 22/11/21    | Attention : au   | Trimestre 2 le b  | ulletin de la 3B e | st publié le O3/        | 03/202   |  |
| 🔺 🗹 Bulletins                                                                                                    |                               |     | 4.A.   | 1          | 22/11/21    | 🖣 avant le conse | il de classe prév | ru le 07/03/2022   |                         |          |  |
| - Bulletin                                                                                                    | de l'élève **                 |     | 4B     | 1          | 22/11/21    | 07/03/22         | 24/06/22          |                    |                         |          |  |
| - V Bulletin                                                                                                    | de la classe                  |     | 4C     | 1          | 22/11/21    | 07/03/22         | 24/06/22          |                    |                         |          |  |
| Profil de                                                                                                    | l'élève                       |     | 4D     |            | 22/11/21    | 07/03/22         | 24/06/22          |                    |                         |          |  |
| Evolution                                                                                                    | n annuelle de l'élève         |     | 5A     | 1 J        | 22/11/21    | 08/02/22         | 24/06/22          |                    |                         |          |  |
| 🔺 🗹 Compétences                                                                                                    | **                            |     |        | 5B         |             | 22/11/21         | 08/02/22          | 24/06/22           |                         |          |  |
| 🔺 🗹 Evaluation:                                                                                                    | 3                             |     | 5C     | j.         | 22/11/21    | 09/02/22         | 24/06/22          |                    |                         |          |  |
| Les éva                                                                                                    | luations **                   |     | 5D     | 1 J        | 22/11/21    | 09/02/22         | 24/06/22          |                    |                         |          |  |
| <ul> <li>Difficulte</li> <li>Bilop pério</li> </ul>                                                                 | es et points d'appui          |     | 6A     |            | 22/11/21    | 10/03/22         | 24/06/22          |                    |                         |          |  |
| Bilan pé                                                                                                    | riodique de l'élève **        |     | 6B     | j.         | 22/11/21    | 10/03/22         | 24/06/22          |                    |                         |          |  |
|                                                                                                    |                               | · · | 6C     |            | 22/11/21    | 11/03/22         | 24/06/22          |                    |                         |          |  |
| **: La publication est<br>mobile                                                                                    | aussi ettective pour la versi | ion | 6D     |            | 22/11/21    | 11/03/22         | 24/06/22          |                    |                         |          |  |
| <ul> <li>* : La publication est effective lorsque le droit de<br/>connexion des clients EDT a été acquis</li> </ul> |                               |     | 0 16   | <          |             |                  |                   | 1                  | >                       |          |  |

Le détail de l'anomalie s'affiche dans une infobulle au survol de la date.

# ⊘ Nouveaux exports CSV possibles depuis l'Espace Professeurs

L'enseignant peut exporter au format *.csv* les données des bulletins, tableaux de résultats, synthèses de compétences, etc.

| Nes donnáces         Outlis         Catilier         Catilier         Catilier         Neter         Bulletins         Compétances         Result           Livret.scolaire         Tableau         Récaltulatif         Suivi v         Brevet         Parcoursup         Pluriannuel           Tableau des résultats         3A          Trimestre 1                       Résult           BERNARD Famy         Néréel le         Red         Projet acc         Etab préc         1/2 abs              Nitretail             BECHARD Famy         1106/2003         PPPE              10                20           BOULANCER celle         15/0/2003         PPRE              10           BOUQUET Theme         14/06/2003         PAR                01           CHOULED Terre         14/06/2003         PAR                0           DECUANCE Centre         22/06/2003                0               DUROUY Melina         30/06/2003         PAR, PPRE              20           D                                                                                                    | GE IN    | LEGE      |              |                       | UCAT<br>JR Max | ION<br>ime 🖁       | 10                |       |       |       |        | PI       | RONÔTE | Export CSV.csv<br>Terminé — 5,7 Ko |  |
|----------------------------------------------------------------------------------------------------|----------|-----------|--------------|-----------------------|----------------|--------------------|-------------------|-------|-------|-------|--------|----------|--------|------------------------------------|--|
| Livre scolar         Data         Recar Luit         Suiv         Brave         Parcourse         Parcours                                                                                                    | tats so  | Résultats | Vie<br>scola | e Stage<br>lire Stage | Renc<br>Paren  | ontres<br>ts/Profs | Emploi<br>du temp |       |       |       | A 🖄    | <b>G</b> | 29     | Afficher tous les téléchargements  |  |
| Tableau des résultats         A         Trimestre 1           Nom         Né(e) le         Red         Projetace         Etab préc         1/2 abs         Ministre 1           BERNARD Fanny         Th09/2003         PPS         -         0           BOULANCER Cella         19/02/2003         PPRE         10           BOULANCER Cella         19/02/2003         PAI         -           CARRE Geoffrey         15/02/2003         PAI         -         10           BOULANCER Cella         19/02/2003         PAI         -         10           CAUDEL Comits         28/02/2003         PAI         -         10           CAUDEL Comits         28/02/2003         PAI         -         10           DELORME Ansis         0/06/2003         PAI, PPS         10         10           DUBEUL Eonine         0/07/2003         PAI, PPS         10         10           DUBEUL Eonine         0/07/2003         PAI, PPS         20         10           DUBEUL Eonine         0/06/2003         PAI, PPS         10         10           DUBEUL Eonine         0/06/2003         PAI, PPS         10         10           DUBEUL Eonine         0/06/2003         PAI                                                                                                    |          | ıel       |              |                       |                |                    |                   |       |       |       |        |          | 88     |                                    |  |
| Nom         Né(e) le         Red         Projet acc         Etab préc         1/2 abs         Nºtrational           BERNARD Panny         1/0/2008         PPS         -         -         -         -         -         -         -         -         -         -         -         -         -         -         -         -         -         -         -         -         -         -         -         -         -         -         -         -         -         -         -         -         -         -         -         -         -         -         -         -         -         -         -         -         -         -         -         -         -         -         -         -         -         -         -         -         -         -         -         -         -         -         -         -         -         -         -         -         -         -         -         -         -         -         -         -         -         -         -         -         -         -         -         -         -         -         -         -         -         -         -         -         -                                                                                                    |          |           |              |                       |                |                    |                   |       |       |       |        |          | 0      |                                    |  |
| EERNARD Famy         100/2003         PPS             BLANC Louis         16/07/2003         PPR         100            BLANC Louis         18/02/2003         PPR         100            BOULANCER Calia         18/02/2003         PPR         100            CARPE Cadine         18/02/2003         PAL         20            CARPE Cadine         18/02/2003         PAL         9            CLAUDEL Camine         18/02/2003         PAL         PPS         100           DELOEME Analis         01/03/2003         PAL PPS         100            DEVENUE Analis         01/03/2003         PAL PPS         100            DEVENUE Analis         01/03/2003         PAL PPS         100            DUBROUL Emilie         20/03/2003         PAL PPR         200           100           DUBROUL Maina         31/03/2003         I00         I00         I00         I00         I00         I00         I00         I00         I00         I00         I00         I00         I00         I00         I00         I00         I00         I00         I00         <                                                                                                    | b<br>Ran | Nb        | Rang         | Moyenne               | ANG            | ARTS               | EPS               | ESP   | FRANC | HIGEO | ITA    | LATIN    | MATH   |                                    |  |
| DEBNA DP any         T0%/2008         PPS         -           BLANC Loss         15/07/2008         PPRE         10           BOULANCER Cella         15/07/2008         PPRE         10           BOULANCER Cella         15/07/2008         PPRE         10           BOULANCER Cella         15/07/2008         PAI         -           CARLE Centry         15/07/2008         PAI         -           CHOLLET Preme         14/05/2008         PAI         -           CHOULET Preme         14/05/2008         PAI, PPS         10           DEMAY Correntin         22/05/2008         PAI, PPS         10           DURAY Correntin         22/05/2008         PAP, PPRE         20           DUBEDUL Entile         03/07/2008         PAP, PPRE         20           DUPBCUL Finite         26/07/2008         PAP, PPRE         20           DUPBCUL Finite         26/07/2008         PAP, PPRE         10           DUPBCUL Finite         20/07/2008         PAP, PPRE         10           DURETUL Finite         20/07/2008         PAP, PPRE         10           DURETUL Finite         20/07/2008         PAP, PPRE         10           DUPRUT Interine         20/07/2004 <t< td=""><td>TOS</td><td>recards</td><td>_</td><td>-</td><td>1,00</td><td>1,00</td><td>1,00</td><td>1,00</td><td>1,00</td><td>1,00</td><td>1,00</td><td>1,00</td><td>1,00</td><td></td><td></td></t<>                                                                                                    | TOS      | recards   | _            | -                     | 1,00           | 1,00               | 1,00              | 1,00  | 1,00  | 1,00  | 1,00   | 1,00     | 1,00   |                                    |  |
| BLANC Louis         Ts/07/2003         PPPE         10           BOULANCER Colors         15/07/2003         PPPE         10           BOULQUET Thomas         28/07/2003         PAI         20           CARRE Coaffray         15/07/2003         PAI         -           CARRE Coaffray         15/07/2003         PAI         -         -           CLAUDEL Termine         16/07/2003         PAI         PPP         -           DELORME Analis         01/08/2003         PAI, PPP         10         -           DEMAY Corentin         20/07/2003         PAP, PPPE         20           DUPOLY Melina         31/05/2003         PAP, PPPE         -         -           DUPOLY Melina         31/05/2003         PAP, PPPE         -         -           DUPOLY Melina         31/05/2003         PAP, PPPE         -         -           FAUCHER Axel         31/05/2003         PAP, PPE         -         -           FAUCHER Axel         31/05/2003         PAP, PPE         -         -           FAUCHER Axel         31/05/2003         PAP, PPE         -         -           FAUCHER Axel         31/05/2004         -         -         -           FAUCHER                                                                                                    | 1        | - 1       | 5            | 12,49                 | 9,90           | 10,33              | 13,00             | 10,50 | 11,67 | 11,00 |        |          | 17,25  |                                    |  |
| BOULANCER Cella         Y02/2003         Image: Coll of the sector of the sector of the | 8        | 0 8       | 18           | 11,30                 | 9,30           | 11,33              | 13,50             |       | 8,70  | 9,67  | 7,63   |          | 11,38  |                                    |  |
| BOUQUET mornas         2xhr2x003         PAI         20           CADRE Confrue         1x4/05/2003         PAI         9           CHOLLET Plane         1x4/05/2003         PAI         9           CLAUDE. Camille         1x6/05/2003         PAI, PPS         10           DEMALE Control         2x1/05/2003         PAI, PPS         10           DEMALE Control         2x1/05/2003         PAI, PPS         20           DEMULE Control         2x1/05/2003         PAP, PPRE         20           DUBOIS Amusury         2x6/x5/2003         PAP, PPRE         20           DUBOIS Amusury         2x6/x5/2003         PAP, PPRE         20           DUBOIS Amusury         2x6/x5/2003         PAP, PPRE         20           DUPDUT Mellma         3x1/x5/2003         C         -           DUPDUT Mellma         3x1/x5/2003         C         -           FDRTIN Choise         0x1/x5/2003         C         100           DURABULE Familie         1x1/x5/2003         PAP         10           OUESCHAMUSE         1x1/x5/2003         PAP         10           DURET Iriene         1x1/x5/2003         PAP         10           DURETI Melamuse         1x1/x5/2004         100<                                                                                                    |          | 0         | 8            | 12,08                 | 12,50          | 9,33               | 14,50             |       | 11,75 | 12,33 | 12,88  |          | 10,63  |                                    |  |
| CARPE Centrey         TS/02/2003         PAI         -           CARPE Centrey         14/07/2003         PAI         PA           CLAUDEL Camille         16/07/2003         PAI         PPS         PA           DELOSME Analis         01/07/2003         PAI         PPS         PA           DEVILLE Colline         01/07/2003         PAI         PPS         PA           DEVILLE Colline         01/07/2003         PAP, PPR         20         PA           DUBDER LEminie         20/07/2003         PAP, PPR         20         PA           DUPBCU Mellina         31/06/2003         PAP, PPR         20         PA           PAUCHER Axel         31/06/2003         PAP, PPR         20         PA           PAUCHER Axel         31/06/2003         PAP, PPR         20         PA           PAUCHER Axel         31/06/2003         PAP, PPR         10         PA           PAUCHER Axel         31/06/2004         PAP, PPR         10         PA           PAUCHER Axel         31/06/2004         PAP         10         PA           OUTECAN Hermine         23/07/2004         PAP         10         PA           DUBELT Hermine         23/07/2004         PAP                                                                                                    | 1        | 0 1       | 7            | 12,12                 | 9,80           | 15,17              | 18,00             | 10,13 | 12,10 | 7,33  |        | 14,50    | 8,63   |                                    |  |
| CHOLET Pierre         M/05/2003         PAI, PPS         9           CALUDEL carmine         15/02/2003         PAI, PPS         10           DELORAY Correntin         22/02/2003         PAI, PPS         10           DEMAY Correntin         22/02/2003         PAI, PPS         20           DUBEDUL Exoline         02/07/2003         PAP, PPPE         20           DUBEDUL Funition         23/05/2003         PAP, PPPE         20           DUBEDUL Funition         23/05/2003         PAP, PPPE         20           DUPDU'N Metima         33/05/2003         PAR, PPRE         20           DURET Inhe         26/07/2004         PAR, PPRE         10           PGRTM NChole         02/04/2004         PAR, PPRE         10           PGRTM NChole         02/04/2004         PAR         10           PGRTM NChole         10/06/2004         PAR         10           DUECAN Hermine         12/06/2004         PAR         10           LEBHAN Bastien         28/06/2004         PAR         28           SCHAEFERE Maxime         06/07/2004         PAR         29           SCHAEFERE Maxime         06/07/2004         PAR         29           SCHAEFERE Maxime         06/07/2004 </td <td>2</td> <td>- 2</td> <td>19</td> <td>11,24</td> <td>12,60</td> <td>12,00</td> <td>14,50</td> <td></td> <td>11,17</td> <td>12,67</td> <td>12,50</td> <td></td> <td>9,75</td> <td></td> <td></td>                                                                                                    | 2        | - 2       | 19           | 11,24                 | 12,60          | 12,00              | 14,50             |       | 11,17 | 12,67 | 12,50  |          | 9,75   |                                    |  |
| CLAUDEC Lamilie         Tk/X2003         PAL PPS         10           DENCAME Anias         QV/67/003         PAL PPS         10           DEMAY Corentin         22/05/2003         PAL PPS         0           DEVLE Colline         QV/07/2003         PAL PPS         0           DEVLE Colline         QV/07/2003         PAL PPS         0           DUBOIS Amaryony         25/05/2003         PAP. PPPE         0           DUBOIS Amaryony         25/05/2003         PAP. PPPE         0           DUBOIS Amaryony         25/05/2003         PAP. PPPE         0           DUPOUY Melina         31/05/2003         0         0         0           DUPOUY Melina         31/05/2003         0         0         0           FAUCHE Axel         31/05/2003         0         0         0           OUDEQUM Hermine         25/05/2003         PAP         10         0           UEBHAM Hermine         25/05/2003         PAP         10         10           LEBHAM Bathen         26/05/2004         PAP         1         10           LEBHAMAR         26/05/2004         PAP         20         2           SCHAEFER Maxima         96/07/2004         A <td< td=""><td></td><td>9</td><td>3</td><td>12,90</td><td>12,40</td><td>11,00</td><td>15,00</td><td>13,63</td><td>14,08</td><td>11,67</td><td></td><td>15,50</td><td>9,50</td><td></td><td></td></td<>                                                                                                    |          | 9         | 3            | 12,90                 | 12,40          | 11,00              | 15,00             | 13,63 | 14,08 | 11,67 |        | 15,50    | 9,50   |                                    |  |
| DELOGME Analis         Ot/05/2003         PAI, PPS         10           DEVIDALY Convention         20/07/2003                Deviduality         20/07/2003         Deviduality         20/07/2003         PAIP, PPRP         200         DuDBDSUL Embility         20/07/2003         DuDBDUB Annuary         25/07/2003           Deviduality         20/07/2003         DuDBDUL Annuary         20/07/2003         DuDBDUL Annuary         20/07/2003         DuDBDUL Annuary         20/07/2004         DuDBDUL Annuary         DuDBDUL Annuary         DuDBDUL Annuary         20/07/2004         DuDBDUL Annuary         DuDBDUL Annuary         DuBDLBDUL Annuary         DuBDLBDUL Annuary         DuBDLBDUL Annuary         DuBDLBDUL Annuary         DuBDLBDUL Annuary         DuBDLBDUL Annuary         DuBDLBDUL Annuary         DuBDLBDUL Ann                                                                                                    |          | -         | 14           | 11,73                 | 11,20          | 10,00              | 14,50             |       | 12,50 | 11,50 | 8,00   | 14,50    | 10,38  |                                    |  |
| DEMAY Conventin         22/05/2003         Image: Convention         Image: Convention         Im                                                                                                    |          | 0         | 21           | 10,92                 | 11,60          | 8,00               | 13,00             |       | 11,67 | 10,33 | 10,25  |          | 9,33   |                                    |  |
| DEVILE Coline         QX/072005         PAP, PPR                                                                                                    | 1        | - 1       | 25           | 9,87                  | 5,80           | 8,67               | 12,50             | 9,63  | 11,17 | 8,67  |        |          | 7,00   |                                    |  |
| DUBDS Amsuny         25/05/2008         PAP, PPRE         20           DUBBEUIL Emilie         20/07/2008         -         -           DUBDEUIL Emilie         20/07/2008         -         -           DUDR Time         30/05/2008         -         -           FANCHER Axis         30/05/2008         -         -           FANCHER Axis         30/05/2008         -         -           CODTIN Tohne         02/04/2004         -         -           COESAN Hermine         23/06/2008         -         -         100           JAMET Ewit         15/05/2008         -         -         100           LEBIHAN Bastien         23/05/2008         PAP         10         10           LEBIHAN Bastien         23/05/2008         PAP         38         10           SCHAREFER Maxime         05/07/2004         FAP         29         20           SCHAREFER Maxime         05/07/2004         FAP         29         20           TISSIER Laurent         06/02/2003         A         -         20                                                                                                    |          | •         | 6            | 12,36                 | 12,60          | 10,33              | 11,50             |       | 13,83 | 14,00 | 14,00  |          | 11,67  |                                    |  |
| DUBREULEmilie         20/07/2005                                                                                                    |          | 0         | 13           | 11,85                 | 10,00          | 8,00               | 10,50             | 10,75 | 12,50 | 12,00 |        |          | 12,88  |                                    |  |
| DUPDUV Melina         31/05/2005         -         -           DURET Iráne         25/02/2005         -         -           DURET Iráne         25/02/2005         -         -           FAUCHER AX40         31/06/2005         -         -           FORTIN IChole         02/04/2004         -         -           FORTIN IChole         02/04/2005         -         100           GUEGAN Hermine         25/06/2005         -         100           LEBHAN Bestien         26/05/2005         PAP         10           LEBHAN Bestien         26/05/2005         PAP         20           SCHAEFERE Maxime         05/07/2004         PAP         22           SCHAEFERE Maxime         05/07/2004         PAP         29           TISSIER Laurent         06/02/2005         -         -                                                                                                    |          |           | n            | 12,01                 | 8,13           | 12,00              | 11,00             |       | 12,83 | 12,67 | 13,00  |          | 13,38  |                                    |  |
| DURET Iréne         26/0/2003         -         -           AUCHET Axel         3/0/2003         -         -           FADICHET Axel         3/0/2003         -         -           FRANCOIS Laura         10/05/2002         -         100           CUEDAN Hermine         23/0/2003         -         100           LAMARE Exe         13/0/5/2002         -         100           LAMARQUE Remin         0/11/2001         -         100           LEBHAN Bastien         28/06/2003         PAP         1           MAUDINI Boldine         13/02/2004         PAP         20           SCHAEFERT Maxime         05/07/2004         PAP         20           SCHAEFERT Maxime         05/07/2004         20         -           TISSIER Laurent         05/07/2003         -         20                                                                                                    |          |           | 2            | 13,00                 | 13,10          | 13,67              | 10,00             |       | 13,83 | 14,00 | 15,25  |          | 13,75  |                                    |  |
| FAUCHER Aveil         SY/07/2005         Image: Constraint of the synthesis of the synthesis of the s |          |           | 4            | 12,68                 | 13,60          | 13,33              | 10,00             | 15,13 | 14,17 | 13,67 |        |          | 11,38  |                                    |  |
| FORTIN Chloe         02/04/2004                                                                                                    | 3        | - 3       | 12           | 11,96                 | 10,80          | 14,00              | 14,50             |       | 12,25 | 10,00 | 11,75  |          | 12,00  |                                    |  |
| FRANCOIS Laura         10/06/2002         0         10           OUEGAN Hermine         23/06/2003         0         10           JAMET Eva         15/10/2003         00         10           LAMARQUE Remin         0/11/2001         00         10           LEBHAN Bestien         23/06/2003         PAP         1           MAUDINI Edoide         13/02/2004         PAP         2           SCH4EFERE Maxime         05/07/2004         PAP         2           SCH4EFERE Maxime         05/07/2004         29         20           TISSIER Laurent         06/07/2003         20         20                                                                                                    |          |           | 15           | 11,64                 | 11,20          | 10,67              | 12,50             |       | 11,83 | 11,50 | 11,00  |          | 12,50  |                                    |  |
| OUEGAN Hermine         25/08/2003         10           JAMET Eva         15/1/2003         10           LEDHAN Betten         26/05/2003         PAP         1           MAURIN Bodie         19/02/2003         38         38           PARENT Farmy         10/02/2003         22         32           SCHAREFER Maxime         05/07/2004         PAP         22           SCHAREFER Maxime         05/07/2004         29         32           TISSIER Laurent         06/02/2003         20         32                                                                                                    | 1        | 0 1       | 16           | 11,45                 | 10,70          | 11,50              | 12,00             |       | 11,60 | 11,00 | 7,83   | 14,00    | 12,25  |                                    |  |
| JAMET Eve         15/1/2003         Image: Comparison of the state of the state o |          | 0         | 9            | 12,07                 | 12,20          | 12,83              | 10,50             |       | 13,00 | 11,33 | 10,63  |          | 12,13  |                                    |  |
| LAMARQUE Remi         0/1/2001         0           LEBIHAN Bastion         28/05/2003         PAP         1           AUDIN Edition         19/02/2003         38         38           PARENT Fammy         10/05/2004         PAP         22           SCHAREFER Maxime         05/07/2004         29         22           SCHAREFER Maxime         10/07/020         20         1           TISSIER Laurent         06/07/2003         20         20                                                                                                    | 1        | 0 1       | 17           | 11,43                 | 11,70          | 9,33               | 13,00             |       | 11,92 | 12,50 | 13,13  |          | 10,88  |                                    |  |
| LEBIHAN Bastien         28/06/2003         PAP         1           MAURIN Bodie         19/02/2003         38         38           PARENT Tammy         10/05/2004         PAP         2           SCHAEFFER Maxime         06/07/2004         PAP         29           SCLES Satima         13/0/002         -         -           TISSIER Laurent         06/02/2003         20         20                                                                                                    | 1        | 0 1       | 10           | 12.03                 | 13.30          | 8,17               | 12.00             | 15,13 | 12.50 | 12.67 |        |          | 11,68  |                                    |  |
| MAURIN Elodie         19/02/2003         38           DARENT Famry         10/05/2004         PAP         2           SCHAEFFER Maxime         05/07/2004         29         29           SCHAEFFER Maxime         10/07/2004         29         29           SCER Starina         13/0/2002         20         10           TISSIER Laurent         05/02/2003         20         20                                                                                                    |          | 1         | 24           | 10.35                 | 12.00          | 6.50               | 13,50             |       | 11.92 | 12.00 | 7.50   |          | 11.50  |                                    |  |
| DARENT Famy         10/06/2004         DAP         2           SCHAEFER Maxime         06/07/2004         29         2           SCLED Storma         19/0/02002         -         -           TISSIER Laurent         06/02/2003         20         20                                                                                                    | 5        | 8 5       | 25           | 9,85                  | 10,10          | 7,00               | 12.00             | 8,66  | 11,08 | 9,67  | .,     |          | 10.38  |                                    |  |
| SCHAEFFER Maxime         06/07/2004         29           SOLER Sabrina         19/0/2002         -           TISSIER Laurent         06/02/2003         20                                                                                                    | 2        | 2 2       | 1            | 14.86                 | 14.00          | 9.00               | 16.00             | 16.13 | 14.88 | 16.50 |        | 16.00    | 17.17  |                                    |  |
| SOLEP Sabrina         Ya/N0/2002         -           TISSIER Laurent         06/02/2003         20                                                                                                    |          | 9         | 23           | 10 71                 | 7.10           | 15.67              | 13.50             | (ayıb | 10.42 | 8.67  | 8.67   | .0,00    | 9.25   |                                    |  |
| Disclet bulling         Difference           TISSIER Laurent         06/02/2003         20                                                                                                    |          |           | 22           | 10,88                 | 10.20          | 11 17              | 9,00              | 9.78  | 10,00 | 10 33 | 0,00   | 16.00    | 9.25   |                                    |  |
| 10010A 001011 001022000 20                                                                                                    | 1        | 0 1       | 22           | 0,00                  | 6.20           | 7.77               | 8,00              | 5,50  | 11.60 | 877   | 850    | .0,00    | 878    |                                    |  |
| )/ILENELD/Elemies 00/02/200/                                                                                                    |          | 0         | 2)           | 10.06                 | 9,20           | 1,33               | 18.50             | 0.05  | 17.05 | 0,33  | 0,50   |          | 0.35   |                                    |  |
| VIGUENCE/VE/VE/VE/VE/VE/VE/VE/VE/VE/VE/VE/VE/VE                                                                                                    |          | ~         | 20           | 10,96                 | 10.95          | 3,67               | 10,50             | 7,25  | 12,25 | 3,00  | 10.7.9 | 15.09    | 3,23   |                                    |  |
|                                                                                                    |          |           |              |                       | 10,35          | 10,59              | 12,85             | 11,69 | 12,15 | 1,30  | 10,78  | 15,08    | 11,25  |                                    |  |

# ORIENTATIONS

| Extraction des responsables depuis le récapitulatif |
|-----------------------------------------------------|
| Saisie des orientations depuis l'Espace Professeurs |

#### Sextraction des responsables depuis le récapitulatif

Depuis une sélection d'élèves, il est facile d'extraire via le menu contextuel tous les responsables concernés.

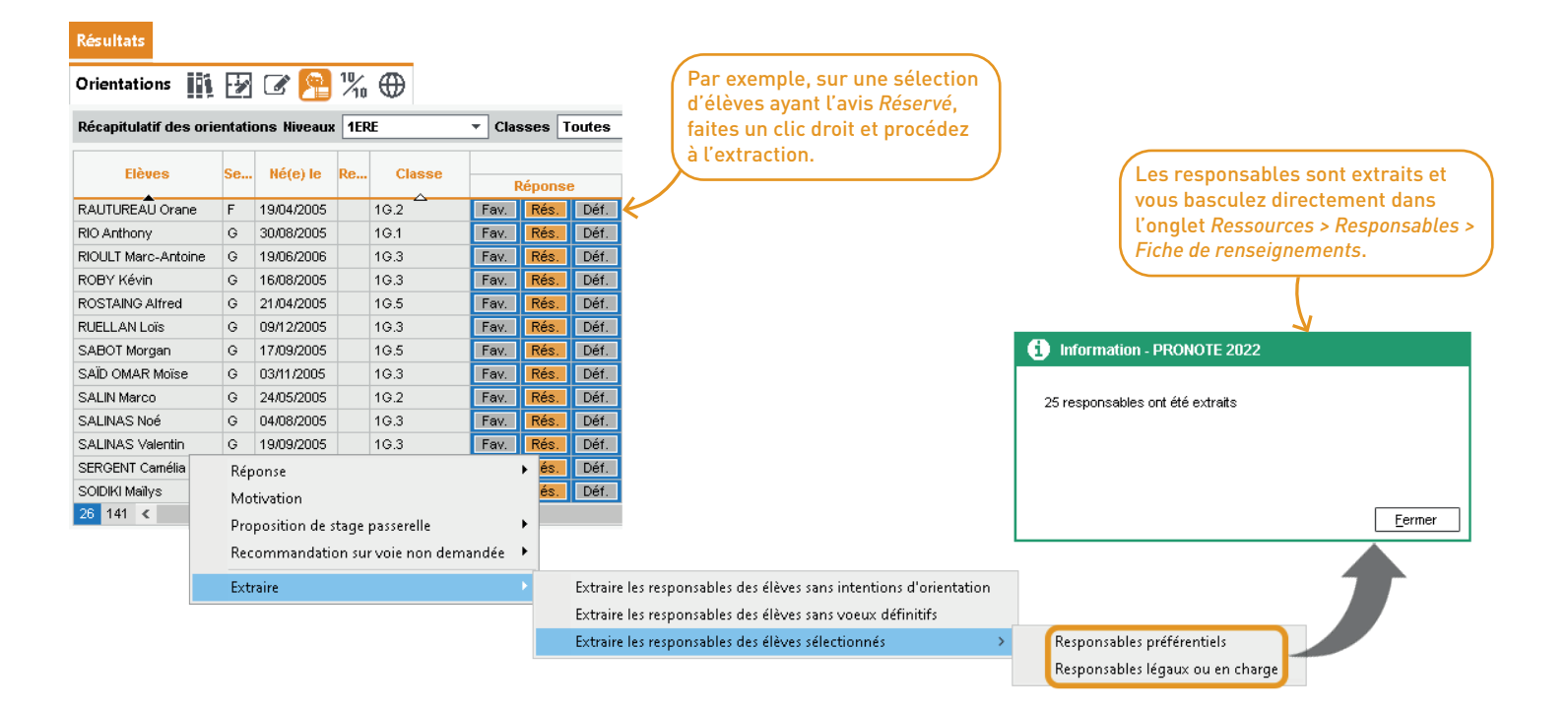

Les professeurs principaux ou tuteurs peuvent désormais reporter les choix des élèves depuis l'Espace Professeurs.

| <b>2</b>                         | Espace Professeurs - | E INDEX EDUCATION<br>M. PROFESSEUR Maxime 🔡 Ů | PRONÔTE     |
|----------------------------------|----------------------|-----------------------------------------------|-------------|
| <b>Ξ</b> Résultats               |                      |                                               | A 🖄 🚱   💦 🕄 |
| Orientation                      |                      |                                               |             |
| Voeux et décisions d'orientation | 1 3D                 | ~ <b>O</b>                                    |             |
| Choix Définitifs                 |                      |                                               |             |
| Orientation 2NDE GENERAL         |                      | Ajouter une option                            |             |
| 1                                | Commentaire          |                                               |             |
| <b>A</b>                         |                      |                                               |             |
| · •                              |                      |                                               |             |
| Unentation                       | Option(s)            | Ajouter une option                            |             |
| 2                                | Commentaire          |                                               |             |
|                                  |                      |                                               |             |
|                                  |                      |                                               |             |
| Orientation                      | Option(s)            | Ajouter une option                            |             |
| 3                                | Commentaire          |                                               |             |
|                                  |                      |                                               |             |
|                                  |                      |                                               |             |
| Valider les choix définitif      | is <b>a</b>          |                                               |             |

# VIE SCOLAIRE

| Création de catégories dans les dossiers de vie scolaire                  |               |
|---------------------------------------------------------------------------|---------------|
| Numérisation des PPS et PPRE                                              |               |
| Diffusion d'une information de punition depuis la feuille d'appel         |               |
| Affichage des engagements des élèves depuis la feuille d'appel            | 51            |
| Consultation des pièces jointes aux dispenses                             |               |
| Publication des observations aux élèves                                   |               |
| Affichage des élèves détachés dans la feuille d'appel du cours initial    |               |
| Nouvelle gestion de la plage de programmation d'une exclusion             | 55            |
| Nouvelles actions de suivi dans les dossiers de vie scolaire              |               |
| Justification des absences par les parents même si un motif a déjà été sa | isi <b>58</b> |
| Filtrage par régime des demi-journées des absences et retards             |               |
| Filtrage des retards comptabilisés dans les bulletins                     | 60            |
| Impression d'une feuille d'émargement depuis un cours                     | 61            |
| Transfert d'un type de mission vers un autre                              |               |
|                                                                           |               |

#### ⊘ Création de catégories dans les dossiers de vie scolaire

Il est désormais possible de créer/modifier les catégories et les motifs correspondants dans les dossiers de Vie scolaire.

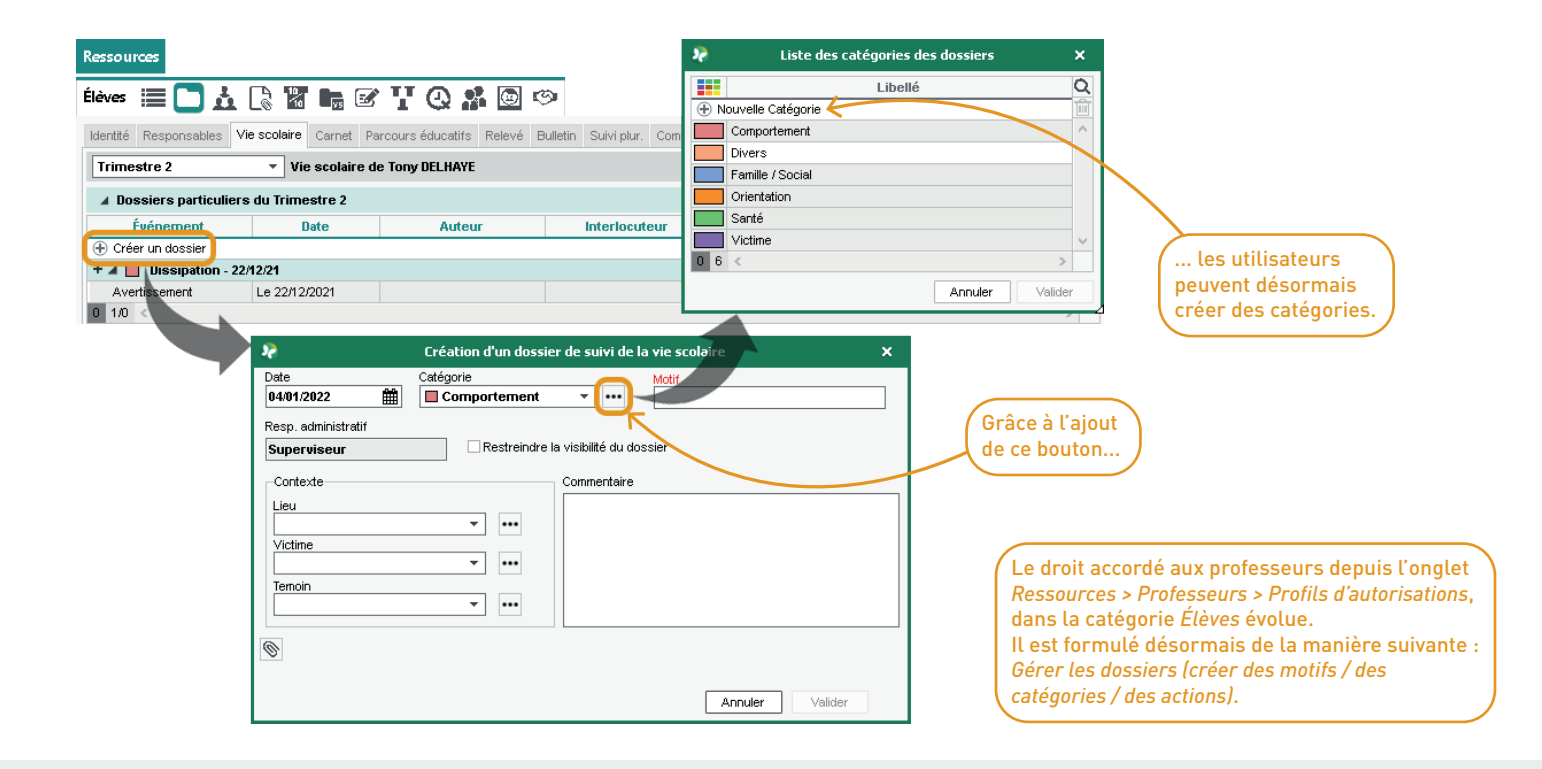

## ⊘ Numérisation des PPS et PPRE

Comme pour le PAP, les documents officiels avec toutes les actions à mettre en place sont élargis aux PPS et PPRE. Les projets renseignés peuvent être partagés avec toute l'équipe pédagogique.

| Ressources                                                                                                    |              |     |                                                       |                      |                                 |          |
|----------------------------------------------------------------------------------------------------|--------------|-----|-------------------------------------------------------|----------------------|---------------------------------|----------|
| Élèves 📰 🖿 🛓 🗋 閣 🐂 🗭 🏋 🕘 🥻 🖉 🧐                                                                                    |              | -   |                                                       |                      |                                 |          |
| BERNARD Fanny - Projet d'accompagnement de typers V Uniquement les proje                                          | ets en cou   | urs | Pour les projets de type                              | PPS et               |                                 |          |
|                                                                                                    |              |     | PPRE, utilisez le menu des adaptations pédago         | le saisie<br>gigues. |                                 |          |
| •Mise en oeuvre du projet COLLEGE 🔻 🗌 Uniquement les aménagemen                                                   | its de l'élè | ève |                                                       |                      |                                 |          |
| Aménagements à mettre en plac                                                                                     | 3EME         | Q   |                                                       |                      |                                 |          |
| Pour toutes les disciplines (2/26)                                                                                |              |     |                                                       | .]                   |                                 |          |
| Utilisation de l'informatique (0/4)                                                                               |              | C,  |                                                       |                      |                                 |          |
| ⊿ Devoirs (2/4)                                                                                                   |              | ^   | BLANC Louis - Projet d'accompagnement de ty           | PPRE /               | ✓ Uniquement les projets en cou | urs      |
| Veiller à ce que les devoirs soient notés de manière lisible                                                      |              |     | PPRE (Dyslexie) - Consultable par l'équipe pédagogiqu | ie 🗾                 |                                 |          |
| Limiter le « par cœur », demander à ce que seules les notions clés soient retenues                                | -            |     | 0                                                     | -                    |                                 |          |
| Donner moins d'exercices à faire                                                                                  | -            |     |                                                       |                      |                                 |          |
| Aider à la mise en place de méthodes de travail (systèmes d'organisation répétitifs, accompagnement personnalisé) |              |     | <ul> <li>Mise en oeuvre du projet</li> </ul>          | 1                    |                                 |          |
| En matière de vie scolaire (0/13)                                                                                 |              |     | Difficultés rencontrées                               | Act                  | ions à mettre en place          | <u>Q</u> |
| Évaluations (2/9)                                                                                                 |              |     | Difficultés pour écrire - fautes d'orthographe        | Ajouter une action   |                                 |          |
| Français – Littérature - Philosophie (0/7)                                                                        |              | ~   |                                                       | Dans la classe       |                                 | 6        |
| 0 100 <                                                                                                    | >            | ×   | Points d'annui                                        | Dans l'établissement |                                 |          |
| Verrouiller les aménagements de l'année en cours et publier à la famille                                          |              |     |                                                       | A la maison          |                                 |          |
|                                                                                                    |              |     |                                                       | Aldes extérieures    |                                 |          |
|                                                                                                    |              |     | Objectifs                                             |                      |                                 |          |
|                                                                                                    |              |     | Faire moins de fautes lors des dictées                |                      |                                 |          |

Compétences à travailler

Verrouiller les actions de l'année en cours et publier à la famille

00<

#### ⊘ Diffusion d'une information de punition depuis la feuille d'appel

Depuis le Client, si une punition a été créée à partir de la feuille d'appel, les enseignants peuvent utiliser le menu contextuel pour avertir aussitôt l'équipe pédagogique et les CPE.

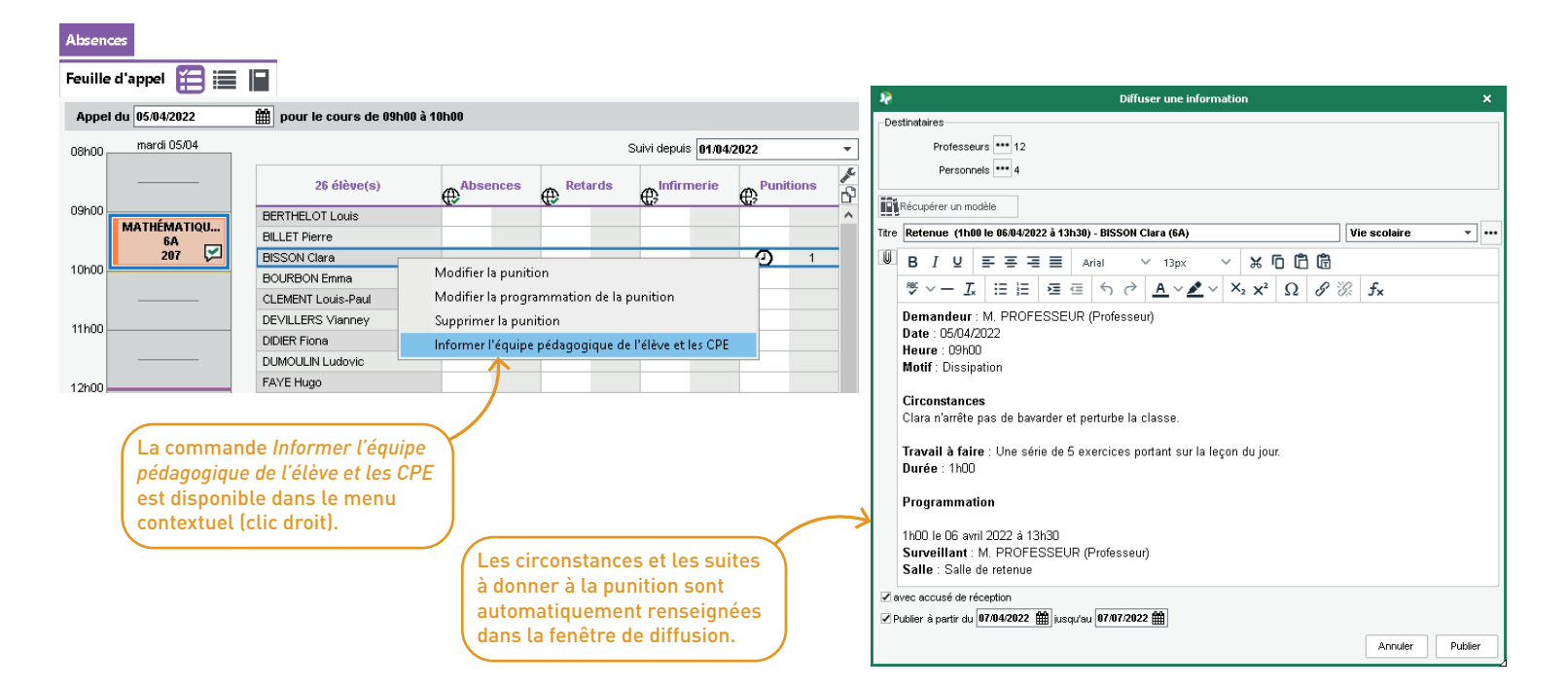

## ⊘ Affichage des engagements des élèves depuis la feuille d'appel

Depuis la feuille d'appel, la colonne *Engagement* permet désormais de visualiser les différents engagements de l'élève et plus seulement le rôle de délégué de classe.

| Absen                 | ces                     |                                    |          |                                       |               |  |  |  |  |  |
|-----------------------|-------------------------|------------------------------------|----------|---------------------------------------|---------------|--|--|--|--|--|
| Feuille d'appel 🔚 🧮 📔 |                         |                                    |          |                                       |               |  |  |  |  |  |
| Appe                  | l du 🛛 mardi 7 juin 202 | 2 🔹 pour le cours de 10h00 à 11h00 |          |                                       |               |  |  |  |  |  |
| 08h00                 | mardi 07/06             |                                    |          | Suivi depuis 01/06/2022               | •             |  |  |  |  |  |
|                       |                         | 27 élève(s)                        | U        | ¥™ ₩                                  | <b>⊁</b><br>₽ |  |  |  |  |  |
| 09h00                 | MATHÉMATIQUES           | BERNARD Fanny                      |          |                                       | $\mathbf{h}$  |  |  |  |  |  |
|                       | 6A                      | BLANC Louis                        |          |                                       |               |  |  |  |  |  |
|                       | 207<br>H (36/36)        | BOULANGER Celia                    |          | Membre de l'association sportive      |               |  |  |  |  |  |
| 10h00                 |                         | BOUQUET Thomas                     |          |                                       |               |  |  |  |  |  |
|                       | MATHEMATIQU             | CARRE Geoffrey                     | <b>C</b> | Éco-déléqué                           |               |  |  |  |  |  |
|                       | 207                     | CHOLLET Pierre                     |          | Los delegae                           |               |  |  |  |  |  |
| 11h00                 |                         | CLAUDEL Camille                    |          |                                       |               |  |  |  |  |  |
|                       |                         | DELORME Anaïs                      | <b>C</b> | Déléqué(e) titulaire                  |               |  |  |  |  |  |
|                       |                         | DEMAY Corentin                     |          |                                       |               |  |  |  |  |  |
| 12h00                 |                         | DEVILLE Coline                     | U        | Déléqué du conseil de la vie lucéenne |               |  |  |  |  |  |
|                       |                         | DUBOIS Amaury                      |          | Membre du conseil d'administration    |               |  |  |  |  |  |
|                       |                         | DUBREUIL Emilie                    |          |                                       |               |  |  |  |  |  |
|                       |                         | DUPOUY Melina                      |          |                                       |               |  |  |  |  |  |
|                       |                         | DURET Irène                        |          |                                       |               |  |  |  |  |  |

#### ⊘ Consultation des pièces jointes aux dispenses

Si un document a été joint à la dispense, l'enseignant peut le consulter directement depuis la feuille d'appel.

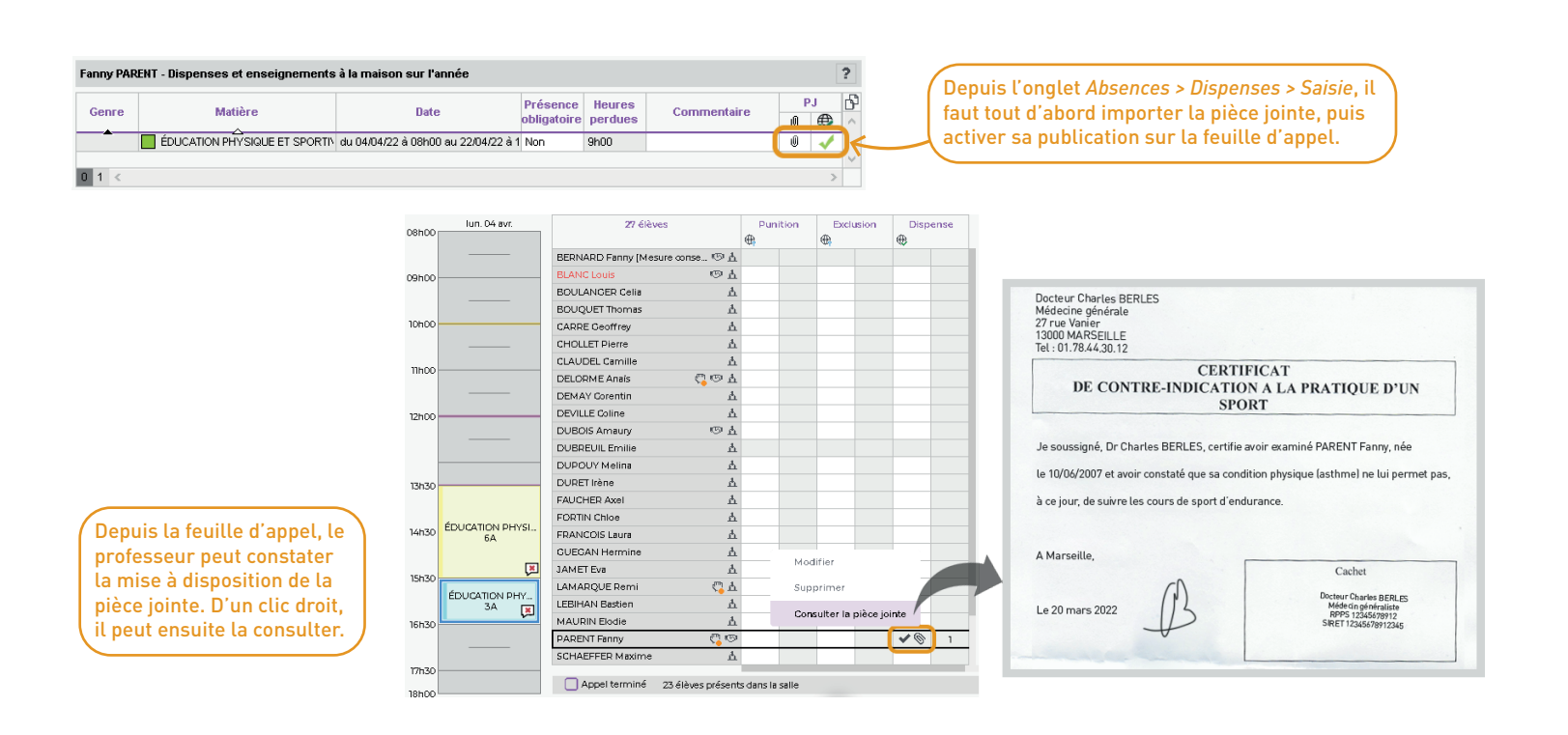

### ⊘ Publication des observations aux élèves

Outre aux parents, les observations saisies depuis la feuille d'appel sont désormais publiées également à destination des élèves.

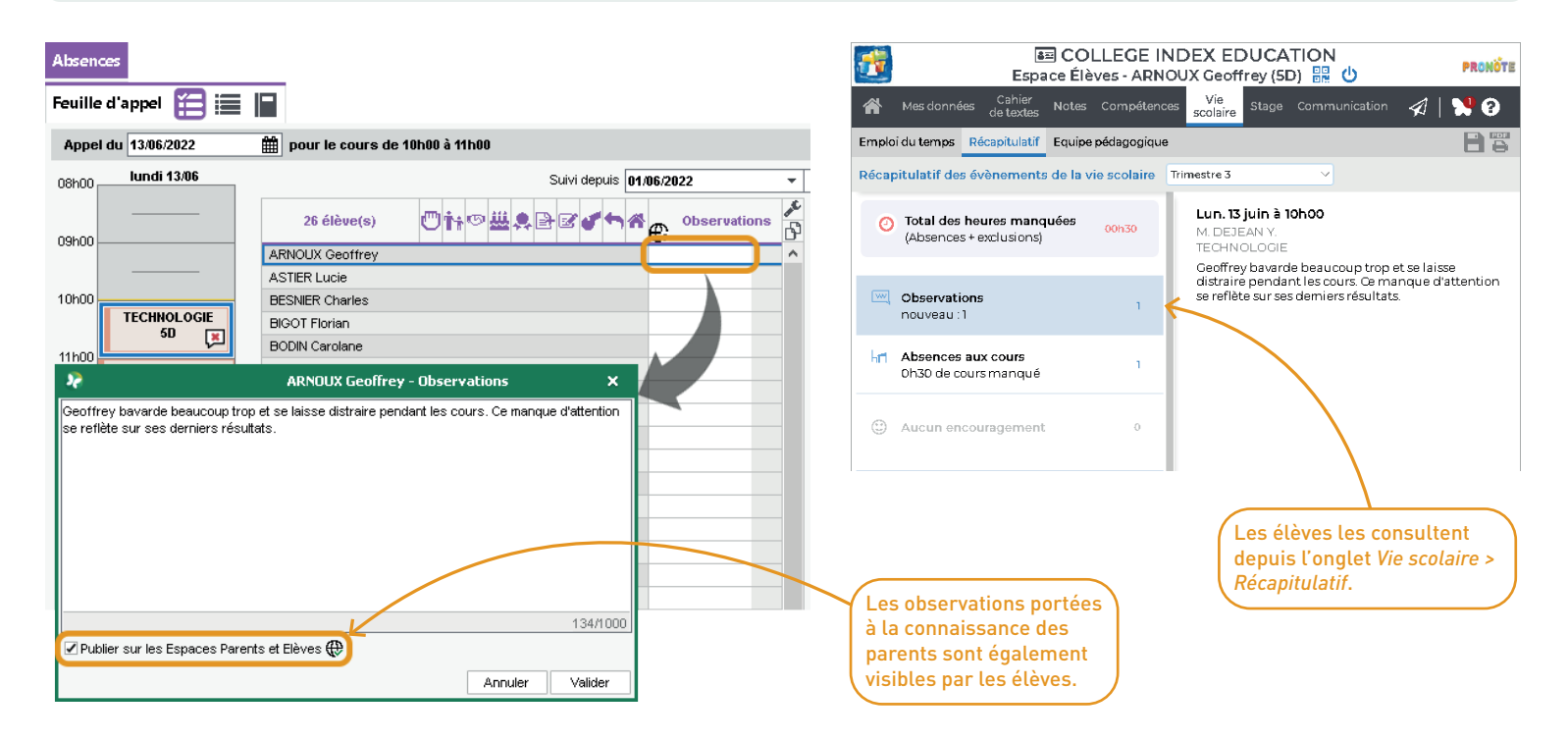

### ⊘ Affichage des élèves détachés dans la feuille d'appel du cours initial

Même si des élèves ne sont pas attendus car ils ont été détachés sur un autre cours, ils s'affichent sur la feuille d'appel du cours initial avec une icône spécifique.

| Absences |                                                      |                    |                                                                                                    |   |  |  |  |  |  |  |  |
|----------|------------------------------------------------------|--------------------|----------------------------------------------------------------------------------------------------|---|--|--|--|--|--|--|--|
| Feuille  | Feuille d'appel 🔚 🧮 📔                                |                    |                                                                                                    |   |  |  |  |  |  |  |  |
| Appel    | Appel du 06/06/2022 🛗 pour le cours de 08h00 à 09h00 |                    |                                                                                                    |   |  |  |  |  |  |  |  |
| 08h00 📊  | lundi 06/06                                          |                    | Suivi depuis 01/06/2022 -                                                                                                    |   |  |  |  |  |  |  |  |
|          | MATHÉMATIQU<br>6A<br>207 💌                           | 26 élève(s)        | Original Contraction Contraction Contractio Contraction Contraction Contraction Contraction Contraction C | è |  |  |  |  |  |  |  |
| 09h00 -  | MATHÉMATIQUES                                        | BERTHELOT Louis    | · · · · · · · · · · · · · · · · · · ·                                                                                                    |   |  |  |  |  |  |  |  |
|          | 3D<br>207 🗔                                          | BILLET Pierre      |                                                                                                    |   |  |  |  |  |  |  |  |
| 10h00    |                                                      | BISSON Clara       | Détaché dans :                                                                                                    |   |  |  |  |  |  |  |  |
|          | MATHEMATIQUES<br>5C                                  | CLEMENT Louis Paul | - MATHÉMATIQUES                                                                                                    |   |  |  |  |  |  |  |  |
|          | 207 💌                                                | DEVILLERS Vianney  | - Mme SIMON Amandine                                                                                                    |   |  |  |  |  |  |  |  |
| 11h00    | MATHÉMATIQUES                                        | DIDIER Fiona       |                                                                                                    |   |  |  |  |  |  |  |  |
|          | 3A<br>207 —                                          | DUMOULIN Ludovic   |                                                                                                    |   |  |  |  |  |  |  |  |
| 12h00    | 201 💌                                                | FAYE Hugo          |                                                                                                    |   |  |  |  |  |  |  |  |
|          |                                                      | FEVRIER Nicolas    |                                                                                                    |   |  |  |  |  |  |  |  |
|          |                                                      | FOREST Alexia      |                                                                                                    |   |  |  |  |  |  |  |  |
| -        |                                                      | GASNIER Tiphaine   | <b>(</b>                                                                                                    |   |  |  |  |  |  |  |  |
| 13h30    |                                                      | HERVE Mariette     |                                                                                                    |   |  |  |  |  |  |  |  |
|          |                                                      | KOFFLAnthony       |                                                                                                    |   |  |  |  |  |  |  |  |

#### ⊘ Nouvelle gestion de la plage de programmation d'une exclusion

Il est possible de programmer des exclusions d'établissement ou de classe sur des périodes discontinues avec une granularité à la demi-journée depuis l'emploi du temps de l'élève.

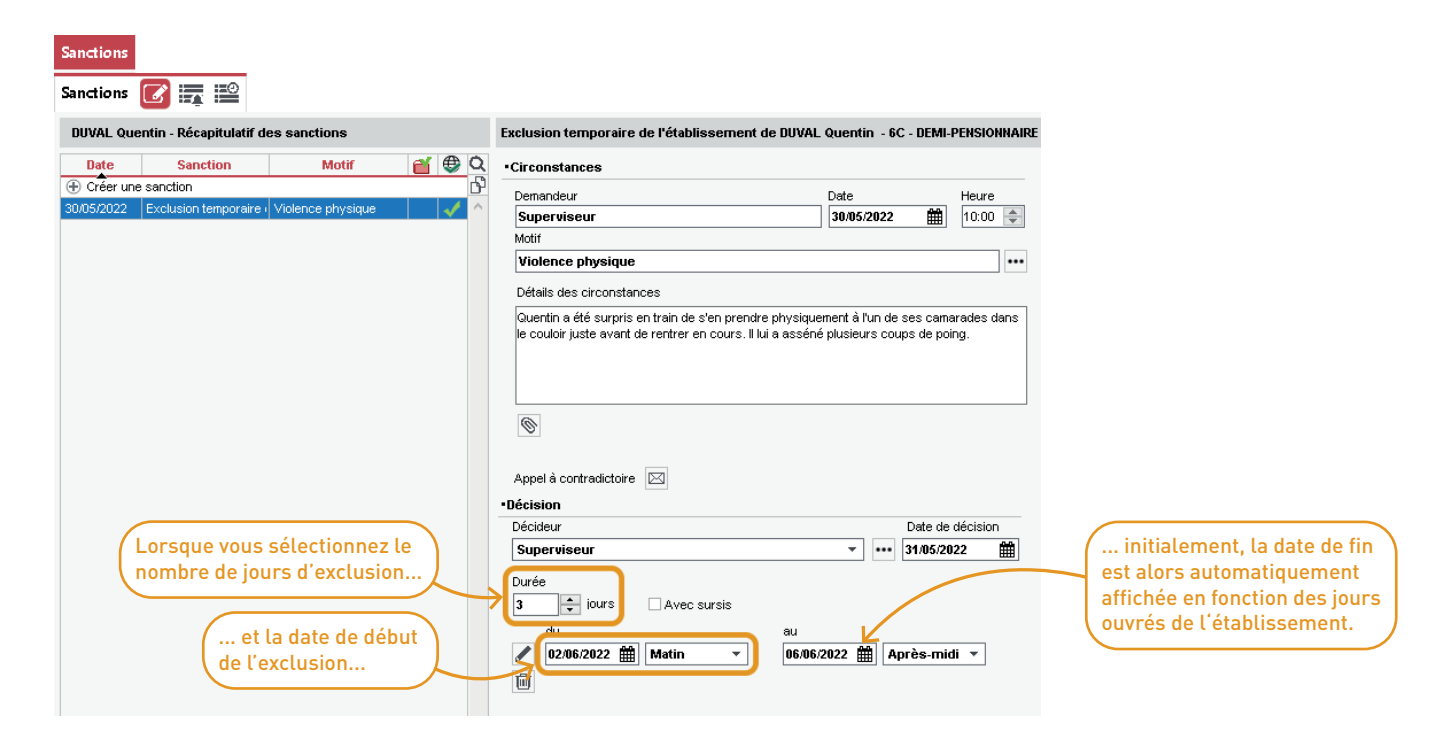

06/06/2022 🎬 Après-midi 🔻

au

-

Un clic sur le crayon permet de modifier les jours configurés par défaut.

| septemb | ore    | octobre     | novembre    | décembre      | janvier      | février | mars        | avril       | mai               | juin      | juillet     | août                | s   |
|---------|--------|-------------|-------------|---------------|--------------|---------|-------------|-------------|-------------------|-----------|-------------|---------------------|-----|
|         |        | lun 30 m    | nai         | mar 3         | 1 mai        |         | mer 01 juin |             | ieu .02           |           | ven         | 03 iuin             |     |
| 08h00   | HIS    | TOIRE-GÉO   | GRAPHIE     | mar. o        | 1 1100       |         | mor.orjain  |             | MOTHÉM            | TIQUES    | MATHÉ       |                     |     |
| - 1     |        | MOREAU      | JC.         |               |              |         |             | -           | DALIA             | DULK.     | DALI        | AOUI K.             |     |
| 09h00   |        | FRANCA      | AIS         | ANGLA         | IS LV1       |         | EDANCAIC    |             | ANGLA             | S LV1     | ANGL        | AIS LV1             |     |
| - 1     |        | REBOUL      | . G.        | DOUC          | ET L.        |         | REBOUL G.   |             | DOUCI             | ET L.     | DOU         | CET L.              |     |
| 10h00   | _      | 210         |             | FRAN          | 4<br>CAIS    |         |             |             | FRANC             | 4<br>CAIS | TECH        | 104<br>101.0 Gitt   |     |
|         |        |             | -           | REBOI         | JL G.        |         |             | -           | REBOL             | IL G.     | GR          | inge S.             |     |
| 11h00-  |        |             |             | 21<br>MATHÉM  | 0<br>ATIONES |         |             |             | 21<br>HISTOIRE-CÉ | OGRAPHIE  | APTS PI     | ASTIQUES            | -4  |
|         |        |             | -           | DALIA         | OUI K.       |         |             | -           | MORE              | AU C.     | DIA         | LO H.               |     |
| 12h00   |        |             |             | 10            | 9            | _       |             |             | 20                | 6         |             | .05                 |     |
|         |        |             | — I         |               |              |         |             | -           |                   | /         | —           | <u> </u>            |     |
|         |        |             |             |               |              |         |             | /////       |                   |           |             |                     |     |
| 13h30   |        |             |             |               |              | _\///   | 44444       | 444         |                   |           |             |                     | _ ! |
|         | N      | IATHÉMAT    | IQUES       |               |              |         | ШШ          |             |                   | <u> </u>  | I —         | <u> </u>            |     |
| 14h30   |        | DALIAOU     | л к.<br>    |               |              | _\///   | 44444       | 444         |                   |           |             | <u>v</u>            |     |
|         |        | DOUCET      | LV1         |               |              |         | ///////     |             |                   |           | HISTOIRE-   | adsent<br>Géographi | ŧ   |
| 15h30   |        | 104         |             |               |              |         | 4444        | <u> </u>    |                   |           | MOREA       | U C 206             |     |
|         |        |             | _           | VERNE         | QUE<br>ET M. |         | //////      |             |                   |           |             |                     |     |
| 16h30   |        |             |             | Salle de r    | nusique      |         | //////      | <u>IIIA</u> |                   |           |             |                     |     |
|         |        |             |             |               |              |         | ///////     |             |                   |           |             |                     |     |
| 17h30   |        |             |             |               |              |         |             |             |                   |           |             |                     |     |
| 18h00   |        |             |             |               |              |         |             |             |                   |           |             |                     |     |
|         |        |             |             |               |              |         |             |             |                   |           |             |                     |     |
|         |        |             |             |               |              |         |             |             |                   |           |             |                     |     |
| Program | nmat   | tions de la | sanction du | 30/05/2022 (3 | jours)       |         |             |             |                   |           |             |                     | 9   |
|         |        |             |             | Date et       | heure        |         |             |             |                   | Durée     | e programmé | е                   | ß   |
| Le 02   | /06/20 | 022 Matin   |             |               |              |         |             |             | 0,5 jour          | (s)       |             |                     | ^   |
| Le 03   | /06/20 | 022 Matin   |             |               |              |         |             |             | 0,5 jour          | (s)       |             |                     |     |
| Du 06   | /06/20 | 022 au 07/0 | 06/2022     |               |              |         |             |             | 2 jour(s          | 5)        |             |                     |     |
|         |        |             |             |               |              |         |             |             |                   |           |             |                     | ~   |

Dans la fenêtre qui s'affiche, il est possible de ne pas prendre en compte une demi-journée déjà libre ou une autre qui ne nécessite pas de toute façon la présence de l'élève.

l faut pour cela déselectionner la demi-journée en cliquant avec le pinceau.

La programmation est détaillée en bas de page.

du

02/06/2022 🏙 Matin

#### ⊘ Nouvelles actions de suivi dans les dossiers de vie scolaire

Depuis un dossier de vie scolaire, il est désormais possible de lancer une discussion avec la famille ou l'équipe pédagogique ou de créer d'autres types d'actions.

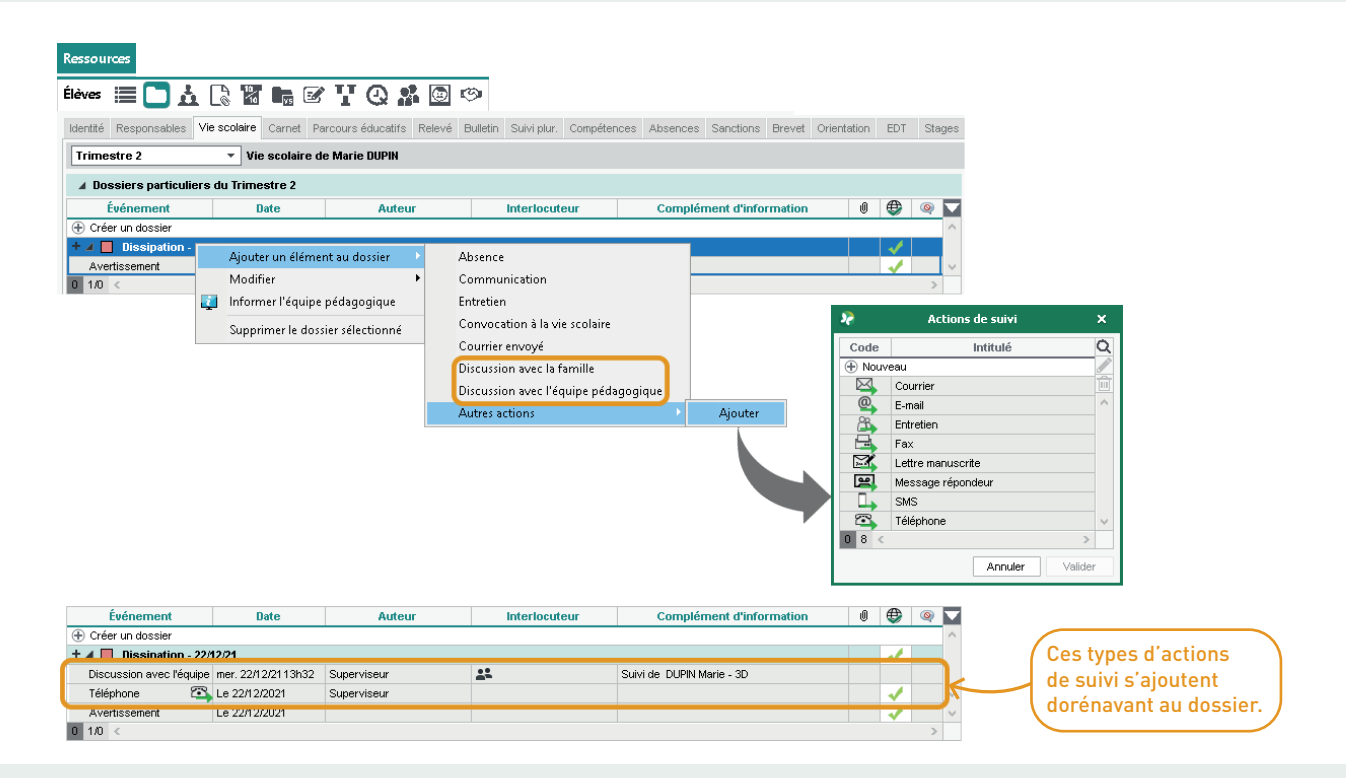

#### ⊘ Justification des absences par les parents même si un motif a déjà été saisi

Une absence devait auparavant être justifiée si le motif de l'absence était non encore connu. Désormais, même si un motif est déjà saisi par la vie scolaire, il est possible de demander aux parents un justificatif pour valider le motif.

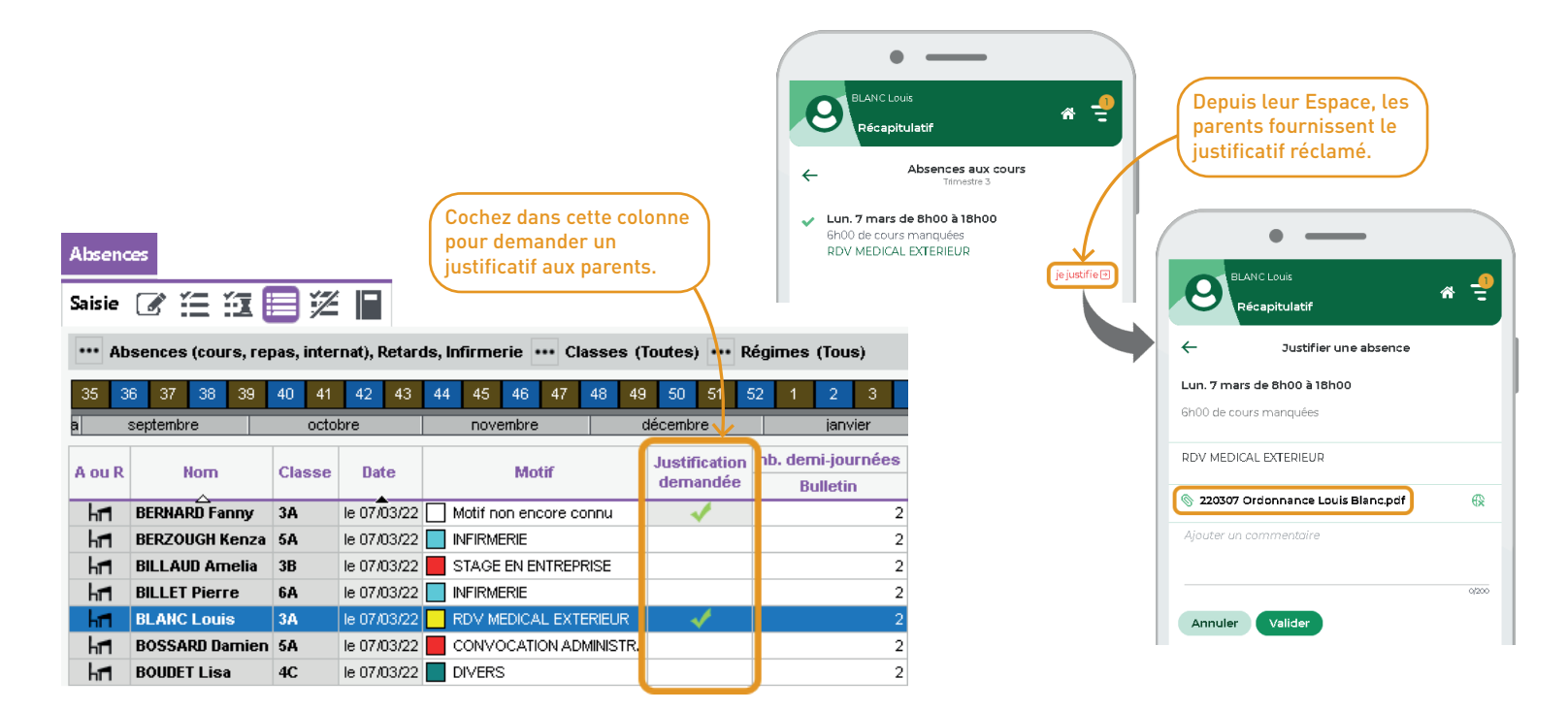

### ⊘ Filtrage par régime des demi-journées des absences et retards

Une nouvelle colonne et un nouveau filtre *Régimes* permettent de ne prendre en compte que les régimes des élèves dont vous souhaitez afficher les demi-journées d'absences et de retards.

| Absences                                                                                                    |         |                      |            |      |                  |        |          |          |        |          |    |         |     |          |     |      |     |
|----------------------------------------------------------------------------------------------------|---------|----------------------|------------|------|------------------|--------|----------|----------|--------|----------|----|---------|-----|----------|-----|------|-----|
| Récapitulatifs par élève 📑 🧱 🔯 🚝                                                                            |         |                      |            |      |                  |        |          |          |        |          |    |         |     |          |     |      |     |
| Détail par demi-journée des absences et retards 🚥 Classes (Toutes) 🔤 tégimes (Tous)                         |         |                      |            |      |                  |        |          |          |        |          |    |         |     |          |     |      |     |
| 35 36 37 38 39 40 41 42 43 44 45 46 47 48 49 50 51 52 1 2 3 4 5 6 7 8 9 10 11 12 13 14 15 16 17 18 19 20 21 |         |                      |            |      |                  |        |          |          |        |          |    | 21 2    | 2   |          |     |      |     |
| a septembre                                                                                                 | octobre | novembre             | décei      | πbre | janvier          |        | févri    | ier      |        | mars     |    | avr     | il  |          | mai | Γ    |     |
| Élèves                                                                                                    | Classes | Régimes              | 2          |      | 3 4 5            | 6      | 9        | 10       | 11     | 12       | 13 | 16      | 17  | 18       | 19  | Mat. | -   |
| ABOURBIA Sam                                                                                                | 4D      | INTERNE DANS L'ETABL |            |      |                  |        |          |          |        |          |    |         |     |          |     | e    | 6   |
| ALMEIDA Pablio                                                                                              | 6B      | DEMI-PENSIONNAIRE DA | A          | R    |                  |        | Sélectio | on des i | régime | s élèves |    |         |     | ×        |     | 1    | 1   |
| ALVES Jordan                                                                                                | 6C      | INTERNE DANS L'ETABL |            |      |                  |        |          |          |        |          |    |         |     | 0        |     |      |     |
| AMIOT Mathieu                                                                                               | 5B      | DEMI-PENSIONNAIRE DA | A A        | - ¥  | ]                |        |          | Re       | gime   |          |    |         |     | <u> </u> |     | e    | ò   |
| ANDRADA Luciana                                                                                             | 3D      | DEMI-PENSIONNAIRE DA | 1          |      | Sans regime      |        |          | 0051451  |        |          |    |         |     | ^        |     | e    | ò   |
| ANTOINE Benjamin                                                                                            | 6D      | DEMI-PENSIONNAIRE DA | 1          |      | DEMI-PENSIONNAI  | KE DAN | SL'ETABL | ISSEMEN  | 41     |          |    |         |     |          |     |      |     |
| ARMAND Tony                                                                                                 | 4D      | DEMI-PENSIONNAIRE DA | 1          |      | EXTERNE LIBRE    |        |          |          |        |          |    |         |     |          | а   | e    | ò   |
| ARNAL Jean-Baptiste                                                                                         | 5B      | DEMI-PENSIONNAIRE DA | ٤          |      | INTERNE DANS L'E | TABLIS | SEMENT   |          |        |          |    |         |     | ×        |     |      |     |
| ARNOUX Geoffrey                                                                                             | 5D      | DEMI-PENSIONNAIRE DA | ٤          | 1 -  | 4 <              |        |          |          |        |          |    |         |     | 2        |     |      |     |
| ASTIER Lucie                                                                                                | 5D      | DEMI-PENSIONNAIRE DA | 1          |      |                  |        |          |          |        |          |    | Annuler | - V | /alider  |     |      |     |
| AUBERT Nesrine                                                                                              | 48      | DEMI-PENSIONNAIRE DA | A A        | A    | AAA              | A /    | A        |          |        |          |    | 1       |     |          | 2   | E    | 3   |
| AUBIN Nadia                                                                                                 | 4A      | DEMI-PENSIONNAIRE DA | A          |      |                  |        |          |          |        |          |    |         |     |          |     | 1    | í I |
| AUBRY Pauline                                                                                               | 3D      | EXTERNE LIBRE        |            |      |                  |        |          |          |        |          |    |         |     |          |     |      |     |
| AUFFRET Lazhare                                                                                             | 4C      | EXTERNE LIBRE        |            |      |                  |        |          |          |        |          |    |         |     |          |     |      |     |
| AUFFRET Lyes                                                                                                | 5B      | DEMI-PENSIONNAIRE DA | :          |      |                  |        |          |          |        |          |    |         |     |          |     | E    | 6   |
| BALLY Léa                                                                                                   | 5A      | DEMI-PENSIONNAIRE DA | ۲ <b>.</b> |      |                  |        |          |          |        |          |    | A A     | A A | A        | A A | e    | 6   |

# ⊘ Filtrage des retards comptabilisés dans les bulletins

Il est possible de n'afficher que les retards non justifiés ou les retards comptabilisés dans le bulletin. Les motifs non pris en compte dans le bulletin sont configurés dans le menu *Paramètres > ABSENCES ET APPELS > Motifs de retard*.

| Absences                                                                                                    |                                                                                                    |      |                                   |                            |       |      |        |  |  |
|----------------------------------------------------------------------------------------------------|----------------------------------------------------------------------------------------------------|------|-----------------------------------|----------------------------|-------|------|--------|--|--|
| Récapitulatifs par élève 📲 🧱 📆 🖆                                                                                                    |                                                                                                    |      |                                   |                            |       |      |        |  |  |
| MONTAGNE Clement - Récapitulatif des absences, retards et passages à l'infirmerie Période Trimestre 2 💌 du 22/11/2021 🏥 au 27/02/2022 🏥               |                                                                                                    |      |                                   |                            |       |      |        |  |  |
| 35 36 37 38 39 40 41 42 43 44 45 46 47 48 49 50 51 52 1 2 3 4 5 6 7 8 9 10 11 12 13 14 15 16 17 18 19 20 21 22 23 24 25 26 27 28 29 30 31 32 33 34 35 |                                                                                                    |      |                                   |                            |       |      |        |  |  |
| a septembre octobre novembre                                                                                                    | décembre janv                                                                                                    | /ier | février mars avril                | mai juin juillet           | ao    | ût j | s      |  |  |
| Aucune absence Toutes                                                                                                    | Aucune absence Toutes     Toutes     To |      |                                   |                            |       |      |        |  |  |
| Aucune heure de cours manqué                                                                                                    | e : Toutes                                                                                                    |      |                                   |                            |       |      |        |  |  |
| Aucune absence aux repas                                                                                                    |                                                                                                    |      |                                   |                            |       |      |        |  |  |
| A Retards Tous                                                                                                    |                                                                                                    | •    |                                   |                            |       |      |        |  |  |
| Tous                                                                                                    | <b>*</b> _                                                                                                    |      | Matière                           | Motif                      | Just. | RA   | Q      |  |  |
| mar. 08/02 Uniquement non justific                                                                                                    | es<br>sés dans le bulletin                                                                                                    | h20  | SCIENCES DE LA VIE ET DE LA TERRE | PROBLEME DE TRANSPORT      | Non   |      | J.     |  |  |
| jeu. 27/01                                                                                                    | 00100                                                                                                    | 0h20 | FRANCAIS                          | CONVOCATION ADMINISTRATIVE | Oui   | 1    | 6      |  |  |
| jeu. 20/01                                                                                                    | 08h00                                                                                                    | 0h45 | FRANCAIS                          | PROBLEME DE TRANSPORT      | Non   |      | ^      |  |  |
| mar. 11 <i>1</i> 01                                                                                                    | 08h00                                                                                                    | 0h05 | SCIENCES DE LA VIE ET DE LA TERRE | PROBLEME DE REVEIL         | Non   |      | $\sim$ |  |  |
| 4 retards                                                                                                    |                                                                                                    | 1h30 |                                   |                            |       |      |        |  |  |
| 04 <                                                                                                    |                                                                                                    |      |                                   |                            |       |      |        |  |  |
| Aucun passage à l'infirmerie                                                                                                    |                                                                                                    |      |                                   |                            |       |      |        |  |  |
| Aucune dispense                                                                                                    |                                                                                                    |      |                                   |                            |       |      |        |  |  |

### ⊘ Impression d'une feuille d'émargement depuis un cours

Connecté à PRONOTE depuis un Client EDT, dans l'onglet *Gestion par semaine et absences*, il est possible d'imprimer une feuille d'émargement pour un cours exceptionnel (examen, oral, DS...).

|                |                     |                            |                                |                       |                   | <b>¥</b> Q                              | ×             |                  |            |        |     |
|----------------|---------------------|----------------------------|--------------------------------|-----------------------|-------------------|-----------------------------------------|---------------|------------------|------------|--------|-----|
| 6 <sup>-</sup> | 17 <mark>1</mark> 8 | 3 19 <mark>20</mark> 21 :  | 22 <mark>23</mark> 24 25       | 26 27 28 29           | 30 3 <sup>.</sup> | 1 <mark>32</mark> 33 <mark>34</mark> 35 | ž             |                  |            |        |     |
|                |                     | mai                        | juin                           | juillet               |                   | août s                                  |               |                  |            | COLL   | EGE |
|                |                     | jeudi 09                   | 9/06                           |                       | vend              | dredi 10/06                             |               |                  |            |        |     |
|                |                     | FRAN                       | CAIS                           |                       | Ехс               | eptionnel                               |               |                  |            | MATI   | HEM |
| l              |                     | REBOU<br>21<br>H (36       | DE G.<br>0<br>3/36)            | '                     | ITAN              | IEMATIQUES<br>108                       |               |                  |            | 4B - 1 | 108 |
|                |                     | Modifier                   |                                |                       | ►                 |                                         |               |                  |            | 1      | AUE |
|                |                     | Personnali                 | ser l'étiquette                |                       |                   | IUSIQUE<br>RNET M.                      |               |                  |            | 2      | BEL |
|                |                     | Dupliquer                  |                                |                       |                   | LAIS LV1                                |               |                  |            | з      | BEF |
|                |                     | Recherche                  | r un créneau l                 | ibre                  |                   | LLOT P.<br>204                          |               |                  |            | 4      | BID |
| 1              |                     | Chercher u                 | un cours à per                 | muter                 |                   |                                         |               |                  |            | 5      | воі |
|                |                     | Annuler                    |                                |                       | •                 | ( - ··                                  |               |                  | -          | 6      | CRI |
|                | _                   | Rétablir                   |                                |                       | •                 | le cou                                  | un d<br>rs, p | uis lance        | sur<br>zla | 7      | DA  |
|                | 2                   | Verrouiller<br>Déverrouill | non depositio<br>ler non dépos | innable<br>itionnable |                   | comm                                    | and           | e <i>Imprime</i> | er la      | 8      | DAI |
|                |                     | Extraire                   | •                              |                       | ×                 | Teunite                                 | a en          | nargemer         | <i>.</i> . | 9      | DUE |
|                |                     | Désactiver                 | la fiche cours                 |                       |                   |                                         |               |                  |            | 10     | FA٦ |
|                |                     | Imprimer I                 | a feuille d'ém                 | argement <            | -                 |                                         |               |                  |            | 11     | FOL |
|                |                     | Reporter le                | es cours du ve                 | ndredi affiché        |                   |                                         |               |                  |            | 12     | FOL |

| MAT<br>18 - 1 | Feuille d'éma<br>Du vendredi 10 juin 202<br>HEMATIQUES<br>108 | rgement<br>2 de 08h00 à 10h00 |
|---------------|---------------------------------------------------------------|-------------------------------|
|               | Nom                                                           | Signature                     |
| 1             | AUBER T N es rine                                             |                               |
| 2             | BELKACEM Jalii                                                |                               |
| з             | BERTHET Adrien                                                |                               |
| 4             | BIDAULT Sebastien                                             |                               |
| 5             | BOURDIN Aurelien                                              |                               |
| 6             | CROUZET Alexia                                                |                               |
| 7             | DA SILVA Inês                                                 |                               |
| 8             | DAUPHIN Félix                                                 |                               |
| 9             | DUBUS Martin                                                  |                               |
| 10            | FAYOLLE Clarence                                              |                               |
|               |                                                               |                               |

#### ⊘ Transfert d'un type de mission vers un autre

Transformez une demande de « Travaux d'entretien » en « Maintenance informatique » et inversement.

la commande suivante.

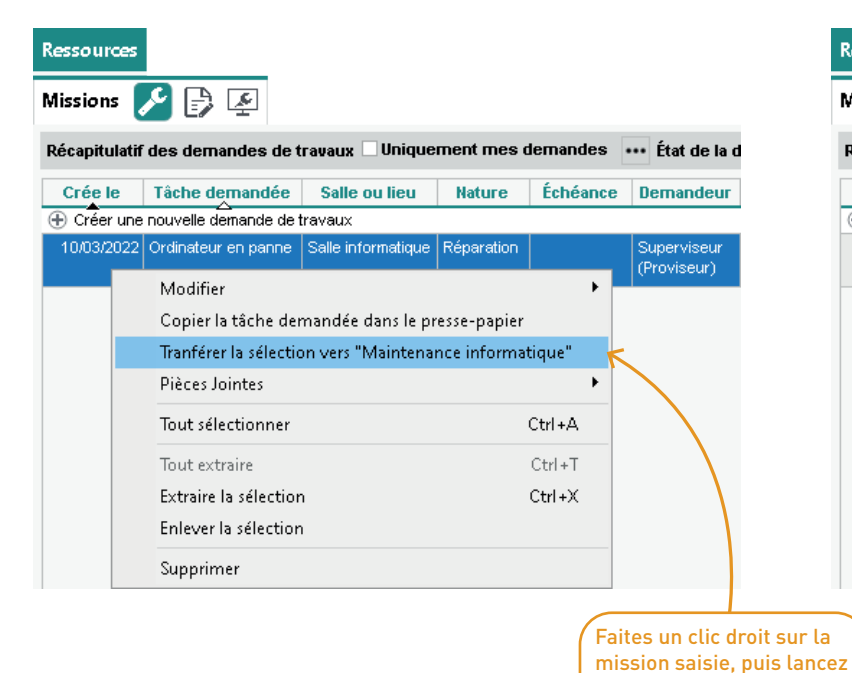

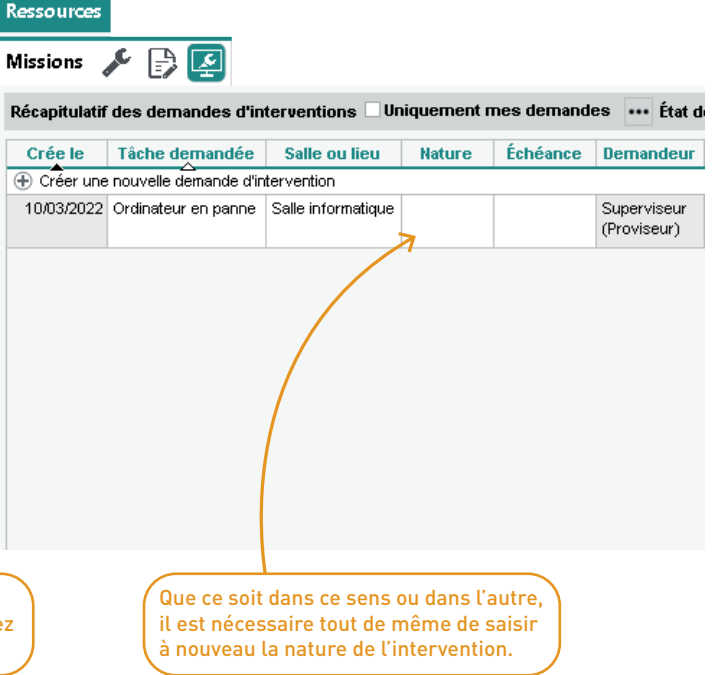

# PÉDAGOGIE

| Organisation des ressources par thème                              | 64 |
|--------------------------------------------------------------------|----|
| Options pour une meilleure répartition des questions d'un QCM      |    |
| Guidage en cas de mauvaise réponse dans un QCM                     |    |
| Forums pédagogiques sous la modération de l'enseignant             |    |
| Meilleure gestion du cahier de textes pour les élèves détachés     | 70 |
| Accès aux liens visio depuis le cahier de textes                   | 71 |
| Copier / coller différencié du contenu du cours ou travail à faire |    |
| Saisie d'un libellé lors de la diffusion d'un site web             | 73 |
|                                                                    |    |

#### ⊘ Organisation des ressources par thème

Il est possible d'associer des thèmes à des devoirs, des évaluations, des cahiers de textes, etc. Cela facilite la vision de toutes les ressources pédagogiques côté élève.

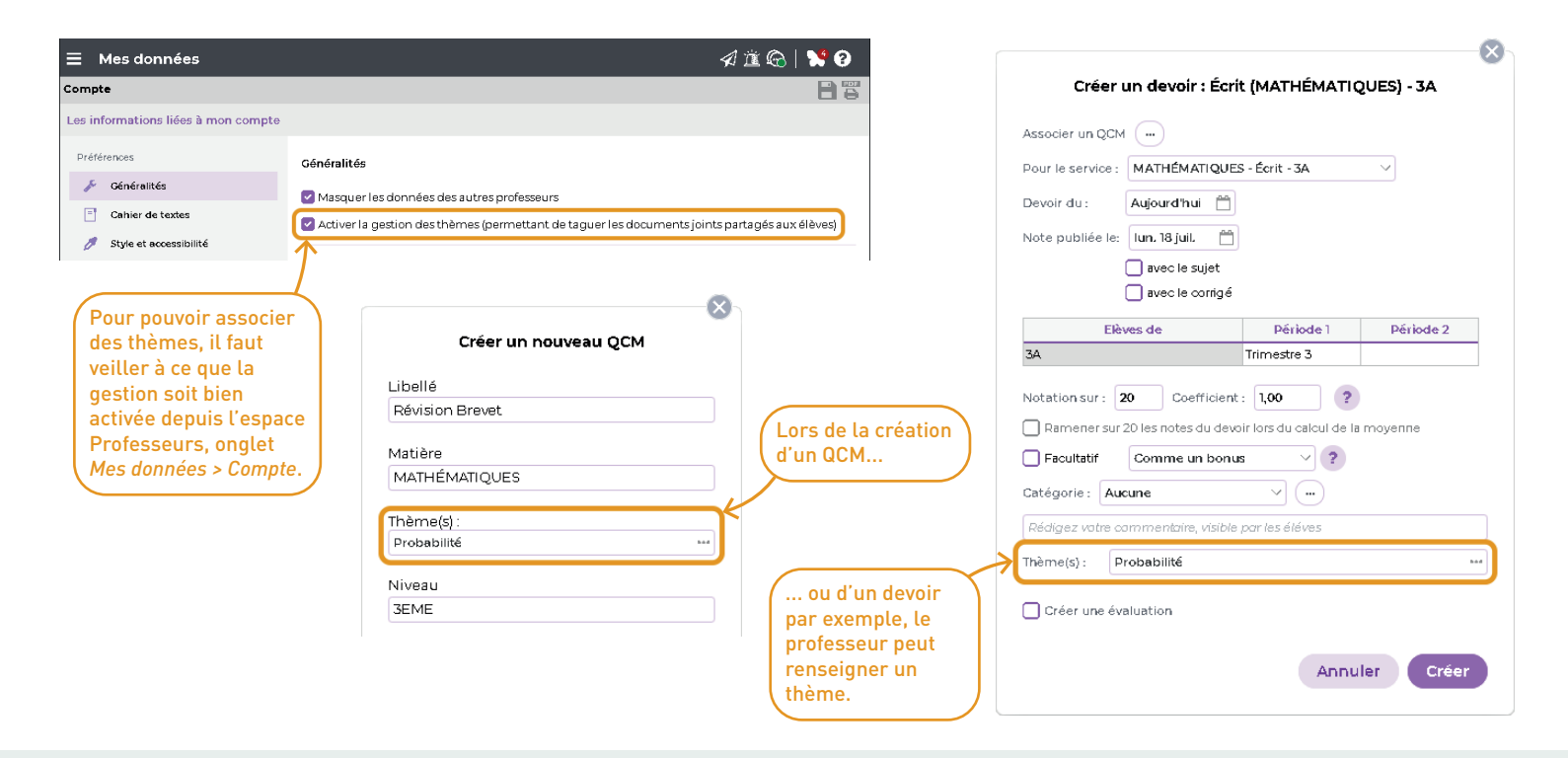

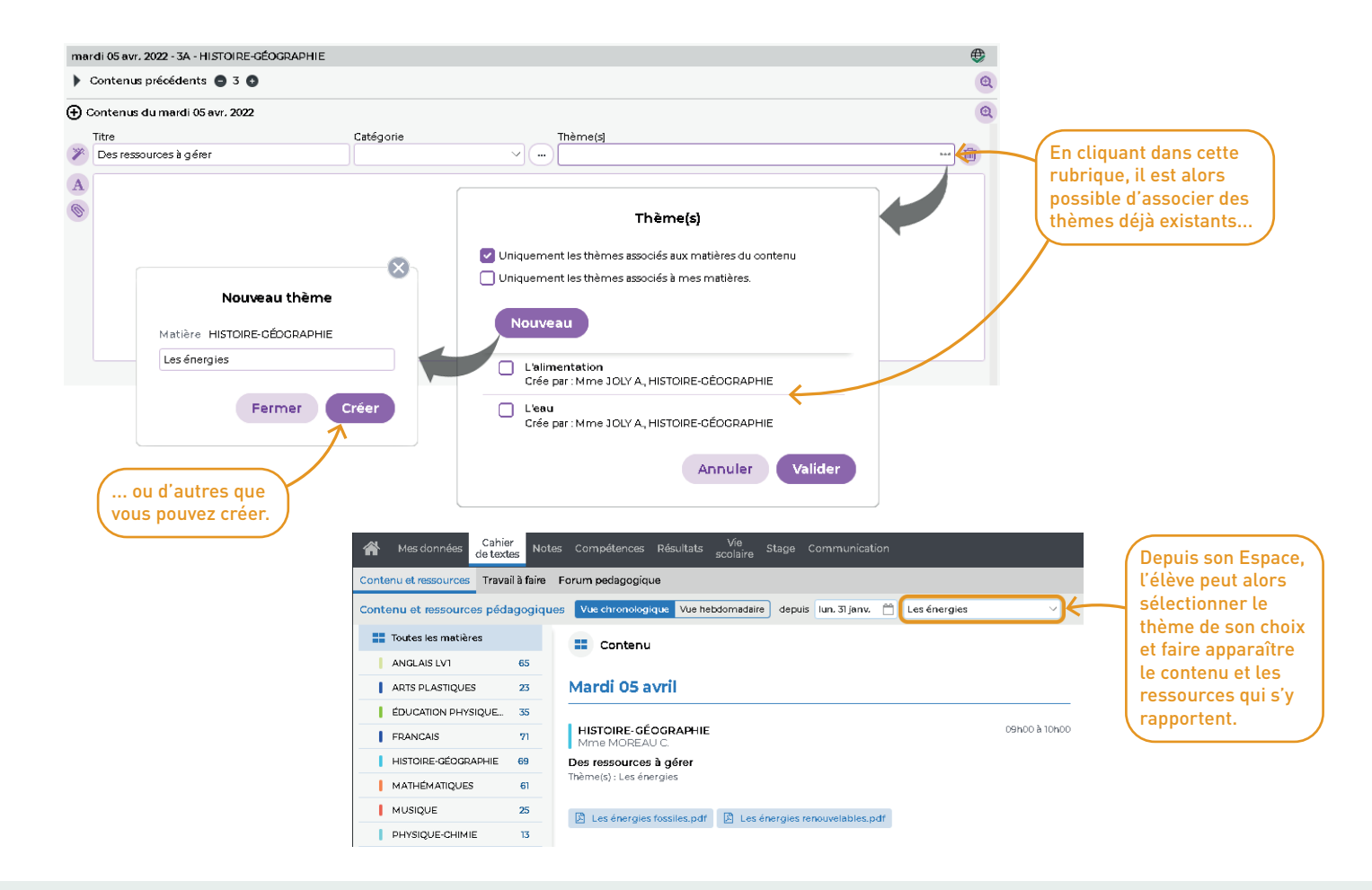

# ⊙ Options pour une meilleure répartition des questions d'un QCM

De nouveaux paramètres permettent de limiter l'aléatoire dans le tirage au sort des questions.

# O Guidage en cas de mauvaise réponse dans un QCM

Pour les questions de type *Réponse à saisir*, saisissez un commentaire, destiné à donner un indice ou apporter une aide, qui s'affichera si la réponse est fausse.

| 2                  | Edition d'une question "Réponse à saisir - Texte" X                                                                                                    |                                                                                                    |
|--------------------|----------------------------------------------------------------------------------------------------|----------------------------------------------------------------------------------------------------|
| Intitulé<br>Nature | Conjugue correctement le verbe entre parenthèses         Barème         1           © Obligatoire         > Facultative         Niveau         •                                                                                                    | Lorsque l'élève exécute le QCM<br>depuis son Espace, s'il fait une                                                                                                    |
| Enone<br>B<br>Le   | $\begin{array}{c c} I & \underline{U} & \overline{\Xi} & \overline{\Xi} & \overline{\Xi} & \overline{\Xi} & \overline{Arial} & & 13px & & & & \underline{A} \lor \underline{\mathbb{Z}} \lor & & \underline{X_2} \times 2 & \Omega & & & \\ \hline Président souhaite que l'on (mettre) \ en place un référendum. \end{array}$ | erreur, le commentaire apparaît<br>alors avec le corrigé.                                                                                                    |
| Répor              | nses proposées                                                                                                    | Question 1 : Conjugue correctement le verbe entre parenthèses       0,00/1 Point         Le Président souhaite que l'on (mettre) en place un référendum.       Corrigé         met       Corrigé |
| <u>A</u>           | Seule la tère bonne réponse sera affichée dans le corrigé.                                                                                                    | emploie le subjonctif.                                                                                                    |
| v re               | specier la casse et les accents Bonnes réponses possibles Commentaire facultatif                                                                                                    | Je continue                                                                                                    |
| +                  | Ajouter une bonne réponse possible                                                                                                    |                                                                                                    |
| mett               | e ^                                                                                                    | Lors de la saisie de                                                                                                    |
| Comr               | nentaire en cas de mauvaise réponse Après un verbe de souhait, on emploie le subjonctif.                                                                                                    | - la question, il suffit                                                                                                    |
| ⊕ Aj               | Aucune compétence évaluée Si OK Coef.  outer une compétence                                                                                                    | de renseigner cette<br>rubrique.                                                                                                    |
|                    |                                                                                                    |                                                                                                    |

#### ⊘ Forums pédagogiques sous la modération de l'enseignant

Les échanges entre élèves sont permis sous l'autorité d'un professeur modérateur. Celui-ci définit les sujets et modère les posts des élèves.

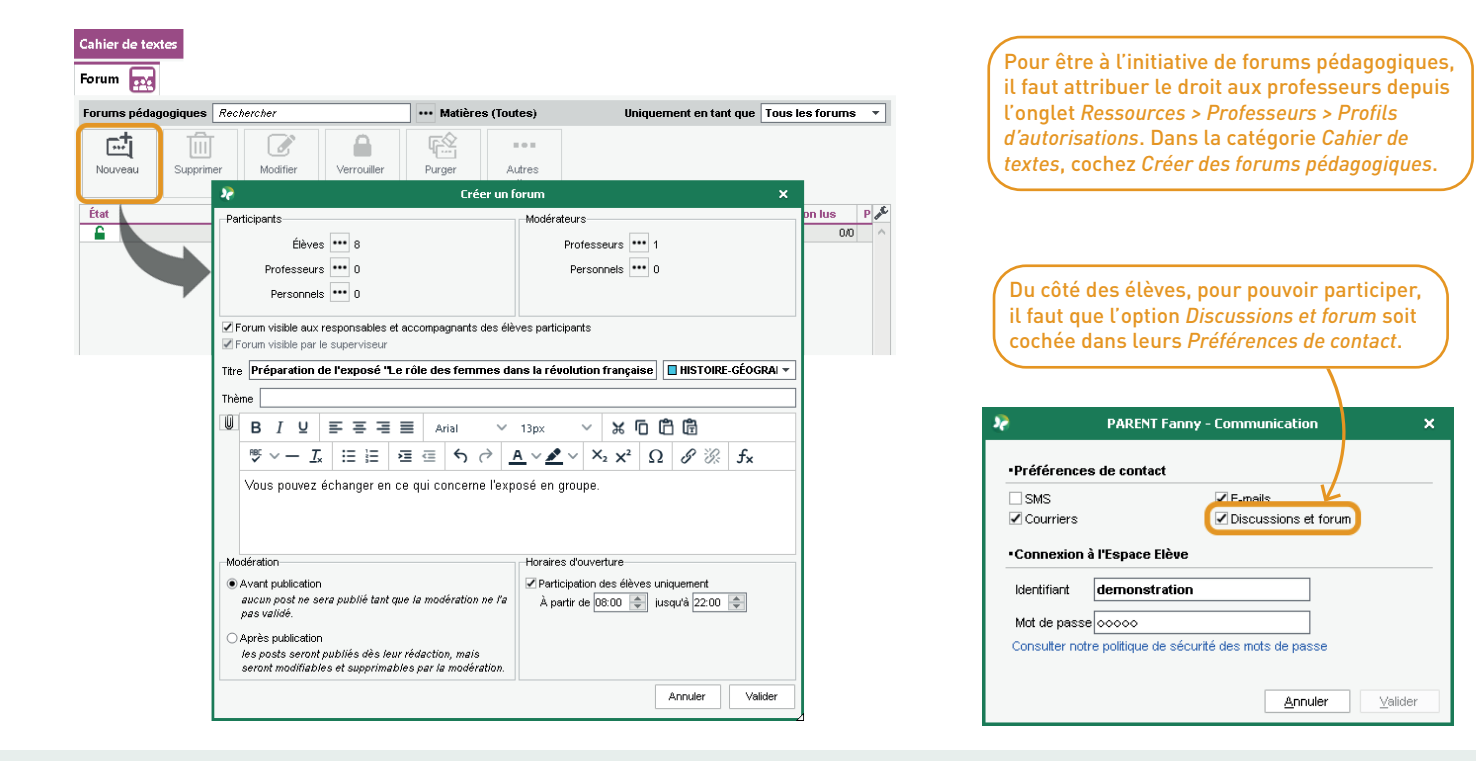

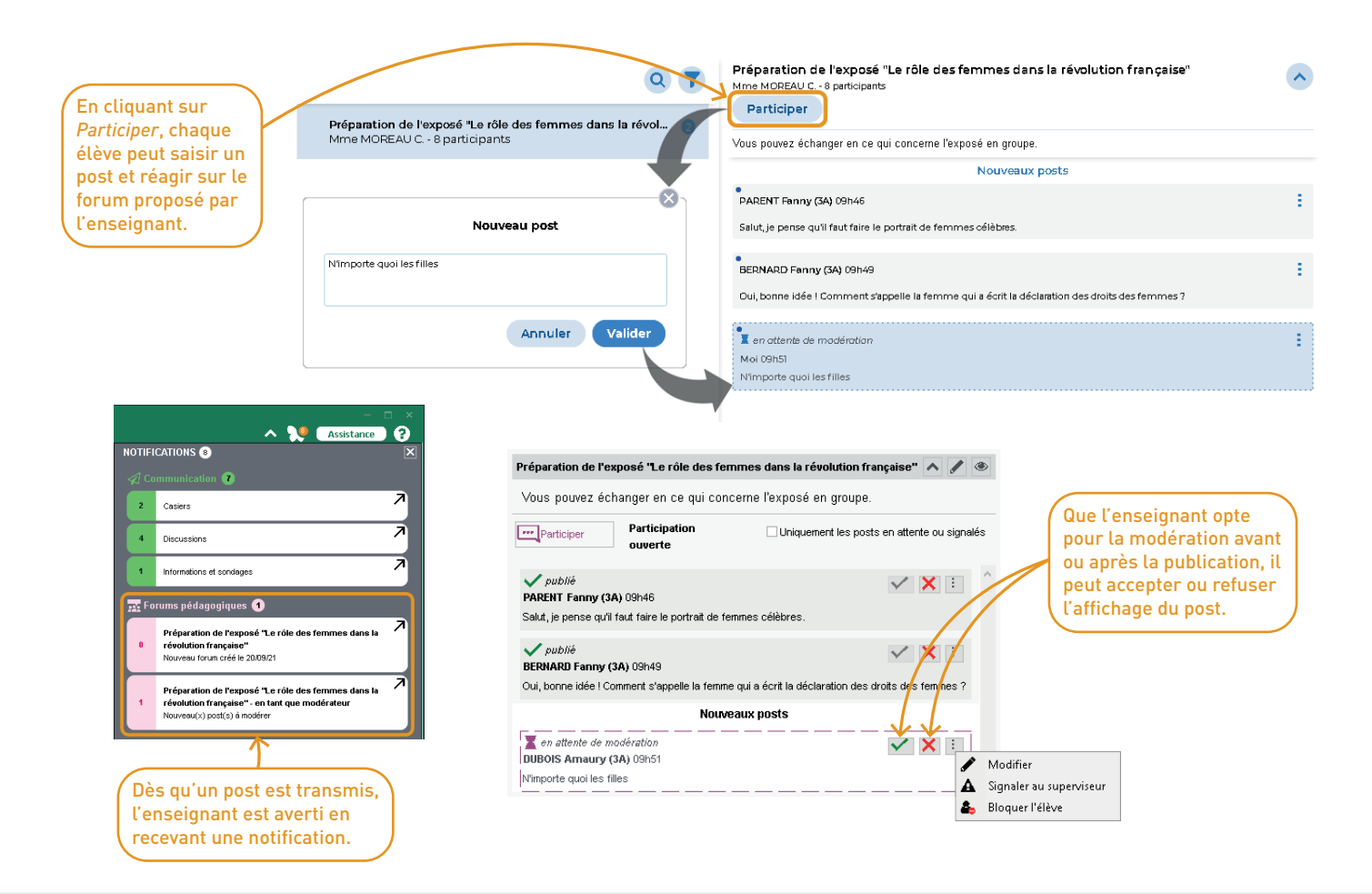

#### ⊘ Meilleure gestion du cahier de textes pour les élèves détachés

Un élève détaché peut accéder au cahier de textes de son cours d'origine. Cela facilite ainsi la récupération de la leçon du cours manqué et la consultation du travail à faire.

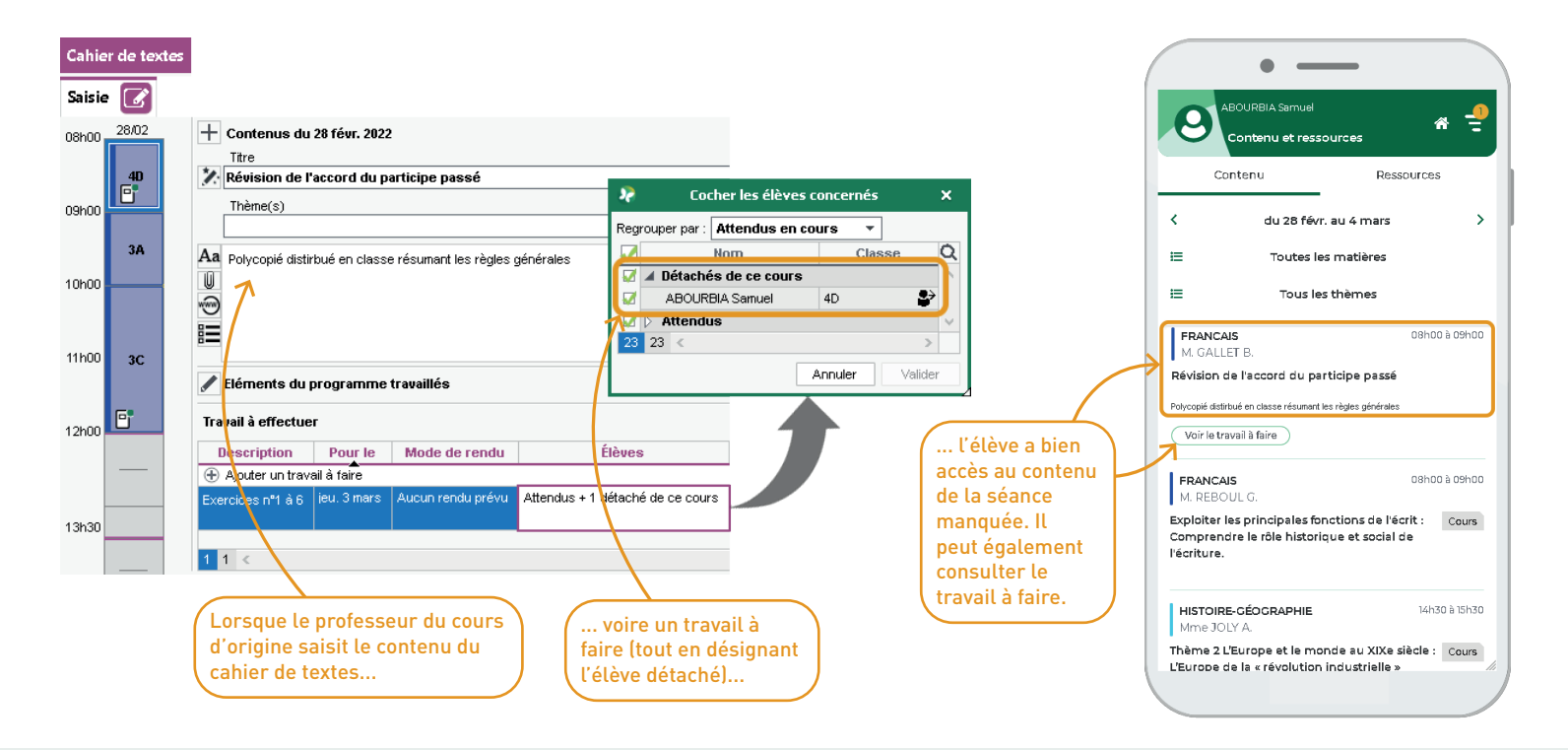

### ⊘ Accès aux liens visio depuis le cahier de textes

Lorsque des liens vers des visioconférences sont ajoutés sur les emplois du temps, ils apparaissent automatiquement dans le cahier de textes ou la feuille d'appel.

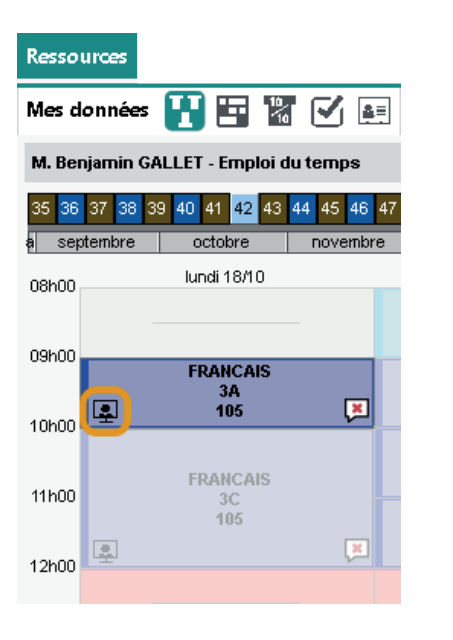

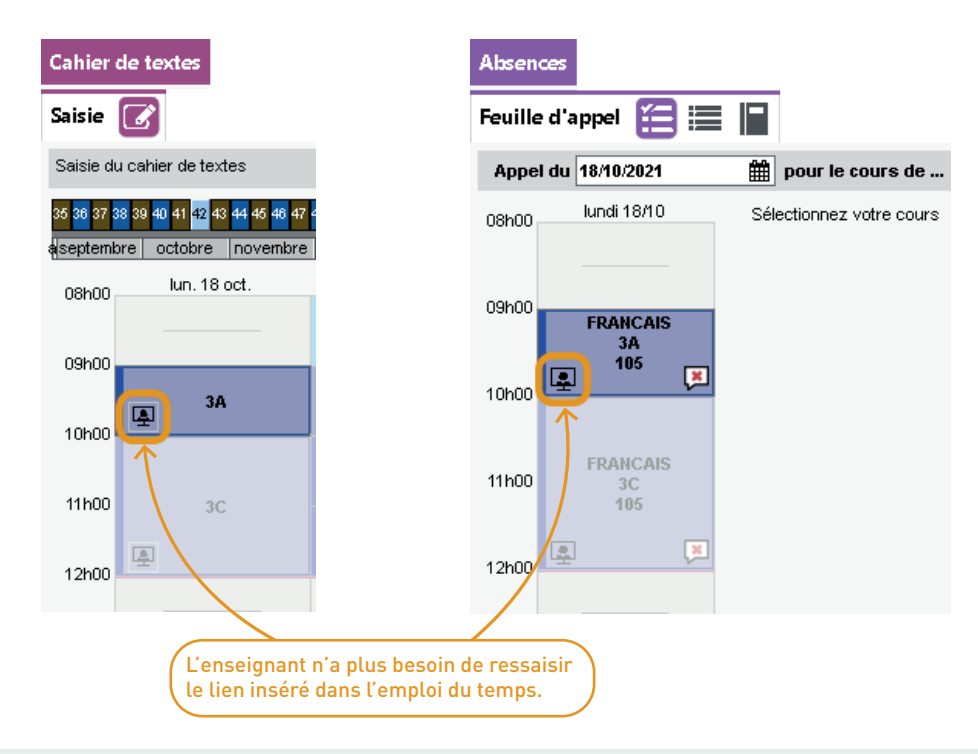

#### ⊘ Copier / coller différencié du contenu du cours ou travail à faire

Il est désormais possible de reporter soit le contenu, soit le travail à faire, sur une autre classe.

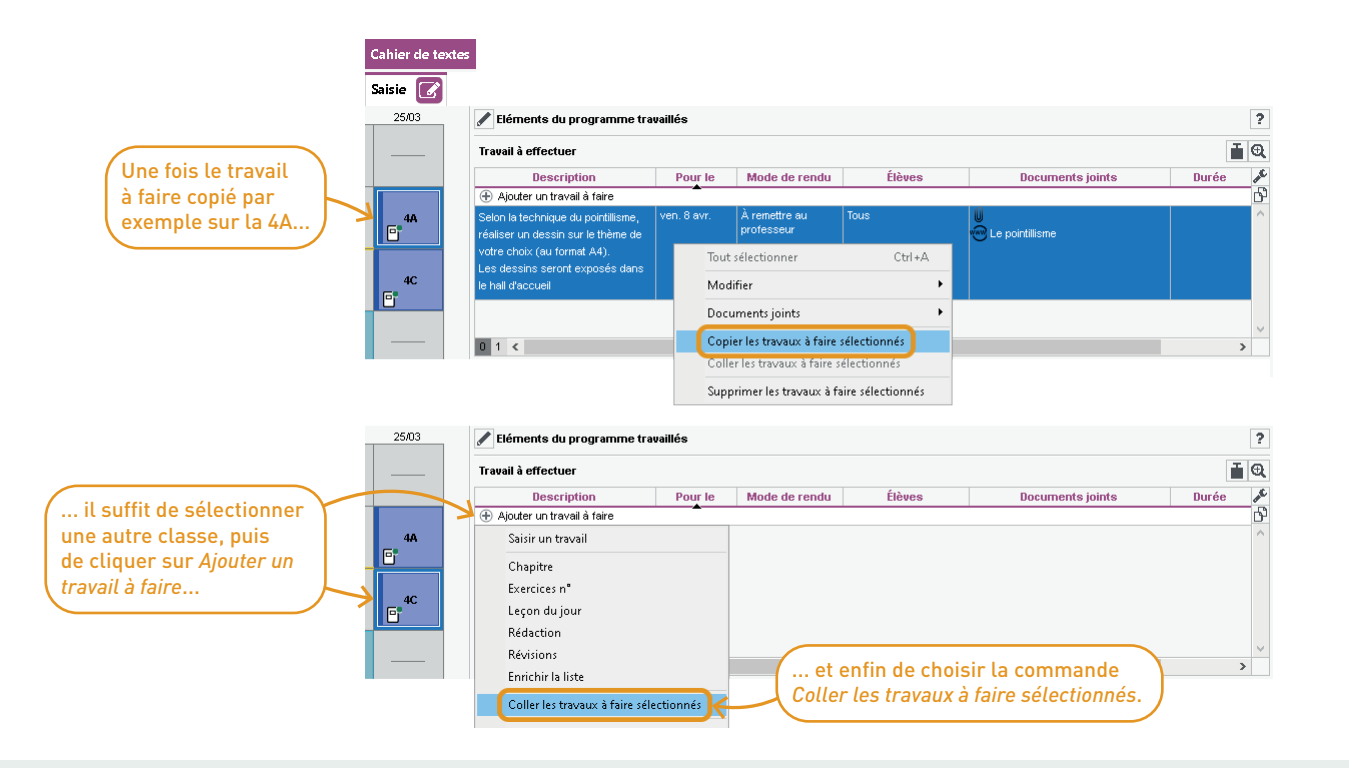
#### Saisie d'un libellé lors de la diffusion d'un site web

Lors de l'ajout de liens (cahier de textes, ressources pédagogiques, etc.), l'utilisateur peut saisir un libellé plus évocateur qui s'affichera à la place de l'adresse du site web.

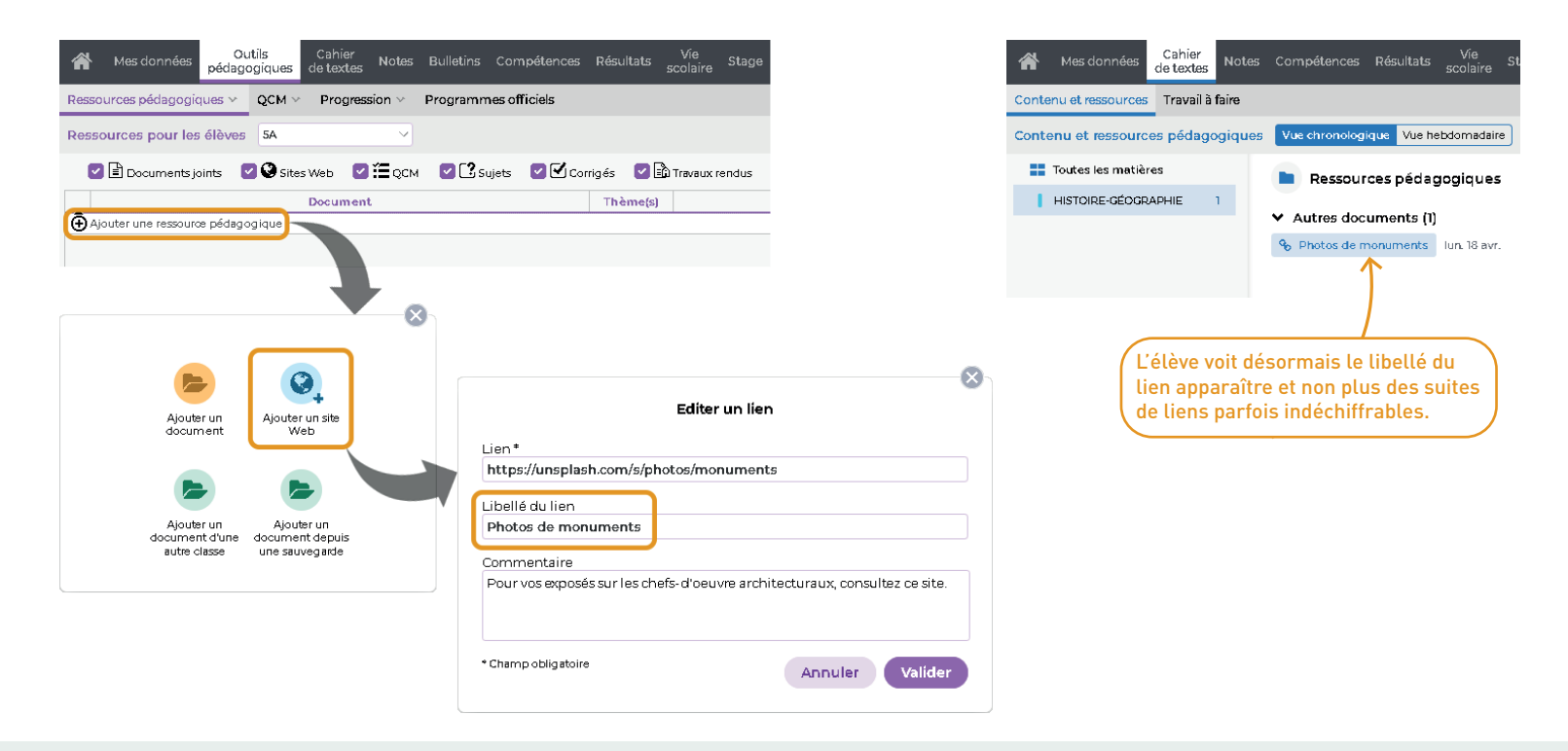

# STAGES

| Récupération automatique des données des entreprises via le numéro de SIRET | 76 |
|-----------------------------------------------------------------------------|----|
| Conventions de stage sur les Espaces Parents et Élèves                      | 77 |
| Liste des entreprises disponible sur l'Espace Professeurs                   | 78 |
| Saisie d'un suivi de stage par le professeur depuis le mobile               | 79 |
| Désignation du créateur d'un suivi de stage                                 | 80 |
| Ajout du champ « Dénomination commerciale / Enseigne »                      | 81 |
| Balises distinctes pour les professeurs référents 1 et 2                    | 82 |
| Filtrage des offres de stage en fonction du MEF de l'élève                  | 83 |
| Publipostage aux responsables des stagiaires                                | 84 |
|                                                                             |    |

### ⊘ Récupération automatique des données des entreprises via le numéro de SIRET

Lors de la saisie d'une entreprise, grâce au numéro de SIRET, récupérez toutes les informations la concernant. La fiche de l'entreprise est ainsi pré-remplie.

| Stages                                                                        |                                                                                                    |                                                                      |                                                                   |                                                 |                                                      |
|-------------------------------------------------------------------------------|----------------------------------------------------------------------------------------------------|----------------------------------------------------------------------|-------------------------------------------------------------------|-------------------------------------------------|------------------------------------------------------|
| Entreprises 📃                                                                 | 🛎 🗋 🚨                                                                                                    |                                                                      |                                                                   |                                                 |                                                      |
| Entreprises 🗌 Uniq                                                            | uement celles acceptant des stagiaires                                                                                       |                                                                      |                                                                   |                                                 |                                                      |
| Raison Sociale<br>⊕ Créer une entrepri<br>Mettre à jour la<br>Saisie manuelle | Entreprise     Lieu de stage     Q       Dénomination commerciale     Siège social     Adresse 1     C.P.     Ville       se | Dans la fenê<br>saisissez le<br>de l'entrepri<br>sur <i>Recherch</i> | tre qui s'affiche,<br>numéro de SIRET<br>se, puis cliquez<br>ner. |                                                 |                                                      |
|                                                                               | Créer une entreprise par N° SIRET (data.gouv)     X Recherche dans annuaire entreprise (entreprise en France)     N* SIRET   | Entreprises 🗆 Vr                                                     | iquement celles acceptant des stagia                              | ires                                            |                                                      |
|                                                                               | 11274507646527 Rechercher                                                                                                    |                                                                      | Entreprise                                                        |                                                 | Lieu de stage                                        |
|                                                                               | Informations trouvées via APLgouv<br>Ton Clean                                                                               | Raison Sociale                                                       | Dénomination_commerciale<br>prise                                 | Siège social Adr                                | esse 1 C.P. Ville                                    |
|                                                                               | Code APE / NAF : <b>41545</b>                                                                                                |                                                                      |                                                                   |                                                 |                                                      |
|                                                                               | Adresse<br>1 rue de la Grande Bleue<br>Marseille 13000<br>France<br><u>Annuler</u> <u>Valider</u>                            | Cliquez sur<br>les donnée<br>soient prise                            | <i>Valider</i> pour que<br>s sur l'entreprise<br>es en compte.    | L'entreprise d<br>liste. Les coo<br>automatique | est créée dans la<br>rdonnées sont<br>ment insérées. |

# Onventions de stage sur les Espaces Parents et Élèves

Les conventions sont ajoutées depuis l'onglet *Pièces jointes* de la fiche de stage.

| <b>.</b>                  | Modification de stage de | BERNARD Fanny (Réponse à une offre de stage) 🛛 🗙 🗙                            | Fiche                                                     |
|---------------------------|--------------------------|-------------------------------------------------------------------------------|-----------------------------------------------------------|
| Session de stage          | Stage de découverte      |                                                                               | 😑 Stage de découverte                                     |
| Type de stage             | En entreprise            |                                                                               |                                                           |
| Dates                     | du 04/04/22 au 08/04/22  |                                                                               | Suivi Entreprise Détails Appréciation                     |
| Entreprise                | 02                       |                                                                               |                                                           |
| Responsable entreprise    | OTTOU Julien             |                                                                               | DECOUVERTE DU MONDE DE L'ENTREPRISE                       |
| Sujet                     | Découverte du monde      | de l'entreprise - Prise de contact et co 🔻                                    | M. PROFESSEUR M.                                          |
|                           | Offre de stage           |                                                                               |                                                           |
| Informations complémenta  | ires Horaires Annexe pé  | lagogique Annexe financière Évaluation de la qualité d'accueil Pièces jointes | Suiet détaillé                                            |
| Type de doc               | ument 🙀                  | Nom du fichier Libellé affiché 🔟                                              | Prise de contact et connaissance de la vie en entreprise. |
| 🕀 Ajouter une nouvelle p  | pièce jointe             |                                                                               |                                                           |
| Convention de stage       |                          | ion de stage Fanny Bernard.pdf Convention de stage.pdf                        | Documents joints                                          |
| 0.1 <                     |                          | <u>^</u>                                                                      | Convention de stage :                                     |
|                           |                          |                                                                               | 🖪 Convention de stage.pdf                                 |
| 🖣 👂 🛛 Types de d          | documents ×              |                                                                               |                                                           |
| Libellé                   | 🕀 Q                      | Annuler Valider                                                               | ANNEXE PÉDAGOGIQUE                                        |
| + Nouveau                 | Û                        |                                                                               |                                                           |
| Aucune                    | ~                        |                                                                               |                                                           |
| Attestation de fin de sta | ige 🗸                    | 🔨 🔰 🖌 🖌 🖌 🖌 🖌 🖌 🖌 🖌 🖌 🖌 🖌 🖌 🖌                                                 | Apres consultation, les                                   |
| Compte rendu de maitre    | de stage 🛛 🗸             | le libellé qui s'affichera dans les Espaces.                                  | conventions peuvent                                       |
| Compte rendu du profes    | sseur référent           |                                                                               | etre imprimees.                                           |
| Convention de stage       |                          |                                                                               |                                                           |
| Livret de stage           | ✓ ✓                      | La gestion de la publication/depublication des conventions de                 |                                                           |
|                           |                          | stage (ou des autres documents) se traite de maniere globale.                 |                                                           |
|                           | Annuler Valider          | It faut cliquer sur le bouton dans la colonne Types de documents.             |                                                           |

# S Liste des entreprises disponible sur l'Espace Professeurs

Depuis leur Espace, les professeurs peuvent visualiser la liste des entreprises et la liste des offres de stage.

| <b>.</b> |                                                          | Ţ                                  | Espace Pro    | COLLEGE IN<br>ofesseurs - M. Pl | DEX EDUCATIO                              | DN<br>ne ⊞ Ů                                                                                          |        | PRONÔTE     |
|----------|----------------------------------------------------------|------------------------------------|---------------|---------------------------------|-------------------------------------------|----------------------------------------------------------------------------------------------------|--------|-------------|
| A        | Mes données Outils<br>pédagogiques                       | Cahier Notes Bulletin<br>de textes | 5 Compétences | Résultats Vie<br>scolaire       | Stage Rencontres<br>Parents/Profs         | Emploi Communication<br>du temps                                                                      | A 🖄 🚱  | s   📌 🥐     |
| Fiche    | Entreprises Stagiaires                                   |                                    |               |                                 |                                           |                                                                                                    |        | 88          |
| Liste    | des entreprises                                          |                                    |               |                                 |                                           |                                                                                                    |        |             |
| Reci     | hercher par nom d'entreprise, ville, CP                  | Saisir le sujet recherché          | Activ         | té                              | $\checkmark$                              | DÉTAILS                                                                                               |        |             |
|          |                                                          |                                    | Uniquement le | A<br>s entreprises proposan     | u moins semaines<br>t des offres de stage | AS BAT (Siège social)<br>1 rue de la grande bleue<br>13000 Marseille<br>Artisanale                    |        |             |
|          | <b>36 CENTURY</b><br>13000 Marseille<br>Commerciale      |                                    |               |                                 | l offre                                   | ₩ 04 91 91 91 91 91<br>OFFRES (1)                                                                     |        |             |
|          | <b>Adami Cabinet</b><br>13000 Marseille<br>Libérale      |                                    |               |                                 | 1 offre                                   | DÉCOUVERTE DU MONDE DE L'ENTR<br>Sujet détaillé :<br>Prise de contact et connaissance de la vie en er | EPRISE | non pourvue |
|          | <b>Agence Bellevue</b><br>13000 Marseille<br>Commerciale |                                    |               |                                 | 1 offre                                   | Durée et période potentielle :<br>une semaine (aucune période imposée)                                |        |             |
|          | <b>AS BAT</b><br>13000 Marseille<br>Artisanale           |                                    |               |                                 | l offre                                   |                                                                                                    |        |             |
|          | <b>ASSU 34</b><br>13000 Marseille<br>Commerciale         |                                    |               |                                 | 1 offre                                   |                                                                                                    |        |             |

#### Saisie d'un suivi de stage par le professeur depuis le mobile

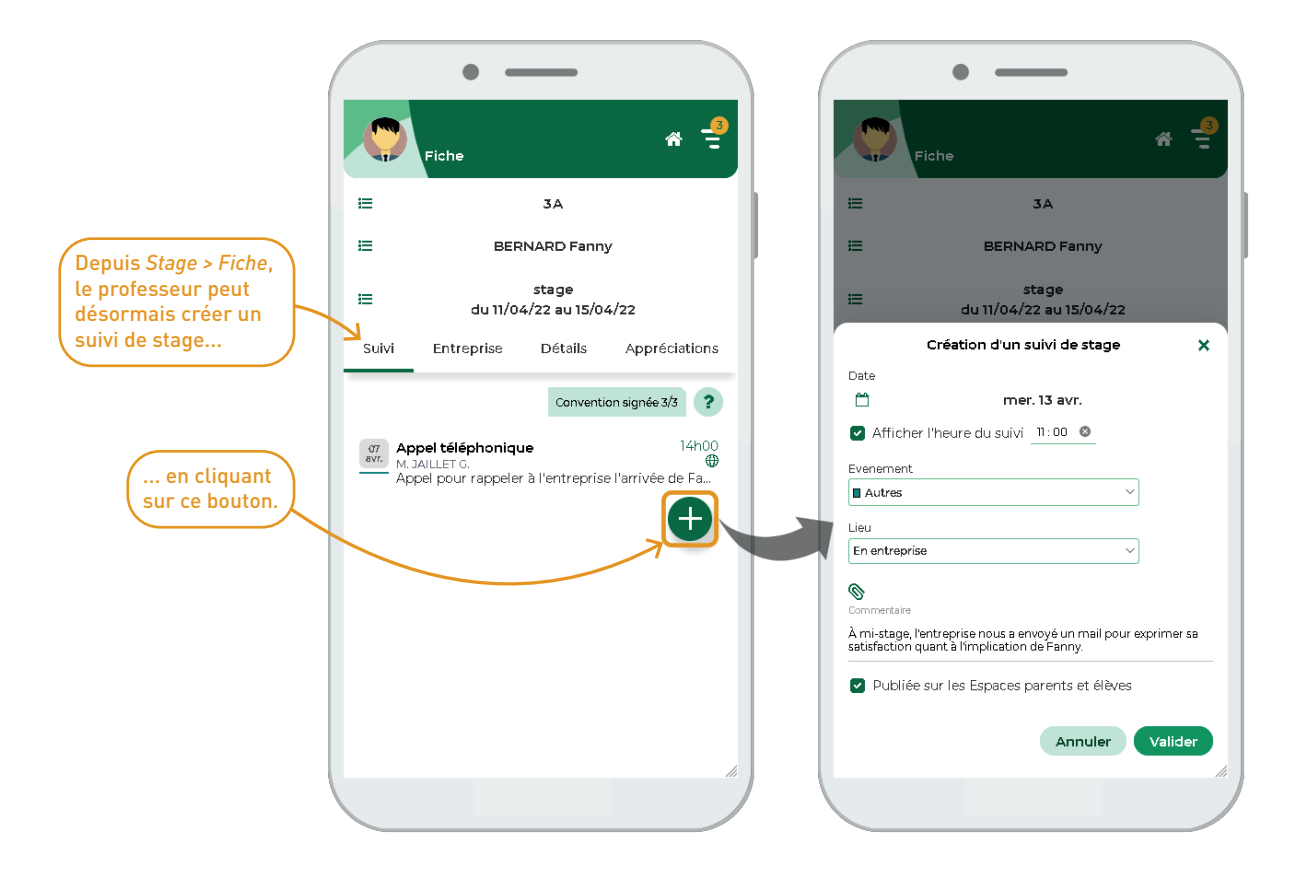

# O Désignation du créateur d'un suivi de stage

Le nom du professeur ou du personnel qui crée un suivi de stage est visible dans le tableau de suivi (colonne « Responsable administratif »).

| Stages                                                   |                        |                                          |                            |  |  |  |  |
|----------------------------------------------------------|------------------------|------------------------------------------|----------------------------|--|--|--|--|
| Stagiaires 📰 🔝 🞥                                         |                        |                                          |                            |  |  |  |  |
| BERNARD Fanny - Stage du 11/04/22 au 15/04/22            |                        |                                          |                            |  |  |  |  |
| Stage suivi par M. PROFESSEUR Maxime                     |                        |                                          |                            |  |  |  |  |
| <ul> <li>Stage effectué chez 02 (Commerciale)</li> </ul> |                        | •Maître de stage OTTOU Julien            |                            |  |  |  |  |
| 1 rue de la grande bleue<br>13000 Marseille              | 🗥 04 91 91 91 91 91 91 | Directeur<br>julien.ottou@fournisseur.fr | 📮 (+ 33) 06 01 01 01 01 01 |  |  |  |  |
| France                                                   | 🔊 04 96 96 96 96 96 96 |                                          | (ka)                       |  |  |  |  |
| Convention de stage : Convention de stage                | Fanny Bernard.         |                                          |                            |  |  |  |  |
| Aucun document reçu                                      |                        |                                          |                            |  |  |  |  |
| Découverte du monde de l'entreprise                      |                        |                                          |                            |  |  |  |  |
| Prise de contact et connaissance de la vie en ent        | reprise                |                                          |                            |  |  |  |  |

| Événement          | Date       | Heure | Lieu          | Responsable administratif | Commentaire                                                                                                    | U | ۲ | s.        |
|--------------------|------------|-------|---------------|---------------------------|----------------------------------------------------------------------------------------------------|---|---|-----------|
| 🕀 Créer un suivi   |            |       |               |                           |                                                                                                    |   |   | $^{\sim}$ |
| Appel téléphonique | 07/04/2022 | 14h00 | Au collège    | JAILLET Guy               | Appel pour rappeler à l'entreprise l'arrivée de<br>Fanny lundi prochain.                                           |   | 1 |           |
| Autres             | 13/04/2022 | 11h00 | En entreprise | PROFESSEUR Maxime         | À mi-stage, l'entreprise nous a envoyé un mail<br>pour exprimer sa satisfaction quant à l'implication<br>de Fanny. |   | 1 | ~         |
| <                  |            |       |               |                           |                                                                                                    |   | > |           |

### O Ajout du champ « Dénomination commerciale / Enseigne »

Le champ *Dénomination commerciale / Enseigne* permet de mieux identifier les entreprises commerciales pendant les démarches de recherche et de suivi.

| Informations de l'entreprise (dernière modification le 12/02/2022) × |                                  |                                     |     |                                       |       |  |  |  |
|----------------------------------------------------------------------|----------------------------------|-------------------------------------|-----|---------------------------------------|-------|--|--|--|
| * Raison Sociale                                                     |                                  | Dénomination commerciale / Enseigne |     |                                       |       |  |  |  |
| SAS PIERI SPO                                                        | RTS                              |                                     |     | MULTISPORTS                           |       |  |  |  |
| Activité principal                                                   | e                                |                                     | A   | .PE                                   |       |  |  |  |
| Commerciale                                                          |                                  |                                     |     | 183838                                |       |  |  |  |
| Métiers                                                              |                                  |                                     |     |                                       |       |  |  |  |
| Gestion                                                              |                                  |                                     |     |                                       |       |  |  |  |
| 🗌 Est un siège s                                                     | social                           |                                     |     |                                       |       |  |  |  |
| Commentaire ré                                                       | servé à l'établissement          |                                     |     | Commentaire publié aux parents/élèves |       |  |  |  |
|                                                                      |                                  | 37/500                              | 0   |                                       | 0/500 |  |  |  |
| Lieu du stage                                                        | Siège social si différent Horair | es Ta                               | ixe | d'apprentissage                       |       |  |  |  |
| Adresse                                                              |                                  | Télépi                              | hoi | nes                                   |       |  |  |  |
| 1 rue de la j                                                        | grande bleue                     | *                                   | +   | 04 91 91 91 91 91                     |       |  |  |  |
|                                                                      |                                  |                                     | + 3 | 33                                    |       |  |  |  |
|                                                                      |                                  | - <b>B</b>                          | +   | 04 96 96 96 96 96                     |       |  |  |  |
|                                                                      |                                  | Nº UR                               | RSS | SAF                                   |       |  |  |  |
| Code Postal Ville                                                    |                                  |                                     |     | 12121212121254MV67                    |       |  |  |  |
| 13000                                                                | Marseille 🗙 …                    | Nº SIF                              | RET | 404040404044084245404040              |       |  |  |  |
|                                                                      | Libellé Postal                   | 1212                                | 12  | 12121212121211211211949121212         |       |  |  |  |

#### ⊘ Balises distinctes pour les professeurs référents 1 et 2

#### Lors des publipostages, des balises permettent maintenant de différencier les professeurs référents 1 et 2.

| Tr Arial 		 12 		 AB ▲ G / S ↔                                 | ĒĒ≣≣€QQ OC%∎∎             |                                      |                                            |
|----------------------------------------------------------------|---------------------------|--------------------------------------|--------------------------------------------|
| ╶╫╫═┋┋┇┇┇╘┇╔┊┲┊╔╴╔╺┝╴┋                                         | Insérer                   | •                                    |                                            |
| 1 1 1 1 1 1 2 1 1 3 1 1 4 1 1 5 1 1 6 1 1 7 1 1 8 1 1 9 1 1 10 | RESPONSABLE               | Horaires                             |                                            |
| Objet s visite en entremie e                                   | ldentité 🕨                | Nombre d'heures hebdomadaires        |                                            |
| Objet : visite en entreprise                                   | Coordonnées 🔸             | Nombre de jours travaillés           | •                                          |
|                                                                | Délégué(e) / Suppléant(e) | Nombre de semaines travaillées       |                                            |
| NON De las Estas abbase De las Estas                           | Autres informations       | Nombre de mois travaillés            | •                                          |
| «Civrespent» «Nomrespent»,                                     | Elève(s)                  | <ul> <li>Session de stage</li> </ul> |                                            |
| le vous informe que <b>«NomProfReferentStage1»</b> profe       | Autre responsable         | Périodes P                           | •                                          |
| «PrenomEle» élève de la classe de «ClasseEle», vous            | STAGIAIRE                 | Dates                                | Nom complet                                |
| stagiaire le «PremierJourAnneeScolaireStage».                  | ldentité 🔸                | ▶ Sujet                              | Nom complet référent 1                     |
|                                                                | Etat civil                | Annexe pédagogique                   | <ul> <li>Nom complet référent 2</li> </ul> |
|                                                                | Scolarité 🕨               | Annexe financière                    | Nom complet (Discipline)                   |
| Veuillez agréer, «CivRespEnt» «NomRespEnt», l'assu             | Coordonnées •             | Autres informations                  | • E-mail                                   |
| aistinguee.                                                    | Autres informations       | Maitre(s) de stage                   | <ul> <li>Téléphone portable</li> </ul>     |
|                                                                | Stage                     | Professeur(s) référent(s)            | Téléphone fixe                             |

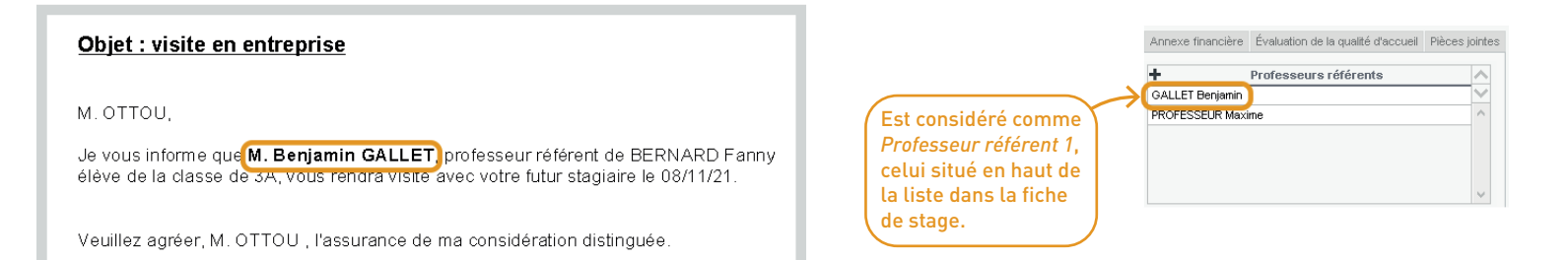

#### ⊘ Filtre des offres de stage en fonction du MEF de l'élève

Stag

Une fenêtre de sélection des offres de stage permet d'activer un filtre sur le MEF de l'élève, affichant uniquement les offres correspondant à son MEF.

Sélectionnez une offre de stage

Période pos... N... Commentaire

Formations concernées Q

3e

3e

3e

3e 3e

3e

3e

3e

3e

3e

Annuler

Valider

 $\sim$ 

| Stages     |              |            |             |                |            |               |         |                    |           |                   |                                |                  |   |
|------------|--------------|------------|-------------|----------------|------------|---------------|---------|--------------------|-----------|-------------------|--------------------------------|------------------|---|
| Stagiaires |              | 2          |             |                |            |               |         |                    |           |                   |                                |                  |   |
| Stagiaires | Toutes les c | lasses     | • Sess      | sion de stag   | e Stage    | de découverte |         | •                  |           |                   |                                |                  |   |
|            | Stag         | iaire      |             |                | uiat       |               | Entr    | eprise             |           |                   |                                |                  |   |
|            | Élève        | Cla        | ns M        | AEF `          | Jujet      | F             | aison S | ociale             |           |                   |                                |                  |   |
| DAMOUR Ch  | loé          | 30         | ) 3e        | À Déte         | erminer    | À Désigner    |         |                    |           |                   |                                |                  |   |
| DELAUNAY A | Alexandre    | 3E         | ) 3e        | À Déte         | erminer    | À Désigner    |         |                    |           |                   |                                |                  |   |
| DEVOS Seba | astien       | Tout séle  | ctionner    |                |            | Ctrl+A        |         |                    |           |                   |                                |                  |   |
|            |              | Créer un   | stage po    | our l'élève    |            |               |         |                    |           |                   |                                |                  |   |
|            |              | Duplique   | er          |                |            |               |         | 2                  |           |                   |                                | électionnez un   |   |
|            |              | Rénondr    | e à une o   | offre de stage |            |               |         |                    |           |                   |                                | reference of the |   |
|            |              | Madifica   | e e ane o   | inte de stage  |            |               | /       | Raison Sociale     | Ville     | Sujet             | Sujet détaillé                 | Période pos      | N |
|            |              | woamer     |             |                |            |               |         | 36 CENTURY         | Marseille | Découverte du mon | Prise de contact et connaissai | Toutes périodes  | 4 |
|            |              | Créer un   | suivi de :  | stage pour le  | s élèves s | électionnés   |         | Agence Bellevue    | Marseille | Découverte du mon | Prise de contact et connaissai | Toutes périodes  | 1 |
|            |              | Convent    | ion signé   | ée par         |            |               |         | AS BAT             | Marseille | Découverte du mon | Prise de contact et connaissai | Toutes périodes  | 1 |
|            |              | Docume     | nts reçus   |                |            | ŀ             |         | ASSU 34            | Marseille | Découverte du mon | Prise de contact et connaissai | Toutes périodes  | 1 |
|            |              | Publier le | es stages   | dans le bulle  | tin        |               |         | AXXIM              | Marseille | Découverte du mon | Prise de contact et connaissai | Toutes périodes  | 3 |
|            |              | Interrom   | nre les st  | anes           |            |               |         | Baby Lapin         | Marseille | Découverte du mon | Prise de contact et connaissai | Toutes périodes  | 5 |
|            |              | C          |             |                |            | ()            |         | Baby Vacca         | Marseille | Découverte du mon | Prise de contact et connaissai | Toutes périodes  | 1 |
|            |              | Supprim    | er les stag | ges arrectes : | aux eleve: | selectionnes  |         | Balibert           | Marseille | Découverte du mon | Prise de contact et connaissai | Toutes périodes  | 1 |
|            |              |            |             |                |            |               |         | Base des peupliers | Marseille | Découverte du mon | Prise de contact et connaissai | Toutes périodes  | 1 |
|            |              |            |             |                |            |               |         | Batiplus           | Marseille | Découverte du mon | Prise de contact et connaissai | Toutes périodes  | 1 |
|            |              |            |             |                |            |               |         | Bouderbala         | Marseille | Découverte du mon | Prise de contact et connaissai | Toutes périodes  | 4 |
|            |              |            |             |                |            |               |         | Boulangerie Ossman | Marseille | Découverte du mon | Prise de contact et connaissai | Toutes périodes  | 6 |
|            |              |            |             |                |            |               |         | Bout'chou          | Marseille | Découverte du mon | Prise de contact et connaissai | Toutes périodes  | 5 |
|            |              |            |             |                |            |               |         | BOX 32             | Marseille | Découverte du mon | Prise de contact et connaissai | Toutes périodes  | 6 |
|            |              |            |             |                |            |               |         | Brahim Safi        | Marseille | Découverte du mon | Prise de contact et connaissai | Toutes périodes  | 5 |

CASI PLUS

0 81 <

Marseille

Découverte du mon Prise de contact et connaissal Toutes périodes 1

### ⊘ Publipostage aux responsables des stagiaires

Des courriers aux responsables des stagiaires peuvent désormais être envoyés grâce à la création de la catégorie *Responsables > Stage* lors de l'élaboration des lettres types.

| Communication                   |                       |   |
|---------------------------------|-----------------------|---|
| Courriers 🕜 🛒                   |                       |   |
| Lettres types                   |                       |   |
| Toutes les lettres types 🔹      |                       |   |
| Libellé                         | Catégorie             | Q |
| 🕀 Créer une lettre type         |                       |   |
| ▲ Destinées aux responsables    | 3                     | Ъ |
| Exclusion_cours                 | Punitions > Exclusion |   |
| Retenue                         | Punitions > Retenue   |   |
| Connexion des responsables      | Responsable seul      |   |
| Connexion ENT                   | Responsable seul      |   |
| 1er envoi-Retard                | Retards               |   |
| Appel à contradictoire sanction | Sanction              |   |
| Avertissement                   | Sanction              |   |
| Blâme                           | Sanction              |   |
| Exclusion de classe             | Sanction              |   |
| Exclusion définitive            | Sanction              |   |
| Exclusion définitive DP         | Sanction              |   |
| Exclusion définitive internat   | Sanction              |   |
| Exclusion DP                    | Sanction              |   |
| Exclusion internat              | Sanction              |   |
| Exclusion temporaire            | Sanction              |   |
| Mesure de responsabilisation    | Sanction              |   |
| Visite médicale                 | Santé                 |   |
| Alerte aux parents              | Signalement           |   |
| Info signalement académie       | Signalement           |   |
| Session de stage                | Stage                 | 5 |
| 1 60/60 <                       | >                     |   |

|                                 | 🕹 🖨 🖹                   | @ 🖂 🛛     | ] i        | 🕒 🖳 🗔 🧐 🚨 🕌                                                         |                    |          |
|---------------------------------|-------------------------|-----------|------------|---------------------------------------------------------------------|--------------------|----------|
|                                 | Stages                  |           |            | کې Envoi de courriers                                               |                    | ×        |
|                                 | Stagianes 😑 🖭           | À# 📃 🔪    |            | Envoi d'un courrier aux maitres de stage et professeurs référents - |                    |          |
|                                 | Stagiaires Toutes les d | classes 🔻 | Session de | ● sélectionnées (1) ○ extraites (99)                                |                    |          |
|                                 | Stag                    | jiaire    |            |                                                                     |                    |          |
|                                 | Élève                   | Clas      | MEF        | Type de sortie : 🔿 Imprimante 🔿 PDF 💿 E-mail 🔿 🥏 M                  |                    |          |
|                                 | BLANC Louis             | 3A        | 3e         | Joindre 🗾 t ndf 📝 Protégé 🛶 📝 Innrinable 🐧                          |                    |          |
|                                 | BOUET Maxime            | 3C        | 3e         |                                                                     |                    |          |
|                                 | BOULANGER Celia         | 3A        | 3e         | Écrire le courrier dans le corps du mail                            |                    |          |
|                                 |                         |           |            | Libellé                                                             | Catégorie<br>Stage | ^        |
|                                 |                         |           |            | Convention stage agricole                                           | Stage              |          |
|                                 |                         |           |            | Convention stage CLG                                                | Stage              |          |
|                                 |                         |           |            | Convention stage LP                                                 | Stage              |          |
|                                 |                         |           |            | Visite en entreprise                                                | Stage              |          |
|                                 |                         |           |            | Destinées aux professeurs                                           |                    |          |
|                                 |                         |           |            | Liste des stadiaires                                                | Stage > Référent   |          |
| Une lettre tvr                  | e dans la catéro        | orie 🔪    |            | ✓ Destinées aux responsables                                        |                    |          |
| Stage à dectir                  | ation des respo         | neabloc   |            | Session de stage                                                    | Stage              | ~        |
|                                 |                         | isables   |            |                                                                     |                    | >        |
| a ete ajoutee,<br>créer d'autre | , mais vous pouv<br>s.  | ez en     |            | Imprimer les étiquettes correspondantes                             |                    |          |
|                                 | -                       |           |            | Rédiger une lettre type ? Fermer                                    | Aperçu Imprime     | r/Mailer |

# COMMUNICATION

| Publication d'une page « publique »                                  |             |
|----------------------------------------------------------------------|-------------|
| Accusé de réception pour certains documents                          |             |
| Accusé de réception lors du signalement d'un incident                | 90          |
| Choix des classes / groupes pour communiquer via les discussions     | 91          |
| Discussions désactivables avec les autres professeurs et personnels  | 92          |
| Édition de modèles de sondage                                        | 93          |
| Import / export de modèles de sondage                                | 95          |
| Ajout d'une option « Autre » pour saisir une réponse libre           | 96          |
| Choix de destinataires individuels dans des sondages anonymes        | 97          |
| Envoi de sondage depuis une sortie pédagogique planifiée             | <b>9</b> 8  |
| Transformation d'un cours exceptionnel en évènement                  | <b>9</b> 9  |
| Rappel par SMS des évènements de l'agenda                            | 100         |
| SMS envoyé aux responsables pour les défauts de carnet               | <b>10</b> 1 |
| Notification des dispenses aux enseignants                           | 102         |
| Communication avec les gestionnaires de salle                        | 103         |
| Notification des changements d'emploi du temps depuis la fiche cours | 104         |
| Transformation des pièces jointes en PDF                             | 105         |
| Dépôt de documents dans un Cloud pour les responsables               | 106         |
| Gestion des accès aux documents joints par les responsables          | 107         |

#### ⊘ Publication d'une page « publique »

Un affichage dédié permet de composer une page Web de présentation de votre établissement (actualités, contacts, menu de la cantine, photos, etc.) accessible par tous les utilisateurs sans authentification.

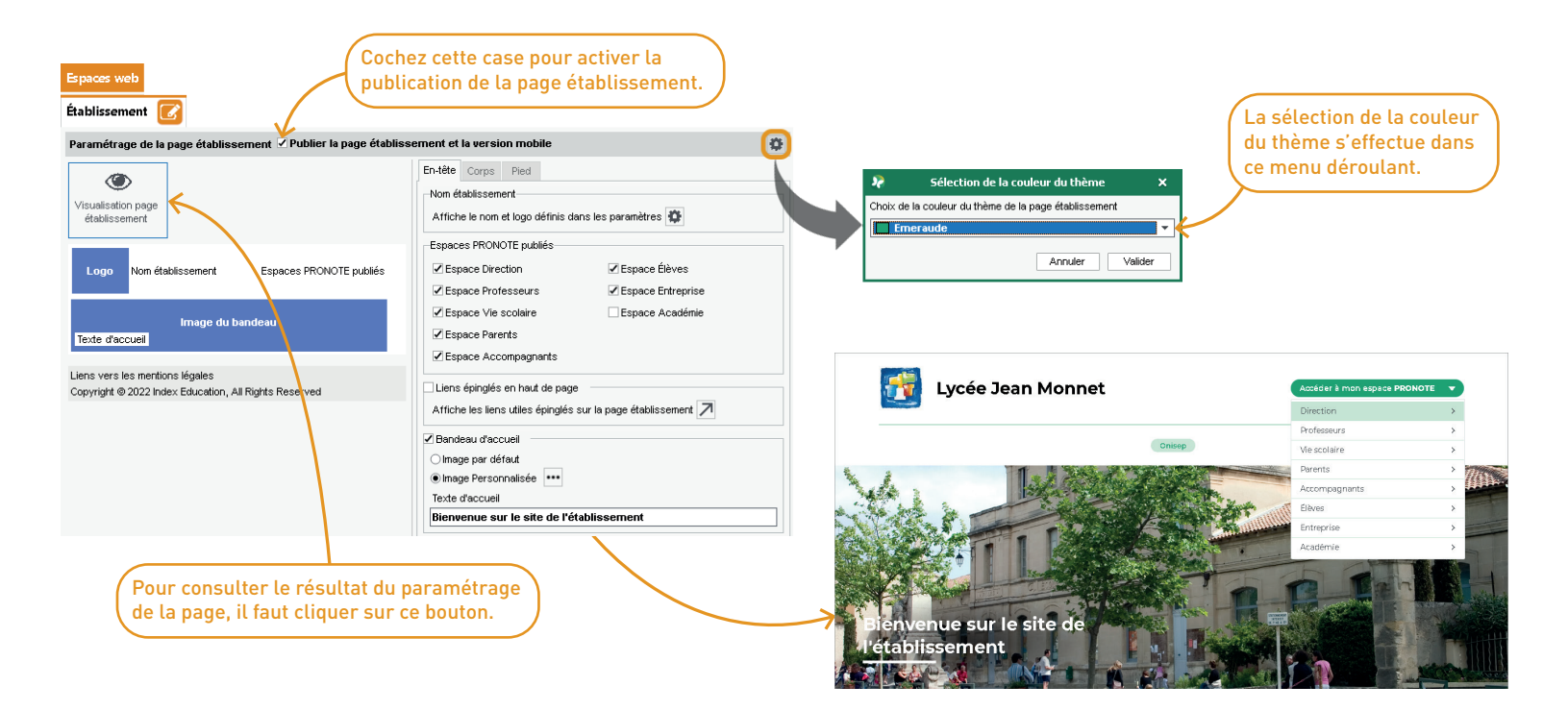

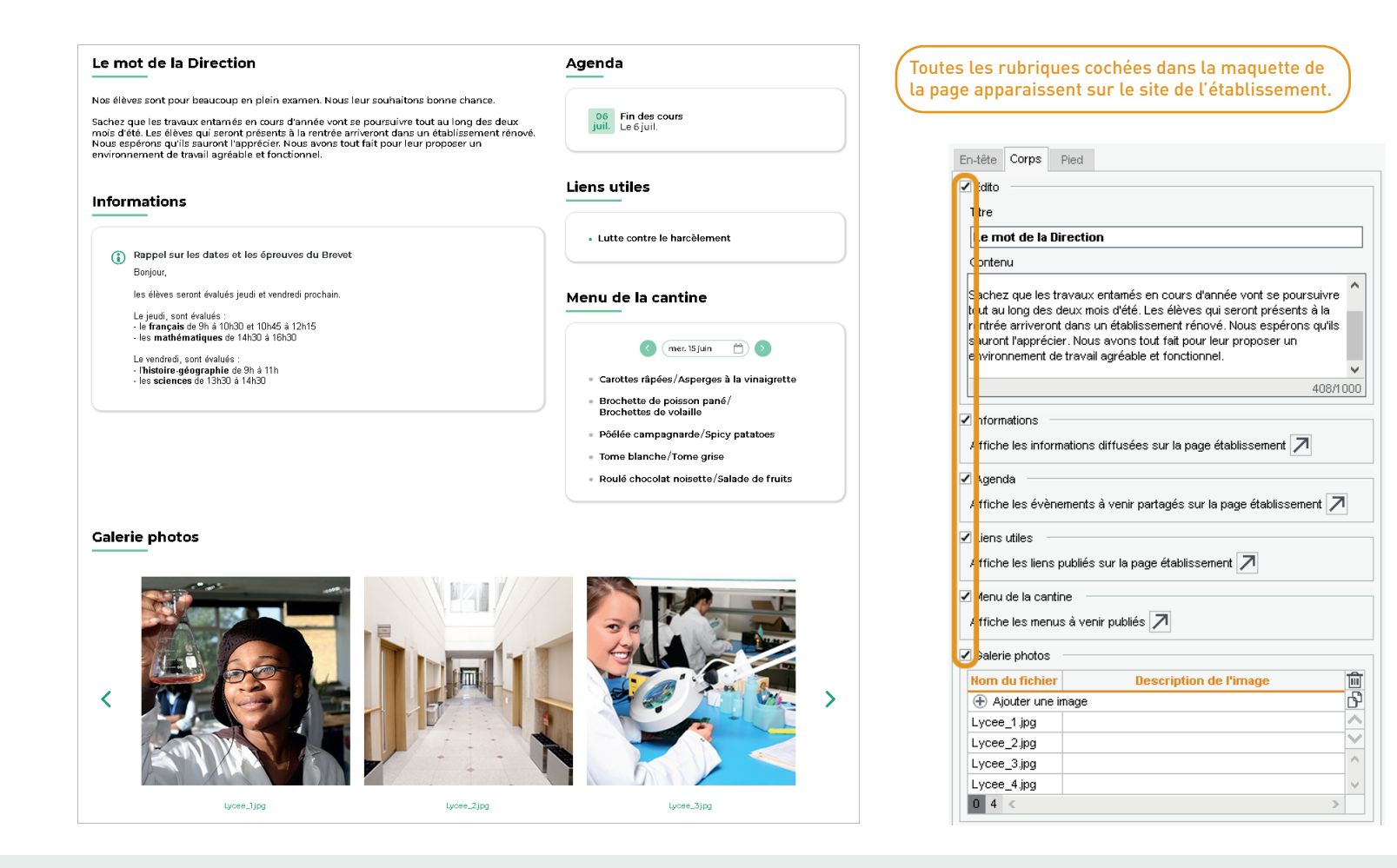

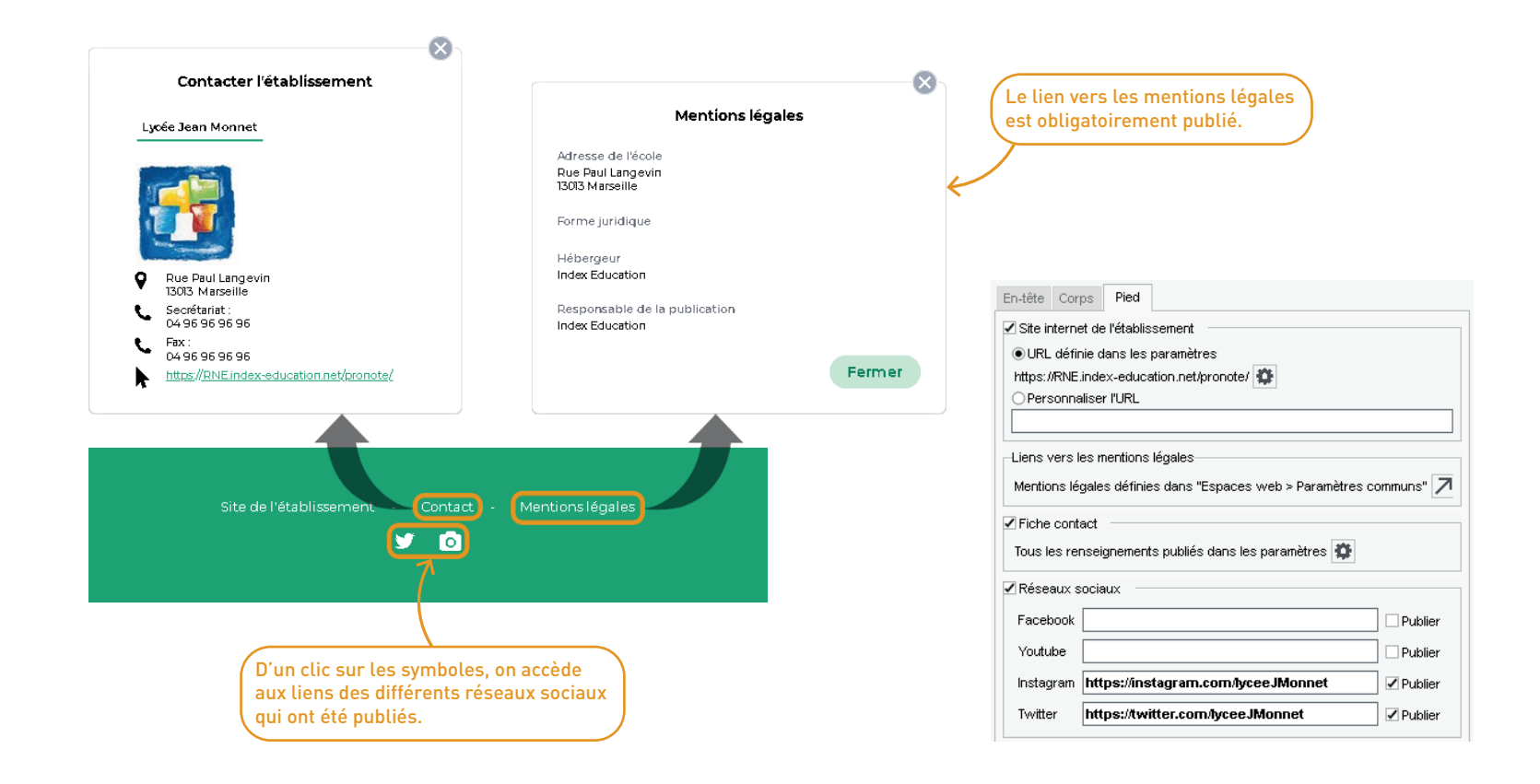

#### ⊘ Accusé de réception pour certains documents

Les accusés de réception sont généralisés lors la diffusion du bulletin de l'élève, du bilan périodique et du relevé de notes.

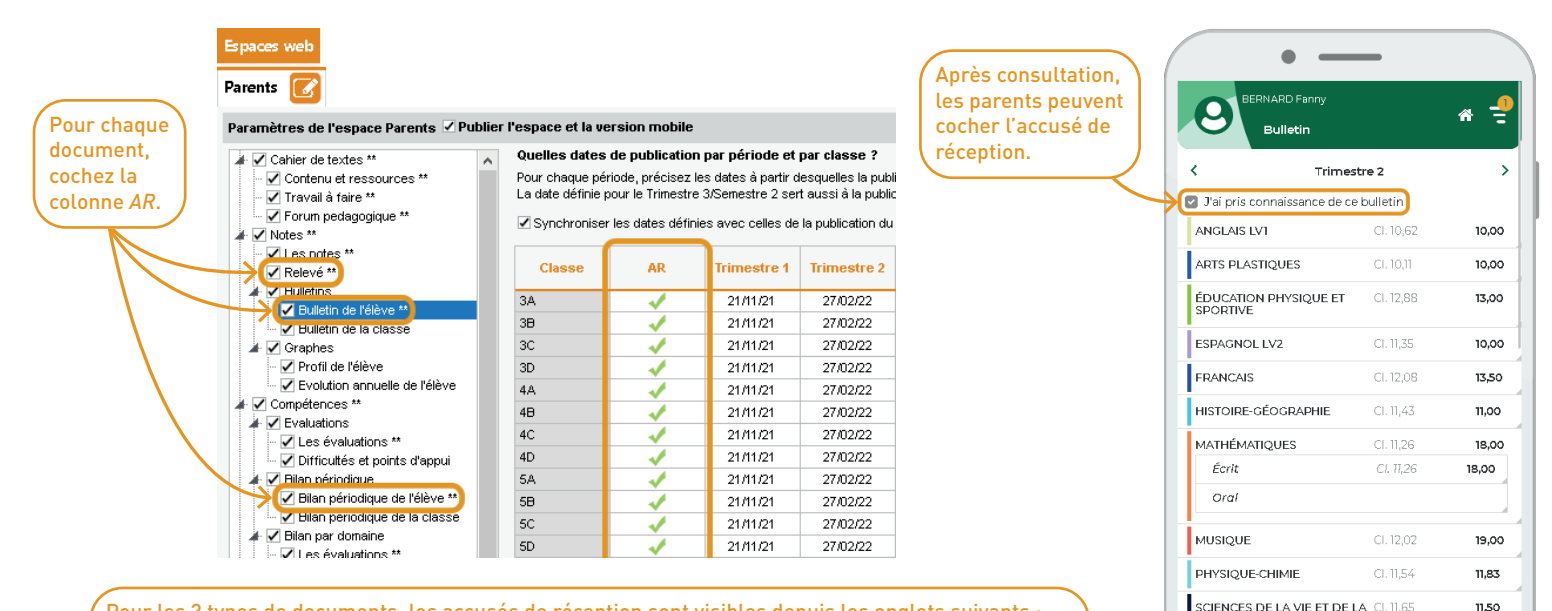

Pour les 3 types de documents, les accusés de réception sont visibles depuis les onglets suivants :

- Notes > Relevé de notes > Consultation et saisie des appréciations,
- Bulletins > Saisie des appréciations > Saisie des commentaires et des appréciations du conseil de classe,
- Compétences > Bulletins > Bilan périodique de l'élève et de la classe.

CL 11.99

TERRE

TECHNOLOGIE

# O Accusé de réception lors du signalement d'un incident

Depuis leur Espace, les parents peuvent accuser lecture des rapports d'incidents dans lesquels leur enfant est impliqué.

| Sanctions Dès qu'un incident est publ                                                                                                    | ié sur leur Espace,                                                   |                                                                                                    |
|----------------------------------------------------------------------------------------------------|-----------------------------------------------------------------------|----------------------------------------------------------------------------------------------------|
| Incidents 🕜 🔚                                                                                                    | BERNARD Fanny                                                         |                                                                                                    |
| Déclaration d'incident du 16/06/22                                                                                                    | Récapitulatif                                                         | ↑ Ξ                                                                                                    |
| •Personnes impliquées                                                                                                    |                                                                       |                                                                                                    |
| Identité Implication Appel à contradictoire Mesure disciplinaire Date 🛱 🤀                                                                              | Vule     Pris connaissance, les     Incidents                         |                                                                                                    |
| Ajouter un protagoniste                                                                                                    | parents peuvent cocher Jeu. 16 juin à 13h05                           |                                                                                                    |
| BERNARD Fanny (3A) Auteur 🖂 🗸 🗸                                                                                                    | L'accuse de reception. Superviseur (Proviseur)<br>Motif : Dégradation |                                                                                                    |
|                                                                                                    | Détails : En attendant d'entrer à la can                              | tine. Fanny n'a                                                                                                 |
| •Circonstances                                                                                                    | rien trouvé de mieux à faire que de fair                              | re un graffiti sur la                                                                                           |
| Auteur du signalement Gravité                                                                                                    | porte.                                                                |                                                                                                    |
| Superviseur (Proviseur)                                                                                                    | Mesure disciplinaire : Aucune mesure d                                | disciplinaire                                                                                                   |
| Date Heure Salle ou lieu<br>16/06/2022  11:305  L'établissement                                                                                        | Gravité : 1                                                           | suis informé(e) 🕗                                                                                               |
| Motifs                                                                                                    |                                                                       |                                                                                                    |
| Dégradation +++                                                                                                    | Dès que l'incident a été                                              |                                                                                                    |
| Détails                                                                                                    | visé, les personnels ou<br>les professeurs sont                       |                                                                                                    |
| En attendant d'entrer à la cantine, Fanny n'a rien trouvé de mieux à faire que de faire un graffiti sur la porte.                                      | informés en retour                                                    |                                                                                                    |
|                                                                                                    |                                                                       |                                                                                                    |
|                                                                                                    |                                                                       |                                                                                                    |
|                                                                                                    |                                                                       |                                                                                                    |
| Identité         Implication         Appel à contradictoire         Mesure dis           Identité         Implication         Envoi         Mesure dis | sciplinaire Date 🖆 🤁 Vule                                             | nt                                                                                                    |
| (1) Ajouter un protagoniste                                                                                                    |                                                                       | in the second second second second second second second second second second second second second second second |
| BERNARD Fanny (3A) Auteur                                                                                                    | 16/06/2022                                                            |                                                                                                    |
|                                                                                                    |                                                                       |                                                                                                    |

### ⊖ Choix des classes / groupes pour communiquer via les discussions

Il est possible de limiter les discussions avec les parents et les élèves de certaines classes. Aux professeurs/personnels de choisir les classes/groupes avec lesquels ils pourront communiquer via la messagerie.

| Resso                                                                                | urces                                                                                                    |                                                                                                    |                                                                                                    |                                                                                                    |                                                      |
|--------------------------------------------------------------------------------------|----------------------------------------------------------------------------------------------------|----------------------------------------------------------------------------------------------------|----------------------------------------------------------------------------------------------------|----------------------------------------------------------------------------------------------------|------------------------------------------------------|
| Profe                                                                                | sseurs 🔳                                                                                                    | si 🕷 🖸                                                                                                    | za @ y                                                                                                    |                                                                                                    |                                                      |
| Profe                                                                                | sseurs                                                                                                    |                                                                                                    |                                                                                                    | -Identité                                                                                                    | r exemple, vous                                      |
| Civilité<br>⊕ Cr<br>M.<br>M.<br>Mme<br>Mme<br>Mme<br>Mme<br>Mme<br>Mme<br>Mme<br>Mme | Nom     fer un professeu     DALIAOUI     DEJEAN     DIALO     DUPAS     GALLET     GAUDIN     GENET     GRANGE     JOLY     LACAZE     LEFEVRE     MARTINEZ     MILLOT     MOREAU     PROFESSEUR     PUJOL | Prénom<br>Karim<br>Yannick<br>Hapsatou<br>Laure<br>Marion<br>Élocite<br>Benjamin<br>Florence<br>Mathilde<br>Sophie<br>Andrea<br>Hugo<br>Aurélie<br>Laura<br>Pauline<br>Camille<br>Maxime<br>Philippe | Principal de         Image: Constraint of the second second s | Mme FAVIER Élodie   Image: Antice of the second second se | r exemple, vous<br>un professeur<br>èves des classes |
| M.<br>M.<br>Mme                                                                      | RAMON<br>REBOUL<br>ROUX                                                                                                    | Stéphane<br>Guillaume<br>Nawal                                                                                                    |                                                                                                    | Identifiant de connexion     FAVIER       Mot de passe     ••••••       Annuler     Valider                                                                                                    |                                                      |

#### O Discussions désactivables avec les autres professeurs et personnels

Chaque professeur/personnel définit s'il veut ou non communiquer avec les autres professeurs ou personnels.

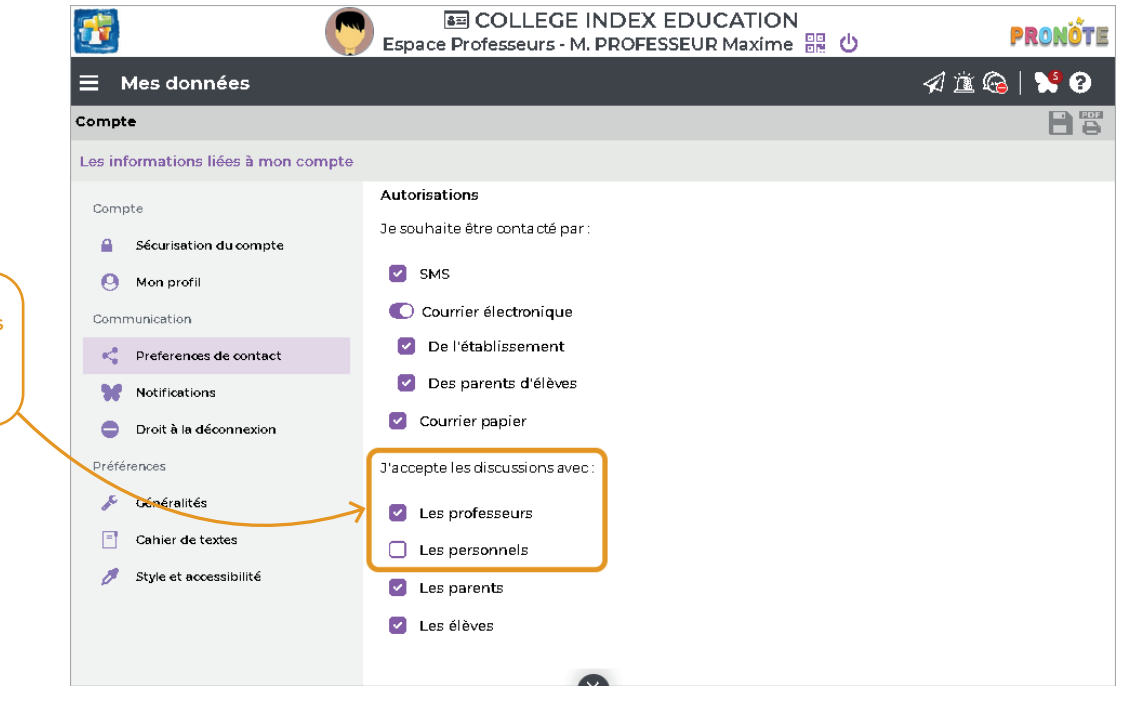

Auparavant activées par défaut, les discussions avec les professeurs et les personnels peuvent être désormais désactivées le cas échéant.

### Édition de modèles de sondage

Chaque utilisateur peut créer un modèle de sondage ou utiliser des modèles partagés dans la bibliothèque.

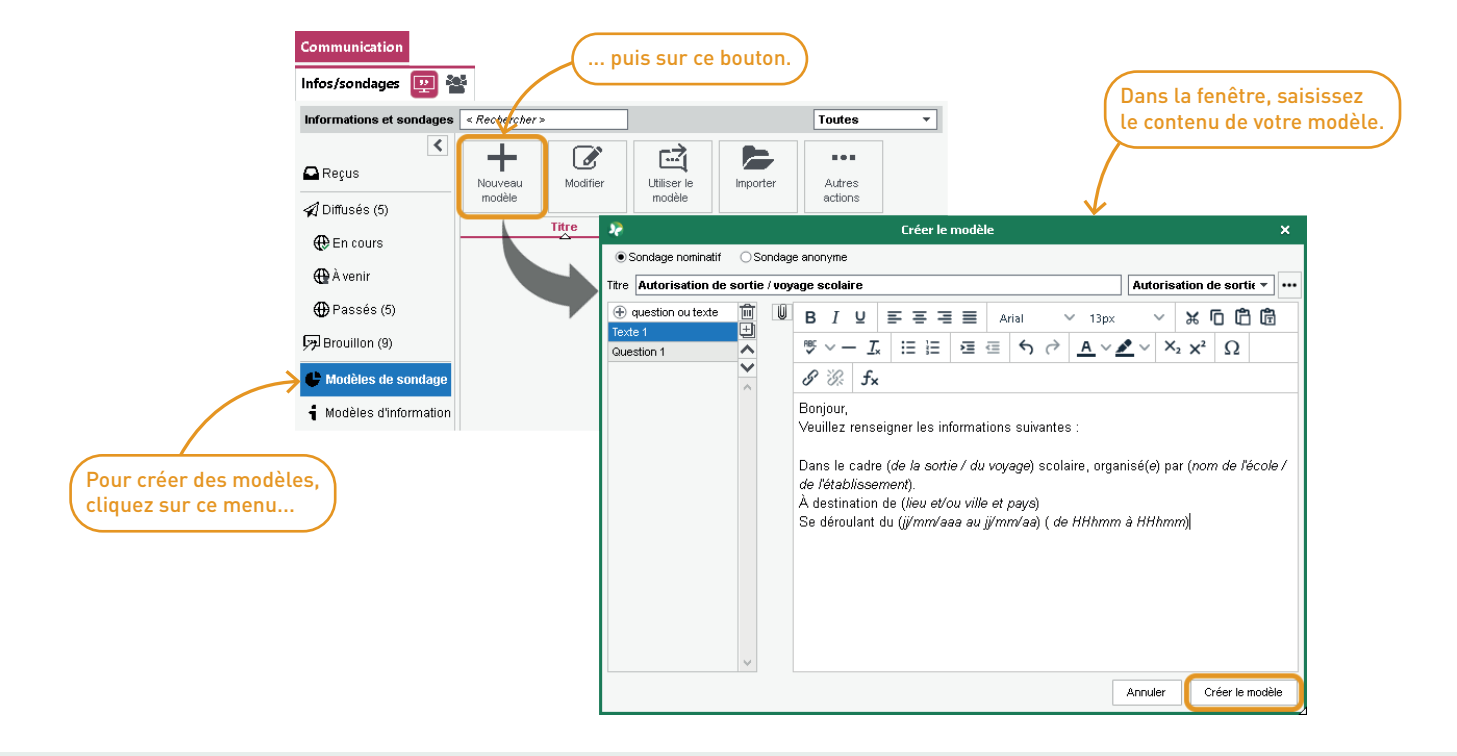

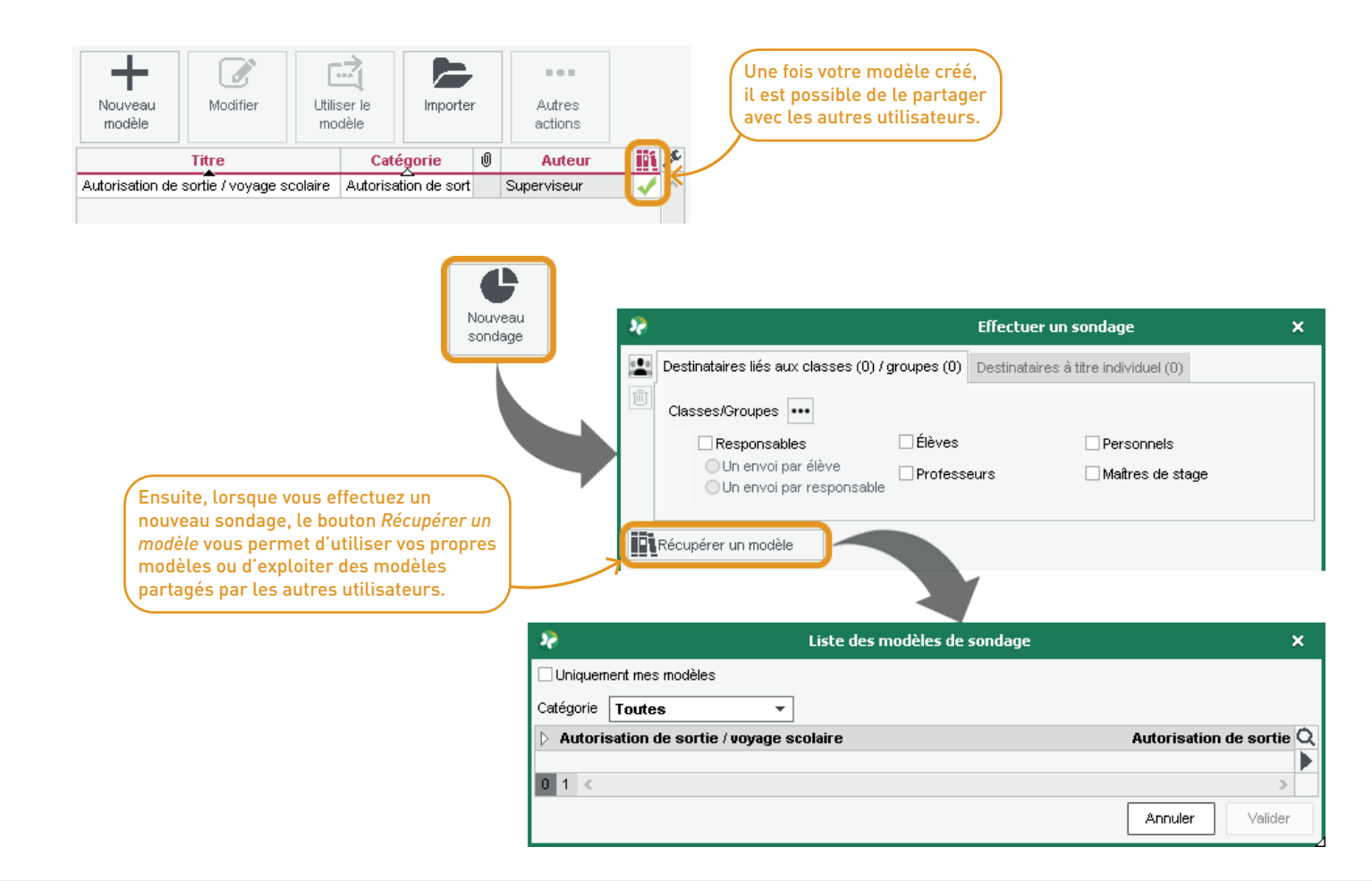

# ✓ Import / export de modèles de sondage

Des commandes permettent de sauvegarder des modèles de sondages et/ou d'importer des modèles depuis d'autres bases.

| Communication            |                                             |                                           |                        |     |
|--------------------------|---------------------------------------------|-------------------------------------------|------------------------|-----|
| Infos/sondages 🕎 🌯       |                                             |                                           |                        |     |
| Informations et sondages | < Rechercher >                              |                                           | Toutes                 | •   |
| Reçus                    | Nouveau<br>modèle                           | Utiliser le Importer                      | Autres<br>actions      |     |
| 🖗 En cours               | Titre<br>Autorisation de sortie / voyage so | Catégorie<br>colaire Autorisation de sort | Auteur     Superviseur |     |
| 🕀 À venir                | Modifier<br>Utiliser le modèle              |                                           |                        |     |
| 🕀 Passés (5)             | Tout sélectionner                           |                                           | Ctrl                   | +A  |
| Brouillon (9)            | Supprimer                                   |                                           |                        |     |
| 🖶 Modèles de sondage     | Sauvegarder les me                          | odèles de sondages sélecti                | onnés dans un fichi    | ier |
| 🛉 Modèles d'information  | Recuperer les mod                           | ieles de sondages à un fich               | ier ue modeles         |     |

### ⊘ Ajout d'une option « Autre » pour saisir une réponse libre

Lors de l'élaboration de sondages offrant des réponses à choix multiple, il est possible d'ajouter l'option *Autre* qui va ouvrir la saisie à une réponse libre.

| 🖗 Effectuer un sondage 🗙                                                                                                    |                                                                                                    |
|----------------------------------------------------------------------------------------------------|----------------------------------------------------------------------------------------------------|
| Destinataires liés aux classes (2) / groupes (0)     Destinataires à titre individuel (0)                                                                                                    | Sortie de fin d'année                                                                                                    |
| Classes/Groupes •••  Responsables Clèves Personnels                                                                                                    | Ce sondage est anonyme (anonymisé parmi 21 professeurs)                                                                                               |
| Un envoi par elève Un envoi par responsable Professeurs Maîtres de stage                                                                                                    | Pour notre sortie de fin d'année, nous vous proposons plusieurs destinations. Merci de nous faire part de votre préférence.                           |
| Sondage nominatif     Sondage anonyme  Ttre Sortie de fin d'année      Uivers     ···                                                                                                    | Nous vous laissons la possibilité de faire également une proposition. Il<br>faut bien sûr que cela reste géographiquement à une distance raisonnable. |
| $ \begin{array}{c c c c c c c c c c c c c c c c c c c $                                                                                                    | Sélectionnez la destination :<br>Château de Chambord<br>Zoo de Beauval<br>Euturoscope<br>Autre Le Puy du Fou                                          |
| Réponse à saistr 200 caractères maximum     Choix unique     Choix multiple Définir un nombre de choix maximum     Verpopser un choix "Autre" pour permettre la rédaction d'un commentaire     Création d'un nouveau choix     Cniêteau de Chambord     Zoo de Beauval     Futuroscope | Dans la fenêtre de création<br>du sondage, veillez à bien<br>cocher cette option.                                                                     |
| Donner l'accès en consultation à •••• 0                                                                                                    |                                                                                                    |
| Publier à partir du 18/04/2022  jusqu'au 29/04/2022  Annuler Publier                                                                                                    |                                                                                                    |
|                                                                                                    |                                                                                                    |

#### ⊘ Choix de destinataires individuels dans des sondages anonymes

Comme dans les sondages nominatifs, vous pouvez désormais choisir les destinataires des sondages anonymes.

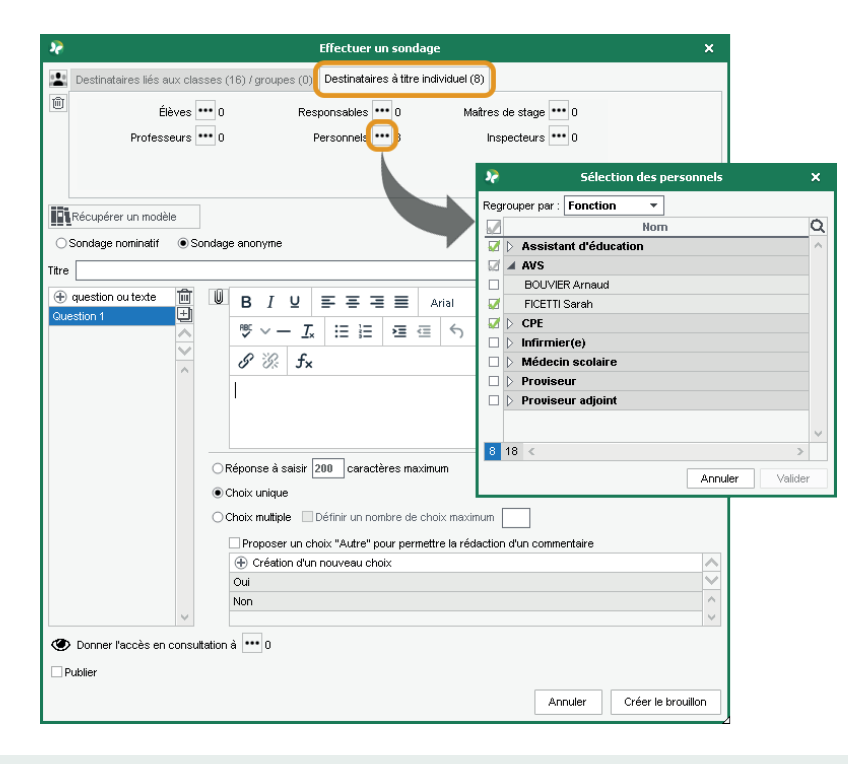

# 🛇 Envoi de sondage depuis une sortie pédagogique planifiée

Lorsqu'une sortie pédagogique est planifiée dans l'agenda, il est possible d'effectuer un sondage à partir d'un modèle existant.

| Communication                 |                                                                                          | 2 <del>2</del>           | Liste des modèles de sondage X                                                                                                    |                                                                      |
|-------------------------------|------------------------------------------------------------------------------------------|--------------------------|----------------------------------------------------------------------------------------------------|----------------------------------------------------------------------|
| Agenda 🌄 🔚                    |                                                                                          | Catégorie To             | mes modèles                                                                                                    |                                                                      |
|                               |                                                                                          | ▶ Autorisatio            | on de sortie /voyage scolaire Autorisation de sortie 2                                                                                                    |                                                                      |
| mon agenda                    |                                                                                          | Conseil de<br>Déunion de | e classe Uivers P                                                                                                    |                                                                      |
| 🔟 🗍 🛐 🕅 🛣 📢 Semai             | ine 11 (14 - 20 mars 2022) 🔹 🕨                                                           | ▷ Satisfactio            | ng Pari                                                                                                    |                                                                      |
| Lundi14 mars                  | Mardi 15 mars Merc                                                                       | credi16 mars             | Destinataires lés aux classes (1) / groupes (0) Destinataires à titre individuel (0)     Classes.Groupes     Classes.Groupes     Responsables                                                                                                    |                                                                      |
| D8h00 3A - Sortie pédagogique |                                                                                          |                          | Oun envoi par délve     Oun envoi par responsable     Sondare portiet     Sondare portiet     Osondare enonume                                                                                                    |                                                                      |
|                               | Sortia pédagogique le 14/03 de 08                                                        | 2500 à 13530 Y           | Târe         Autorisation de sortie / voyage scolaire                                                                                                    | Autorisation de sor                                                  |
| 0h00                          | lasse : 3A<br>otif : Sortie pédagogique<br>ate : le 14/03 de 08/00 à 13h3<br>uree : 5h30 | 30                       | • Gruestion ou texte         • Image: Image: | <ul> <li>× K Φ Φ</li> <li>× X<sub>2</sub> X<sup>2</sup> Ω</li> </ul> |
| 1h00 Ad                       | ccompagnateur(s): GALLET B.                                                              |                          | ○ Réponse à saisir 200 caractères maximum                                                                                                    |                                                                      |
| 2h00                          |                                                                                          |                          | Choke multiple Définir un nonitire de choix maximum Definir un nonitire de choix maximum Definir un conit                                                                                                    | nentaire                                                             |
| 3h00                          | ifos & Sondages 📢 🧃 Diffuser une inform                                                  | nation                   | Création d'un nouveau choix     J'autorise mon enfant à participer à cette sortie     Jen d'autorise pas mon enfant à participer à cette sortie                                                                                                    |                                                                      |
|                               | € Effectuer un sondag                                                                    | ge                       | Donner l'accès en consultation à •••• 0     Publier                                                                                                    |                                                                      |

Annuler

Créer le brouillon

Il est possible d'initialiser un évènement à partir d'un cours exceptionnel.

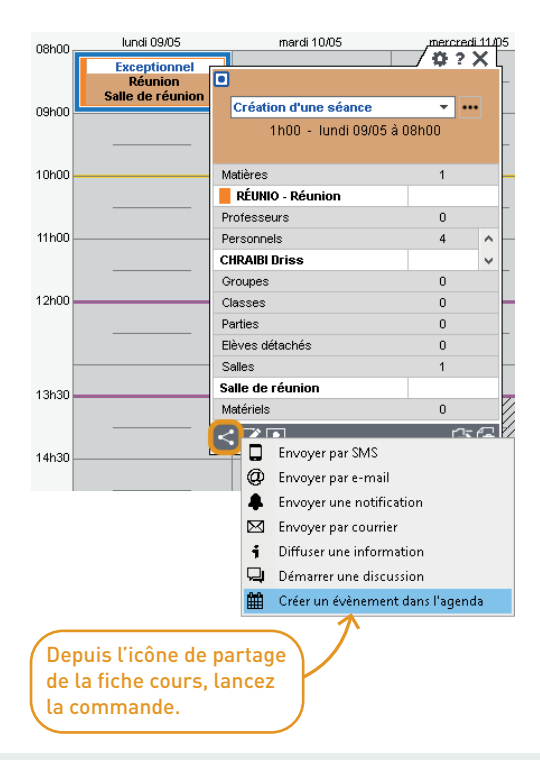

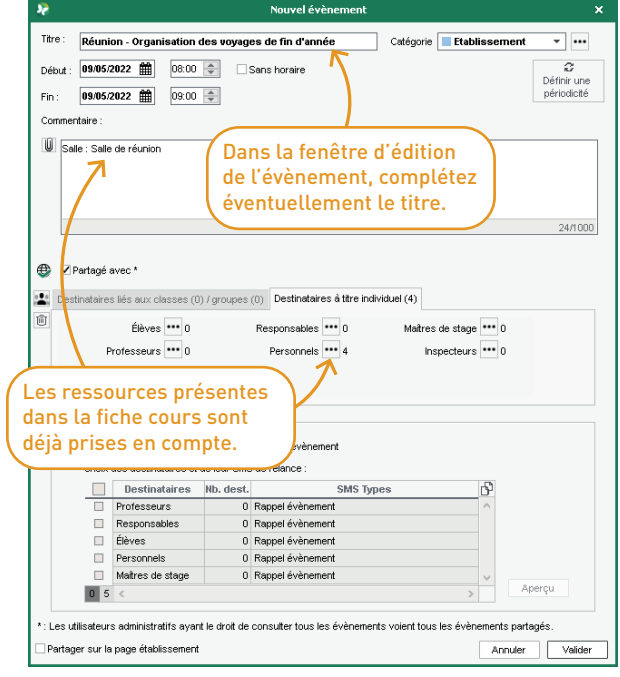

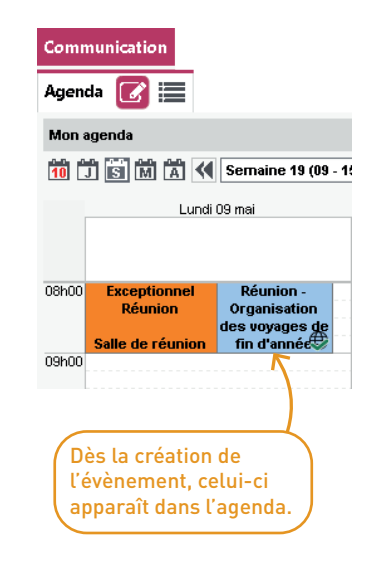

#### ⊘ Rappel par SMS des évènements de l'agenda

Il est possible de programmer l'envoi d'un SMS type aux destinataires d'un évènement quelques jours avant la date prévue.

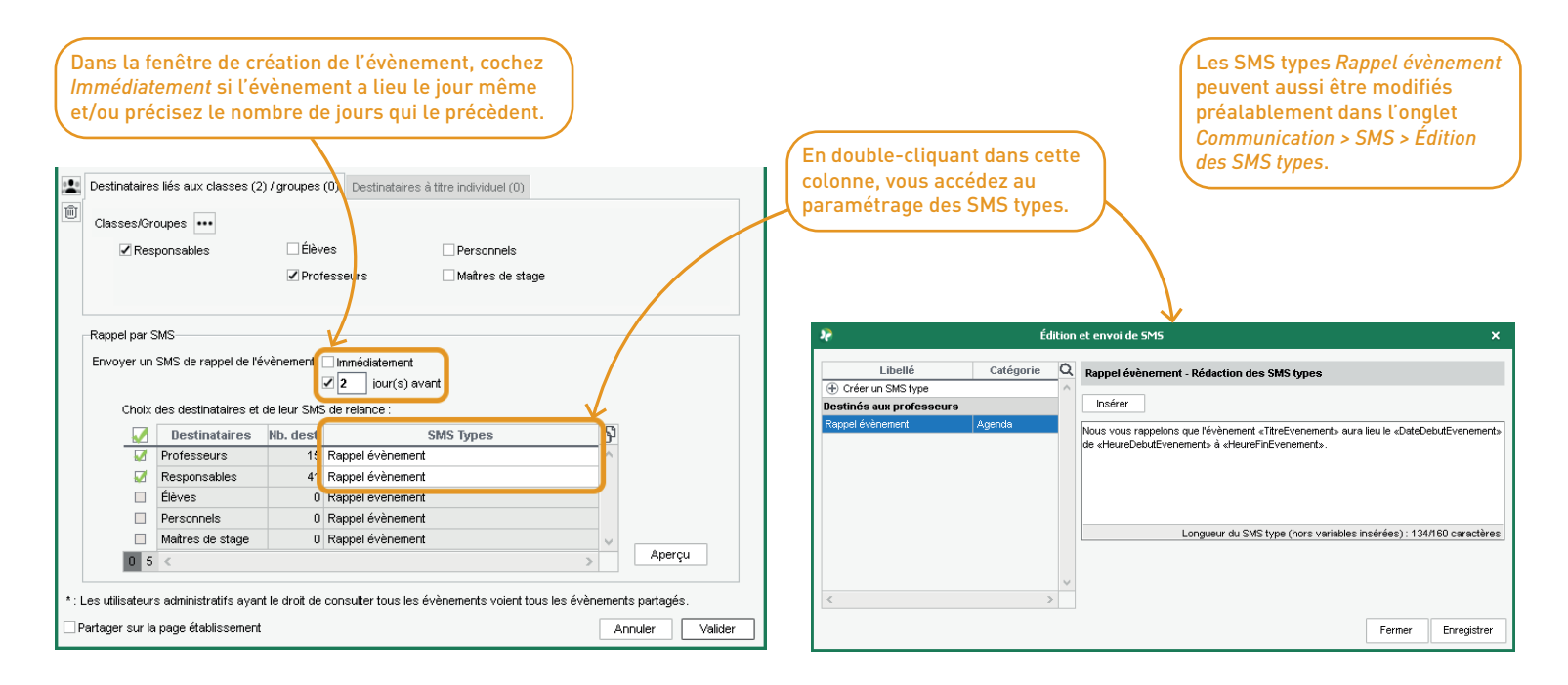

#### SMS envoyé aux responsables pour les défauts de carnet

Dans le cadre du suivi au quotidien, un SMS type permet d'informer au plus vite la famille d'une non présentation du carnet de correspondance.

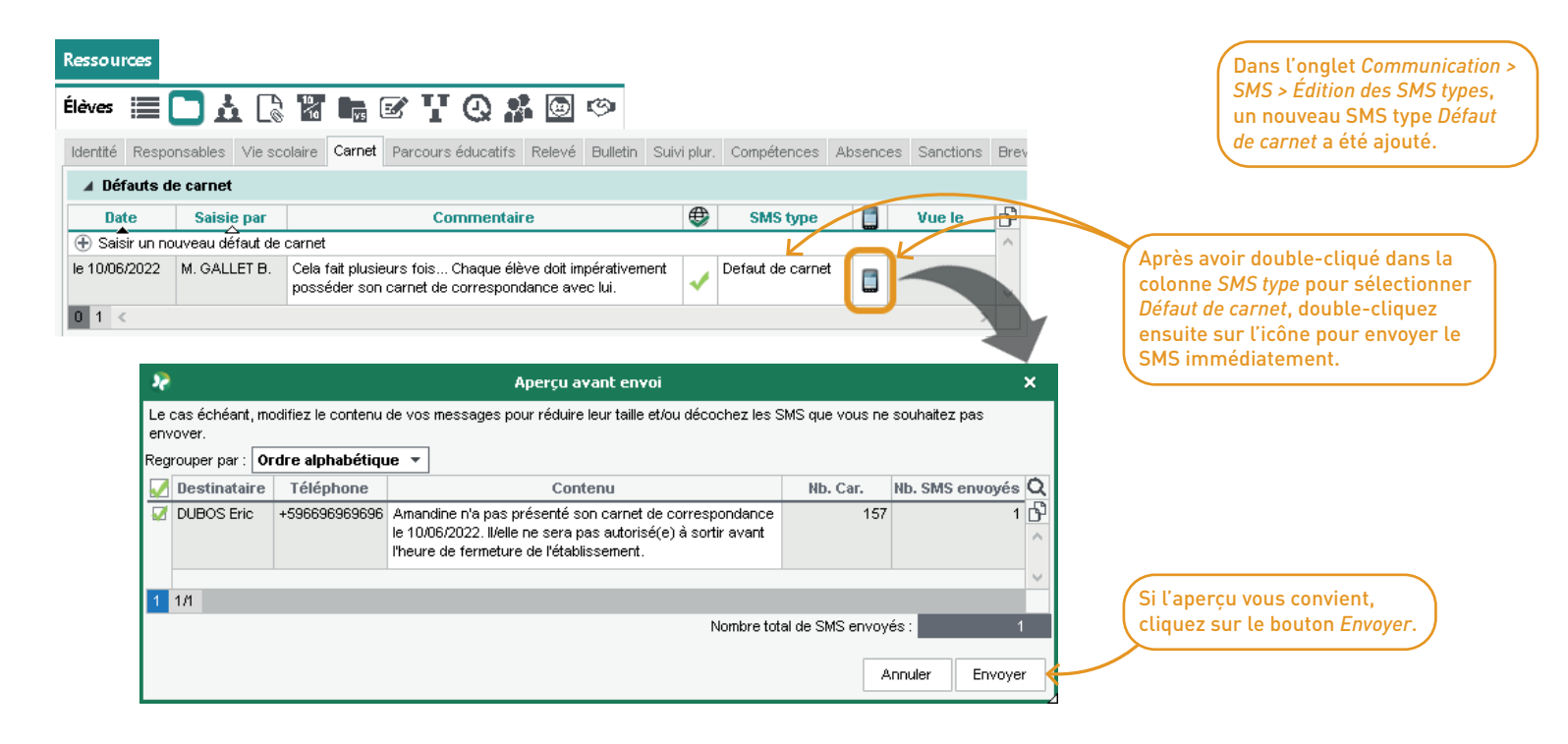

#### ⊘ Notification des dispenses aux enseignants

Dès la saisie de la dispense, une information initialisée avec les données relatives à la dispense peut être envoyée aux enseignants de l'élève dans la matière concernée.

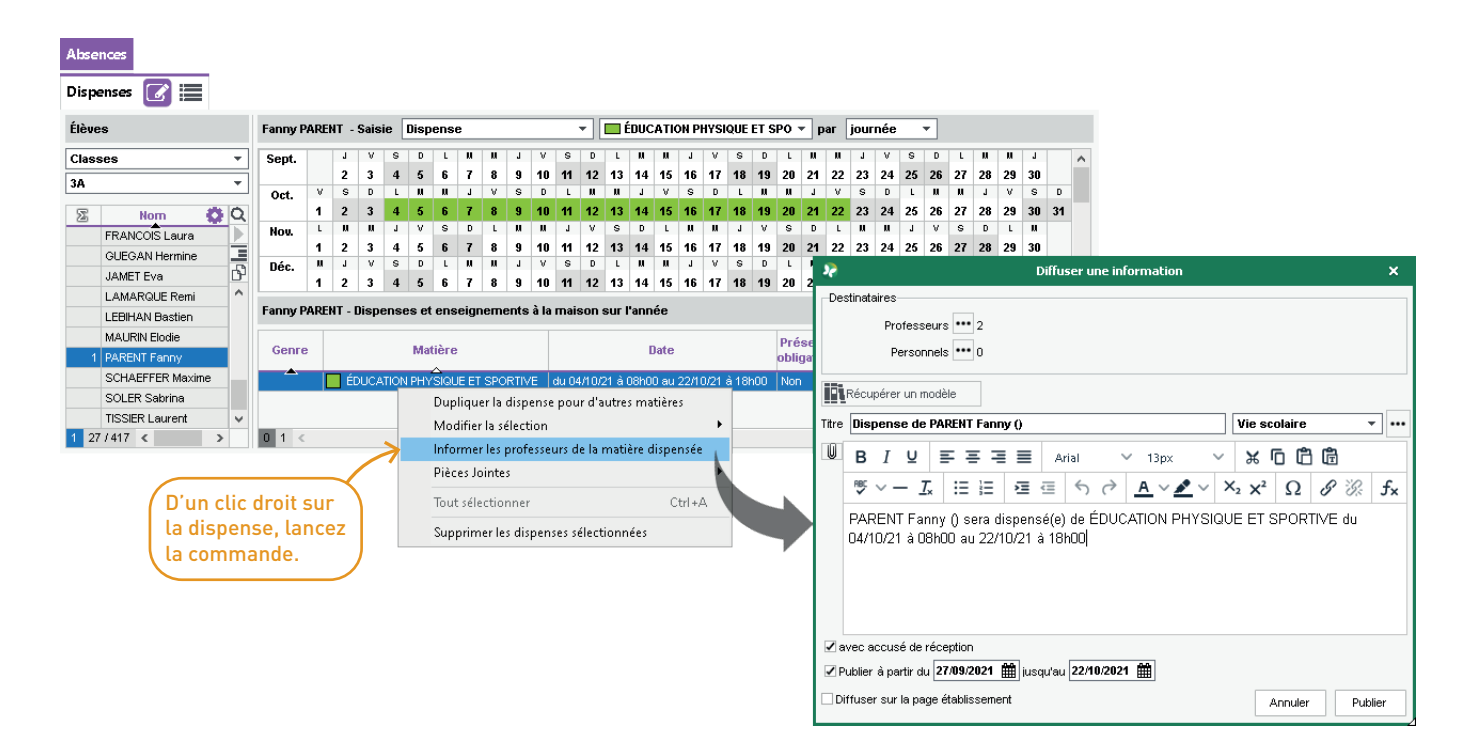

### ⊘ Communication avec les gestionnaires de salle

Le gestionnaire de la salle peut être choisi comme destinataire lors de la diffusion d'une information ou du lancement d'une discussion depuis la fiche cours.

| Le gestionnaire de salle doit                                                                                                    | /                                                                                                    | <b>\$</b> ?X                              | Nouvelle discussion                                                                                                    |
|----------------------------------------------------------------------------------------------------|----------------------------------------------------------------------------------------------------|-------------------------------------------|----------------------------------------------------------------------------------------------------|
| Le gestionnaire de salle doit<br>déjà être défini dans l'onglet<br><i>Ressources &gt; Salles &gt; Emploi</i><br><i>du temps</i> .<br>Depuis l'icône de partage<br>de la fiche cours, lancez<br>la commande. | Ih00 - mardi 05/04 à 09h00 - 26 élèves (24 présents)   Matières   MATHS - MATHÉMATIQUES   Professeurs   PROFESSEUR Maxime   Personnels   Groupes   Classes   6A   Parties   Elèves détachés   Salles   207   Matériels   Cince the parties of the parties of the parties o | H<br>1<br>1<br>0<br>0<br>1<br>1<br>0<br>0 | Image: Professor in the second second sec |
|                                                                                                    |                                                                                                    |                                           | Annuler Envoyer                                                                                                    |

#### ⊘ Notification des changements d'emploi du temps depuis la fiche cours

Lorsqu'un changement d'emploi du temps intervient, il est possible d'envoyer une notification aux parents, élèves, professeurs, etc. via la messagerie interne de PRONOTE.

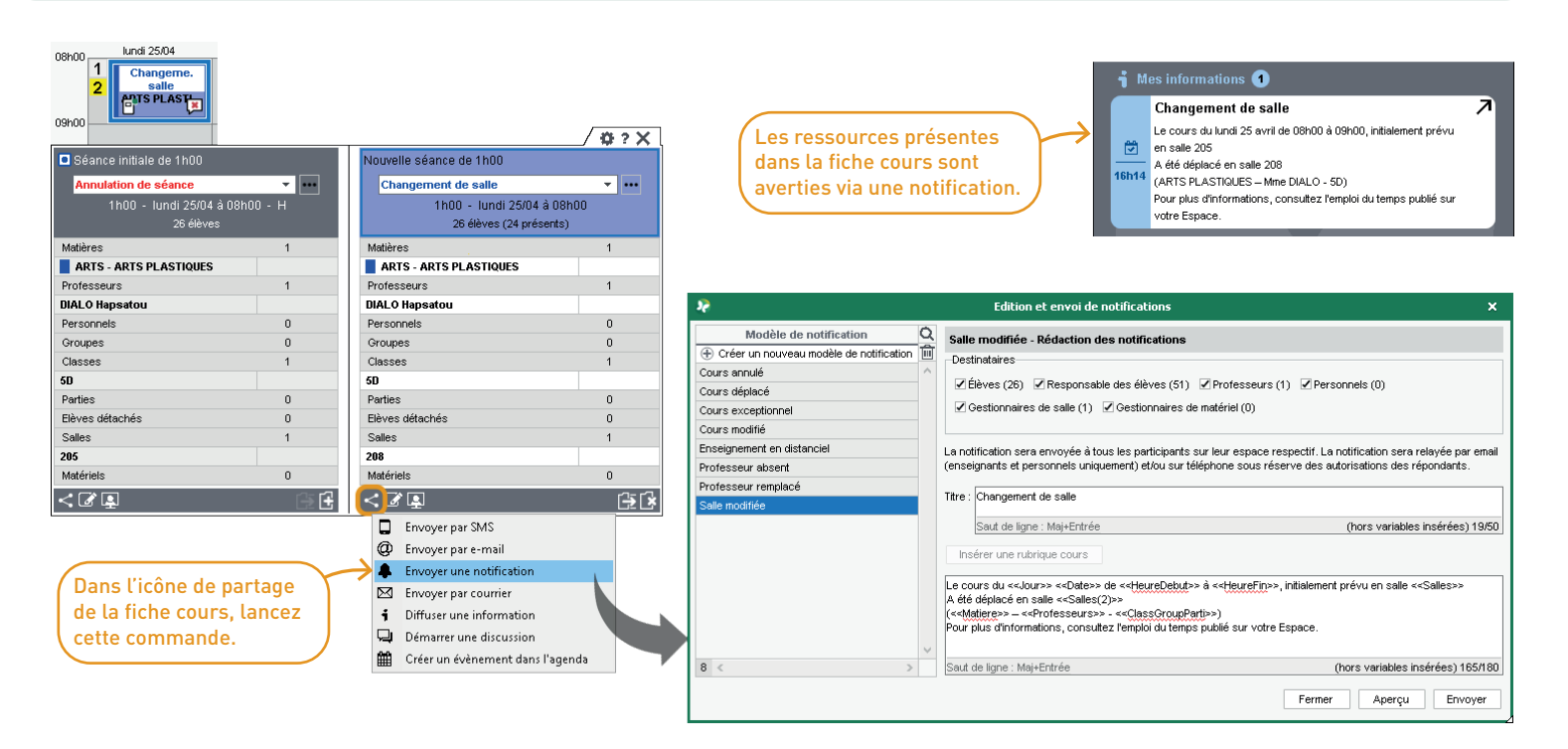

#### ⊘ Transformation des pièces jointes en PDF

Afin que la taille des fichiers insérés ne soit plus une contrainte, un système de compression des fichiers au format PDF est automatiquement proposé. Cela concerne les pièces jointes des cahiers de textes, mais aussi celles insérées dans les outils de communication tels que les discussions, les informations, les sondages ou les évènements de l'agenda.

| Préférences de l'utilisateur                                        | lundi 8 nov. 2021 - 4D | FRANCAIS                          | <                                                                        | lechercher dans mes cahiers de textes>      | •                           |
|---------------------------------------------------------------------|------------------------|-----------------------------------|--------------------------------------------------------------------------|---------------------------------------------|-----------------------------|
| Affichage Grilles Communication Sécurité                            | Contenus précéde       | ents 💿 3 💿                        |                                                                          |                                             | Q                           |
| Générales Cahier de textes Couleurs                                 | + Contenus du 8 no     | u. 2021                           | 😵 Sélectionner les fichiers                                              | 5                                           | ×                           |
| Taille de police                                                    | Titre                  | sant                              | $\leftarrow \rightarrow \checkmark \land \blacksquare \diamond \bigcirc$ | Ce PC > Bureau > 🗸 💆                        | 🔎 Rechercher dans : Bureau  |
| Police utilisée dans les listes Normale 🔻                           | Thème(s)               |                                   | Organiser 🔻 Nouver                                                       | au dossier                                  | i≡ <b>-</b> III (?          |
| Correcteur orthographique                                           | Aa                     |                                   |                                                                          | Nom                                         | Taille Type                 |
| ✓ Vérifier l'orthographe au cours de la frappe                      | Demui les des          |                                   | 🖈 Accès rapide                                                           | Commentaires_de_texte.docx                  | 3 745 Ko Document           |
| Pane d'accueil                                                      | 😁 💳 Parmi les doc      | disque                            | 😸 Creative Cloud Files                                                   |                                             |                             |
| Z Lancer la page d'accueil à chaque ouverture                       | 🖿 📥 Depuis mon c       | loud +                            | len OneDrive                                                             |                                             |                             |
|                                                                     | Activer l'optin        | nisateur de pièces jointes        | 💻 Ce PC                                                                  |                                             |                             |
| Saisie des absences<br>✓ Afficher la salle dans la grille de saisie | $\uparrow$             |                                   | 🔿 Réseau                                                                 | <                                           | >                           |
|                                                                     |                        | r                                 | Nor                                                                      | n du fichier : Commentaires de texte dos: X | (**) ×                      |
| Pièces Jointes                                                      |                        |                                   | <u></u> o,                                                               | commentanes_de_dextended                    | Quarie Appular              |
|                                                                     |                        |                                   |                                                                          |                                             |                             |
|                                                                     |                        |                                   |                                                                          |                                             |                             |
| Depuis le menu Mes Préférences > AFFICHAGE >                        | 20                     |                                   | Optin                                                                    | nisation des pièces jointes                 | ×                           |
| Générales ou depuis le menu contextuel, il fau                      | it Pf                  | ONOTE propose d'optimiser vos piè | èces jointes : compression, tran                                         | sformation PDF                              | ?                           |
| activer l'optimisateur de pièces jointes.                           |                        | Analyse des originaux             | w 🖌                                                                      |                                             |                             |
| Si le fichier joint aux cabiers de textes est tror                  | volumineux             | 16 Education data                 |                                                                          | Commentaires_d<br>3,66Mo                    |                             |
| ou si vous souhaitez le transformer au format                       | PDF,                   | transformations                   | -,                                                                       | 圃 🌑                                         |                             |
| PRONOTE vous propose de le modifier avant d                         | le l'insérer.          |                                   |                                                                          | 1 document(s) joint(s): 1 via PRONOTE       | Annuler Joindre le document |

### O Dépôt de documents dans un Cloud pour les responsables

Depuis l'Espace Parents, les responsables peuvent pousser les documents à télécharger directement dans leur Cloud (Digiposte, Dropbox, Google Drive, One Drive).

|                                       |          |                 | 📼 COLLEGE INDEX EDUCATION<br>Espace Parents - M. PARENT Francis 🔐 😃                                     |                                             |           | PRONÔTE      |  |
|---------------------------------------|----------|-----------------|----------------------------------------------------------------------------------------------------|---------------------------------------------|-----------|--------------|--|
| PARENT Fanny                          | (3A) - N | lotes           |                                                                                                    |                                             | A         | 🎌 😧          |  |
| Bulletins                             |          |                 |                                                                                                    |                                             | $\otimes$ | EB           |  |
| Bulletin de l'élève Trim              | estre 2  | ~               |                                                                                                    | Bulletin de l'élève                         |           | e bulletin 🧩 |  |
| Moyennes                              |          | ennes           | Éléments du programme travaillés<br>durant la nériode                                                   | Voir le PDF                                 | a a       |              |  |
| ARTS PLASTIQUES<br>Mme DIALO          | 6,00     | Classe<br>10,11 | Recourir à des outils numériques<br>de captation et de réalisation à des<br>fins de création artistique | Cliquez sur un cloud pour y déposer le PDF. |           | -            |  |
| ÉDUCATION PHYSIQUE ET SPO<br>Mme ROUX | D Abs    |                 | <ul> <li>Respecter, construire et faire<br/>respecter règles et règlements</li> </ul>                   | 🥏 Digiposte                                 |           | nté.         |  |
| ESPAGNOL LV2<br>Mme MARTINEZ          |          |                 |                                                                                                    | 💝 Dropbox                                   |           |              |  |
| FRANCAIS<br>M. GALLET                 |          |                 | <ul> <li>Utiliser l'écrit pour penser et pour<br/>apprendre.</li> </ul>                                 | 🝐 Google Drive                              |           |              |  |
| HISTOIRE-CÉOGRAPHIE<br>Mme MOREAU     |          |                 | <ul> <li>Comparer, calculer, résoudre les<br/>problèmes</li> </ul>                                      | 📥 One Drive                                 |           |              |  |
| LATIN<br>Mme DUPAS                    |          |                 |                                                                                                    |                                             |           | nté.         |  |
| MATHÉMATIQUES                         |          |                 | Reconnaître des situations de<br>proportionnalité et résoudre les<br>problèmes correspondants.          |                                             |           |              |  |

### ⊘ Gestion des accès aux documents joints par les responsables

Les documents fournis par les responsables ne sont plus consultables uniquement par le professeur principal et le tuteur. Une fenêtre permet désormais de sélectionner les professeurs et/ou les personnels autorisés.

| *                                                     |                    | Paramètres X                                                                  |
|-------------------------------------------------------|--------------------|-------------------------------------------------------------------------------|
| Établissement Généraux Options Générales Commu        | nication Absence   | es et appels   Sanctions   Évaluation   Projets d'accompagnement   Infirmerie |
| Courriers/SMS/Messagerie Casier numérique Menus       | Documents à foi    | urnir                                                                         |
| Documents à fournir par les responsables              |                    |                                                                               |
| S Nature du document                                  | Classes concern    | nées 🛛 A déposer sur l'Espace P Notifier les parents 🔹 👁 🔍                    |
| Créer un nouveau document                             |                    |                                                                               |
| Attestation d'assurance                               | Toutes les classes | Oui (sans date limite)                                                        |
| Attestation de sortie du territoire (voyage scolaire) | 4C, 4D             | Sélectionner les personnes avant acc × ns relance)                            |
| Attestation vaccin                                    | Toutes les classes |                                                                               |
|                                                       |                    | Personnels / Professeurs                                                      |
|                                                       |                    | A personnels                                                                  |
| 13 <                                                  |                    |                                                                               |
|                                                       |                    |                                                                               |
|                                                       |                    | JUILLIARD Jessica                                                             |
|                                                       |                    | OLIVERA Guillaume                                                             |
|                                                       |                    | □ ▷ Infirmier(e)                                                              |
|                                                       |                    | Médecin scolaire     Double-cliquez                                           |
|                                                       |                    | ✓ A Proviseur                                                                 |
|                                                       |                    | Superviseur                                                                   |
|                                                       |                    | Proviseur adjoint     Autorisation d'acces                                    |
|                                                       |                    | Responsable des 3ème                                                          |
|                                                       |                    | Fonction non définie                                                          |
|                                                       |                    |                                                                               |
|                                                       |                    | 3 35 < >                                                                      |
|                                                       |                    | Annuler Valider                                                               |
|                                                       | L                  |                                                                               |
# ERGONOMIE

| Nouveau groupe de travail Espaces web                                 | 110 |
|-----------------------------------------------------------------------|-----|
| Saisie plus intuitive des desideratas                                 | 111 |
| Refonte du planning des rencontres                                    | 112 |
| Refonte de la feuille d'appel sur l'application mobile                | 113 |
| Refonte de la fiche élève                                             | 114 |
| Consultation de tous les emplois du temps depuis l'application mobile | 115 |
| Nouveau widget « Prochains cours »                                    | 116 |
| Visualisation du mot de passe saisi lors de la connexion              | 117 |
| Refonte de l'onglet « Compte »                                        | 118 |
|                                                                       |     |

## O Nouveau groupe de travail Espaces web

Dans le nouveau groupe de travail *Espaces web*, chaque Espace dispose d'un onglet spécifique pour améliorer l'accès à son paramétrage et faciliter sa configuration.

| Ressources   Cahier de textes   QCM                                                       | Note      | Compétences                         | Bulletins    | Résultats      | Absences       | Sanctions    | Stages         | Communic   | ation Sta | tistiques | Espaces web |
|-------------------------------------------------------------------------------------------|-----------|-------------------------------------|--------------|----------------|----------------|--------------|----------------|------------|-----------|-----------|-------------|
| Paramètres communs Établissement D                                                        | Direction | Professeurs                         | Vie scolaire | Parents        | 💽 Acc          | ompagnants   | Élèves         | Entreprise | Académie  |           |             |
| Paramètres de l'espace Parents 🗹 Publier l'e                                              | espace    | et la version mobil                 | e            |                |                |              |                |            |           |           |             |
| ··· Options générales                                                                     | 🔨 Sélé    | ctionnez les docume                 | nts que vous | souhaitez mett | re à dispositi | on           |                |            |           |           |             |
| ✓ A Page d'accueil ** ▲ Informations personnelles **                                      |           | De                                  | ocuments     |                | Téléo          | hargeable pa | ar Notificatio | * ^        |           |           |             |
| - Compte **                                                                               | 011       | estations                           |              |                | LIGY           |              |                |            |           |           |             |
| … ✓ Compte entant **<br>… Paramètres **                                                   | Mo        | dèles destinés au                   | x élèves 🖹   |                |                |              |                |            |           |           |             |
| 🗹 Documents à télécharger **                                                              | Ad        | resse                               |              |                |                |              |                |            |           |           |             |
| 🚁 🗹 Cahier de textes **                                                                   | Au        | torisation de sortie                |              |                |                |              |                |            |           |           |             |
| Contenu et ressources **                                                                  | Ca        | te élève                            |              |                |                |              |                |            |           |           |             |
| ···· ✓ Travall a faire **                                                                 | Ca        | valier                              |              |                |                |              |                |            |           |           |             |
| Les notes **                                                                              | Ce        | tificat de scolarité                |              |                |                |              |                |            |           |           |             |
| ✓ Relevé **                                                                               | Fic       | he d'urgence                        |              |                |                |              |                |            |           |           |             |
| 🚁 🗹 Bulletins                                                                             | Inf       | ormations de connex                 | ion          |                |                |              |                |            |           |           |             |
| 🗹 Bulletin de l'élève **                                                                  | No        | n-prénom-classe                     |              |                |                |              |                |            |           |           |             |
| - ✓ Bulletin de la classe                                                                 | Mo        | Modèles destinés aux responsables 📄 |              |                |                |              |                |            |           |           |             |
| ▲ ✓ Graphes                                                                               | Ad        | resse                               |              |                |                |              |                |            |           |           |             |
| <ul> <li>Evolution annuelle de l'élève</li> </ul>                                         | Inf       | ormations de connex                 | ion          |                |                |              |                |            |           |           |             |
| A Compétences **                                                                          |           |                                     |              |                |                |              |                |            |           |           |             |
| Les évaluations **                                                                        |           |                                     |              |                |                |              |                |            |           |           |             |
| Bilan périodique                                                                          |           |                                     |              | _              | _              | _            | _              | ~          |           |           |             |
| <ul> <li>Bilan periodique de l'élève **</li> <li>Bilan périodique de la classa</li> </ul> | 0         | 11                                  |              |                |                |              |                |            |           |           |             |
|                                                                                           | v         |                                     |              |                |                |              |                |            |           |           |             |

## ⊘ Saisie plus intuitive des desideratas

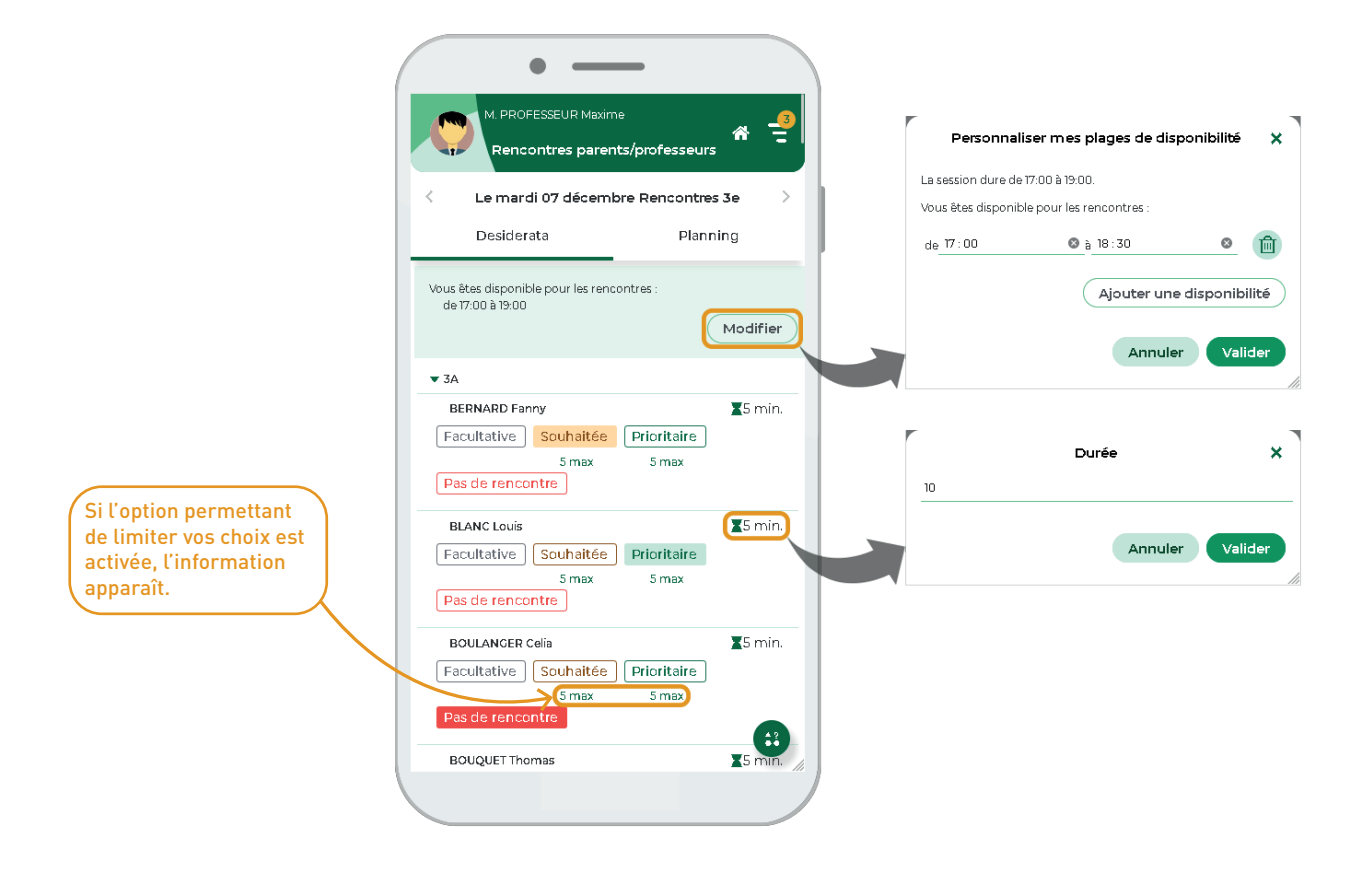

## ⊘ Refonte du planning des rencontres

Le planning des rencontres est plus facilement lisible sur l'application mobile et le cas échéant, l'utilisateur peut directement accéder au système de visio-conférence.

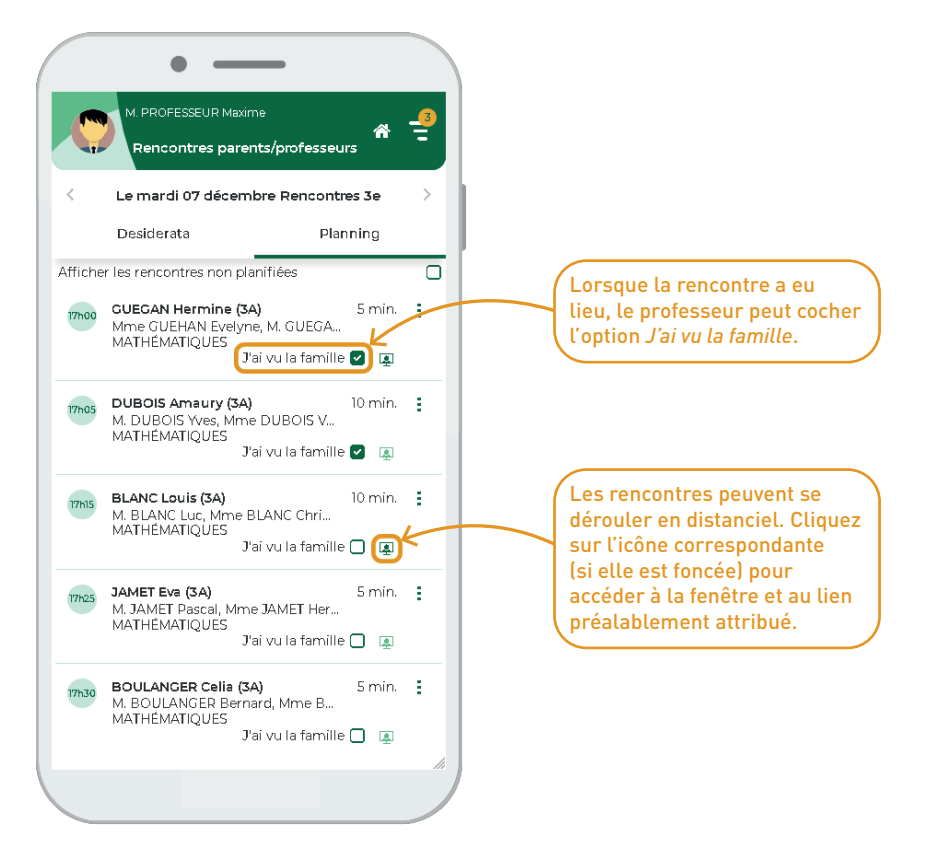

#### ⊘ Refonte de la feuille d'appel sur l'application mobile

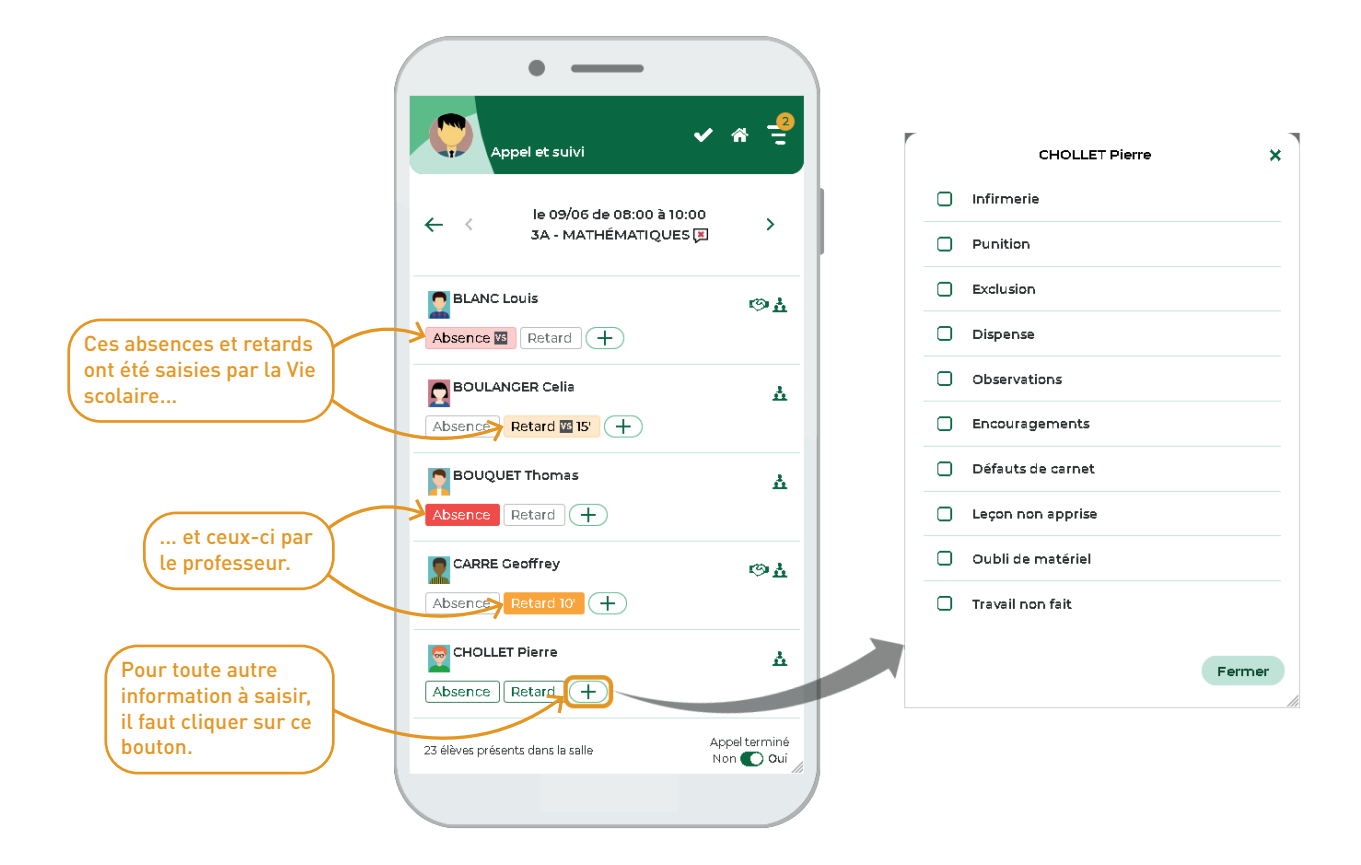

## 🛇 Refonte de la fiche élève

| M. PROF                    | ESSEUR Maxime<br>e des élèves | 4                  | ¥ = <u>3</u> |          |
|----------------------------|-------------------------------|--------------------|--------------|----------|
| Fic                        | he de renseigne               | ements             | ×            |          |
| < Scola                    | rité de PARENT                | Fanny - 3A         | >            | <        |
| Identité                   | Scolarité                     | Responsat          | bles         | Id       |
|                            |                               |                    | - 1          | _        |
|                            |                               |                    |              | Profe    |
|                            | DADENT Fan                    | <b>D</b> 1/        |              | <b>1</b> |
| Autorisation de            | sortie : Aux horai            | res de l'établisse | ment         | m<br>mer |
| 🚔 : Us                     | ager des transport            | s en commun        |              |          |
| INE 001                    |                               |                    |              |          |
| Q Né(e) le 10/06           | /2004 à Marseille             |                    |              | Proje    |
| 🐔 12 rue du mou            | ılin                          |                    |              | PAP (    |
| 13013 Marseill             | e                             |                    |              | D F      |
|                            | ( fanny a                     | +33) 06 01 01 01   |              |          |
|                            | (@ ranny,p                    | arentigiounnisse   |              | Atte     |
|                            |                               |                    |              | Actes    |
| La fiche élé<br>beaucoup p | eve est<br>olus complè        | te Fe              | rmer         | le<br>pr |
|                            |                               |                    |              | Lat      |

| (                                                | • —                                                     |                                                   |         |
|--------------------------------------------------|---------------------------------------------------------|---------------------------------------------------|---------|
| M. PROF                                          | ESSEUR Maxime                                           |                                                   | _3      |
| Liste                                            | e des élèves                                            | ñ                                                 | =       |
| Fic                                              | he de renseigne                                         | ments                                             | ×       |
| Scola                                            | rité de PARENT                                          | Fanny - 3A                                        | >       |
| Identité                                         | Scolarité                                               | Responsabl                                        | es      |
| Professeur princip                               | al M. PROFESSE                                          | JR Maxime                                         |         |
| DEMI-PENSIO<br>midi (5/5): lun.                  | NNAIRE DANS L'E<br>mar. mer. jeu. ven                   | TABLISSEMENT :                                    |         |
| 🖱 Engagements                                    | : Délégué(e) titul                                      | aire                                              |         |
| Options choisi                                   | es: ANGLAIS LV1,                                        | ESPAGNOL LV2                                      |         |
| Projets d'accom                                  | pagnement                                               |                                                   | +       |
| PAP (Dyslexie) 🕼                                 |                                                         |                                                   |         |
| 🛱 PAP - Fanny P                                  | Parent.pdf                                              |                                                   |         |
| Attestations                                     |                                                         |                                                   | Ŧ       |
| ASSN Délivré                                     | ie le lundi 07 févrie                                   | er 2022 🕼                                         |         |
| indiqua<br>les engag<br>projets d'<br>attestatio | ant désorma<br>jements, les<br>accompagn<br>ns des élèv | ais le régim<br>s options, le<br>ement, les<br>es | e,<br>s |

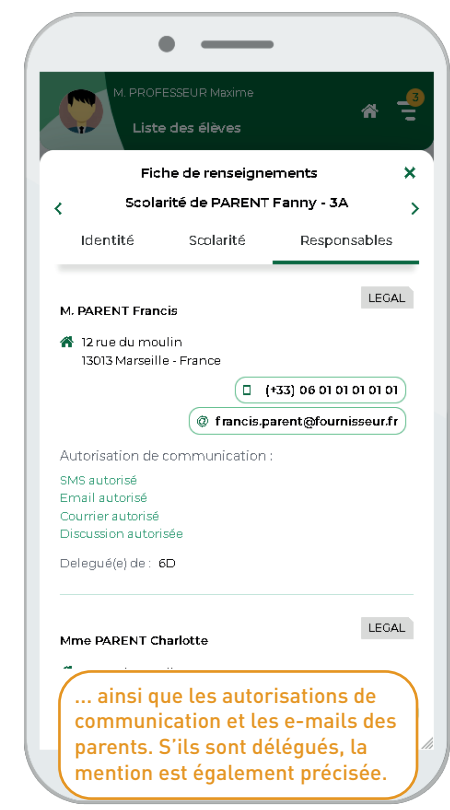

## ⊘ Consultation de tous les emplois du temps depuis l'application mobile

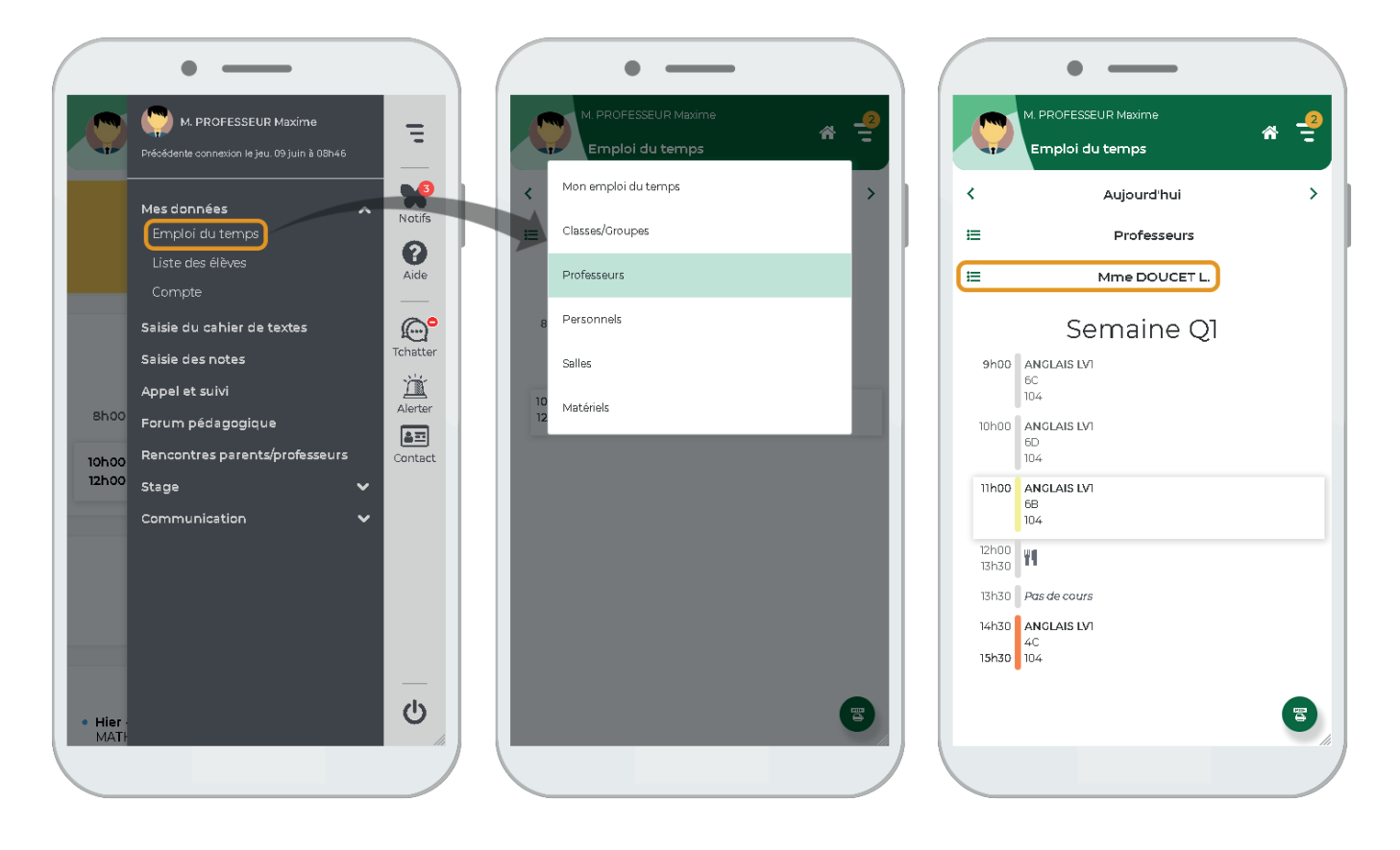

## ⊘ Nouveau widget « Prochains cours »

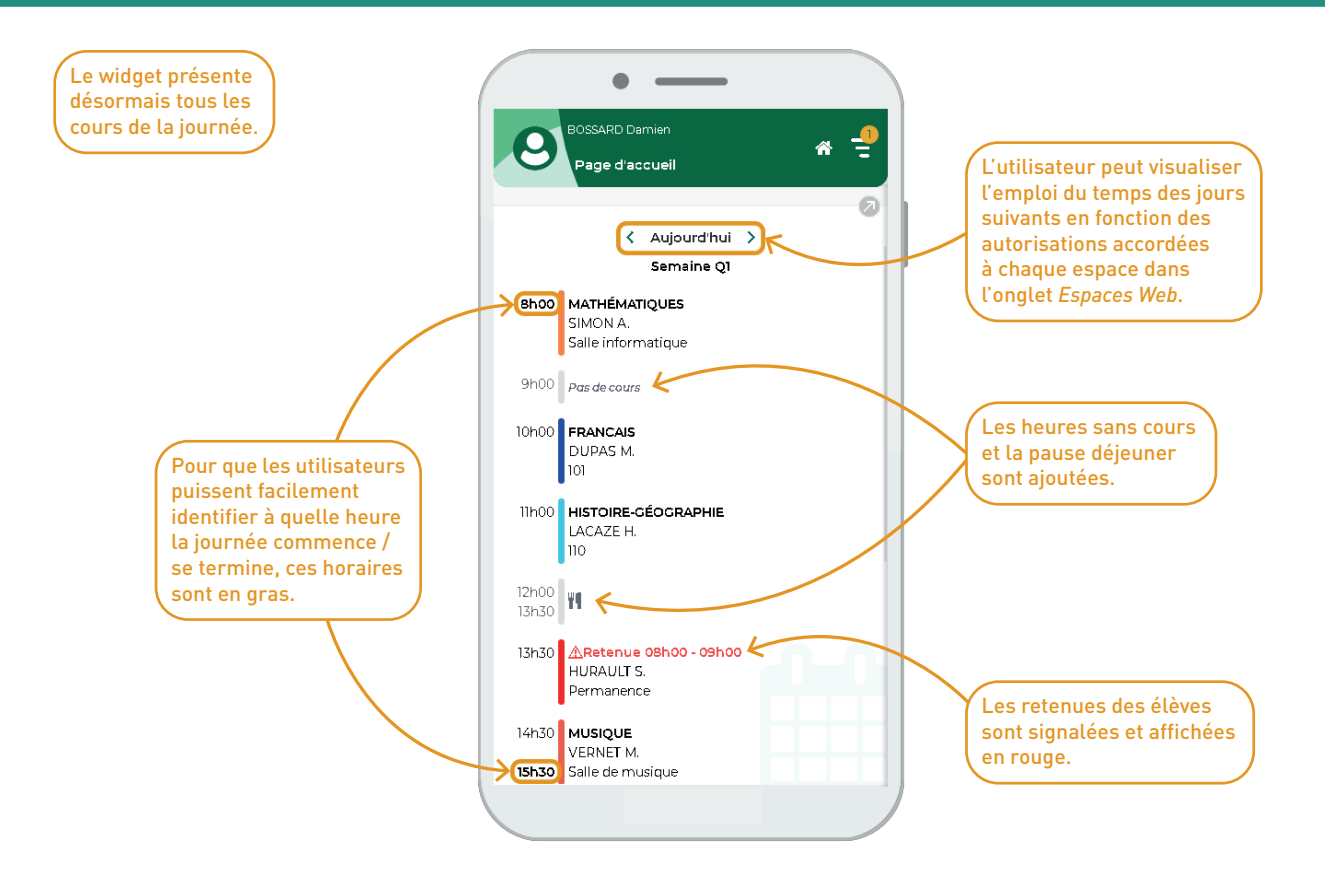

### ⊘ Visualisation du mot de passe saisi lors de la connexion

Lorsque les utilisateurs des Espaces saisissent leur mot de passe, il est possible désormais de le visualiser avant sa validation afin d'éviter les erreurs et les blocages éventuels.

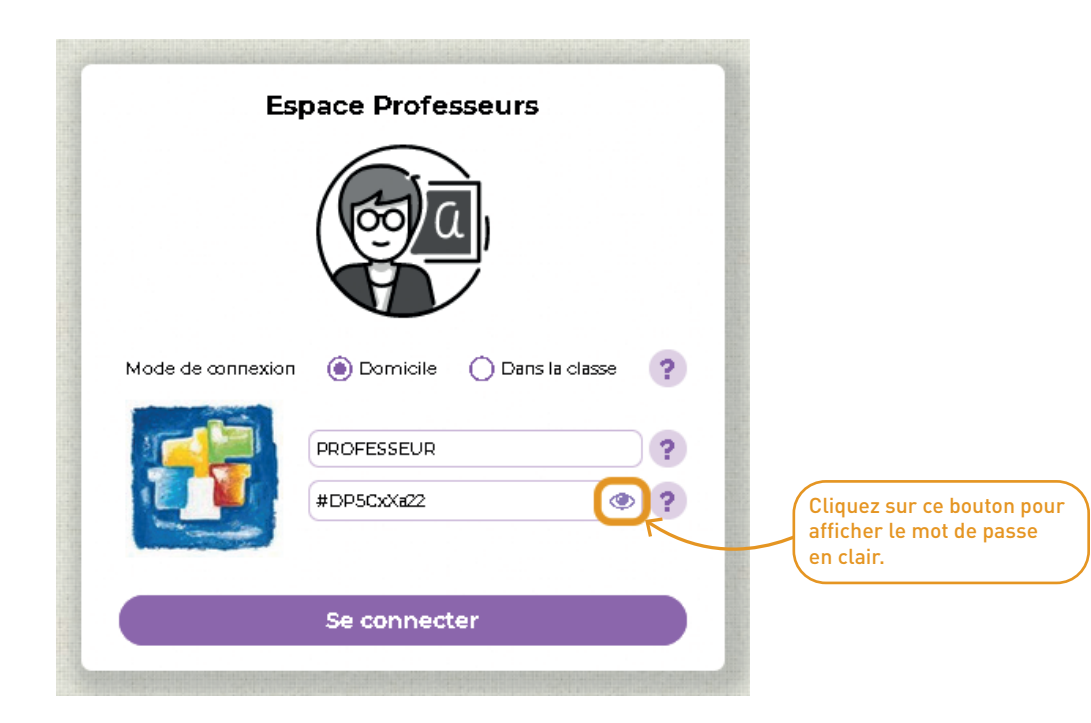

## ⊘ Refonte de l'onglet « Compte »

Sur les Espaces, les anciennes pages « Compte » et « Paramètres » ont été fusionnées. Un nouveau classement par catégorie a été instauré.

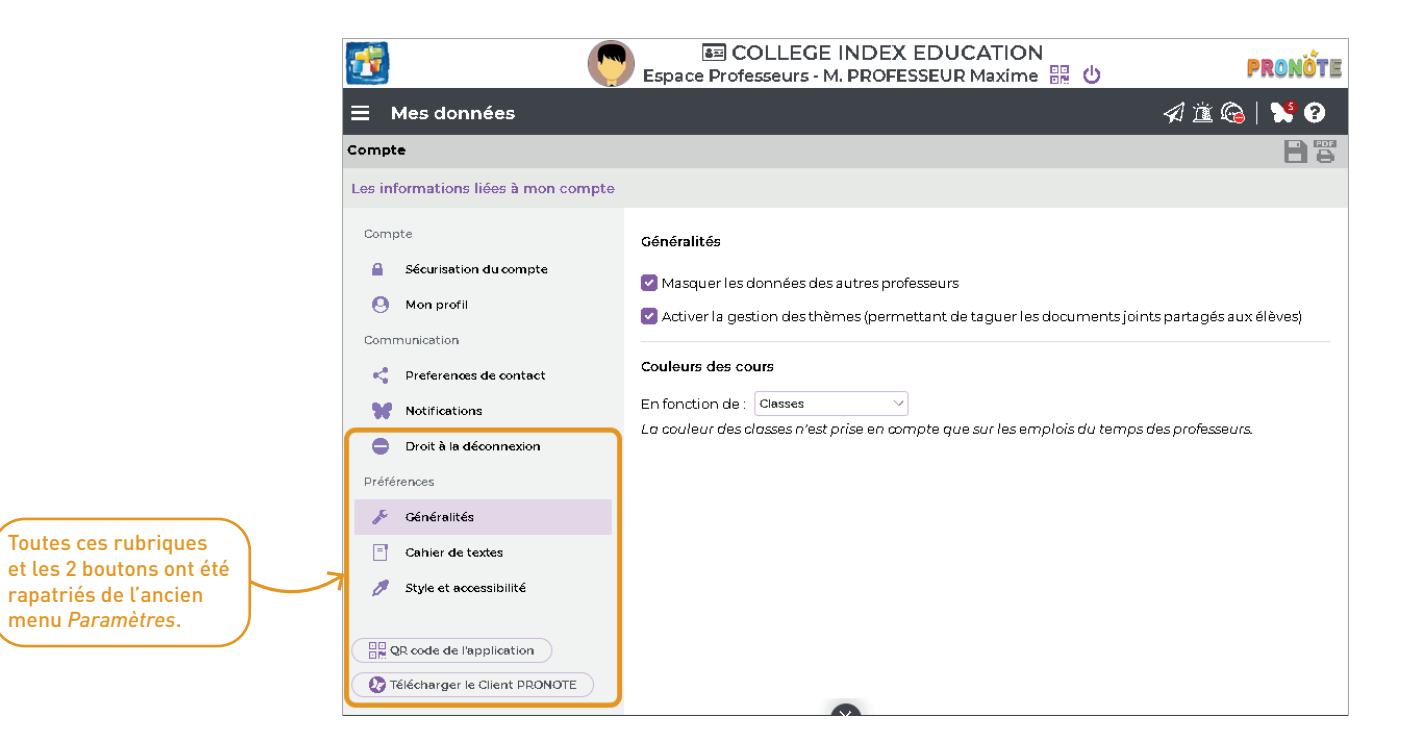